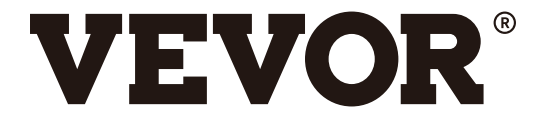

# VEVOR Y468/Y468BT USER GUIDE

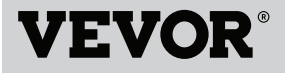

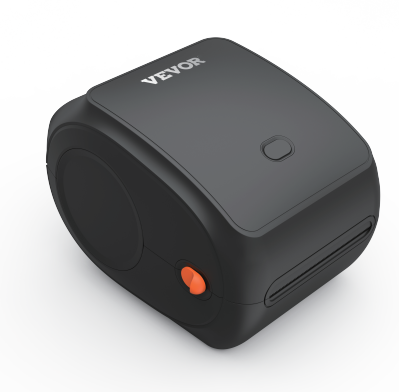

#### **NEED HELP? CONTACT US!**

Have product questions? Need technical support? Please feel free to contact us:

ScustomerService@vevor.com

This is the original instruction, please read all manual instructions carefully before operating. VEVOR reserves clear interpretation of our user manual. The appearance of the product shall be subject to the product you received. Please forgive us that we won't inform you again if there is any technology or software updates on our product.

# CONTENTS

| 1. Introduction                   | 01 |
|-----------------------------------|----|
| 2. Item Overview                  | 02 |
| 3. Connect to PC/MAC              | 03 |
| 4. Label Setup                    | 05 |
| 5. Driver Installation            | 07 |
| 6. MacOS & Windows Printing Setup | 11 |
| 7. Wireless installation          | 15 |
| 8. User tips                      | 17 |
| 9. LED status                     | 18 |
| 10. Feeder Button Instructions    | 19 |
| 11. Safety Notices                | 20 |
| 12. Maintenance                   | 20 |
| 13. Specifications                | 21 |

## INTRODUCTION

Congratulations on your purchase of Vevor Printer. Vevor is your loyal business partner offering commercial solutions to batch labels printing.

Please take a moment to read this user guide as incorrect operation may result in unsatisfactory print quality, reduced user experience, or even damage to your printer or injury.

VEVOR Y468/Y468BT is a thermal label printer which uses thermal label media without ink, toner and ribbon. It can print various labels for logistics, pricing, barcodes, QR codes, shipping address, badges, etc.

Original instructions for Thermal Label Printer, please read all manual instructions carefully before operating. VEVOR reserves clear interpretation of our user manual. The appearance of the product shall be subject to the product you received. Please forgive us that we won't inform you again if there is any technology or software updates on our product.

#### **ITEM OVERVIEW**

#### **Packing List:**

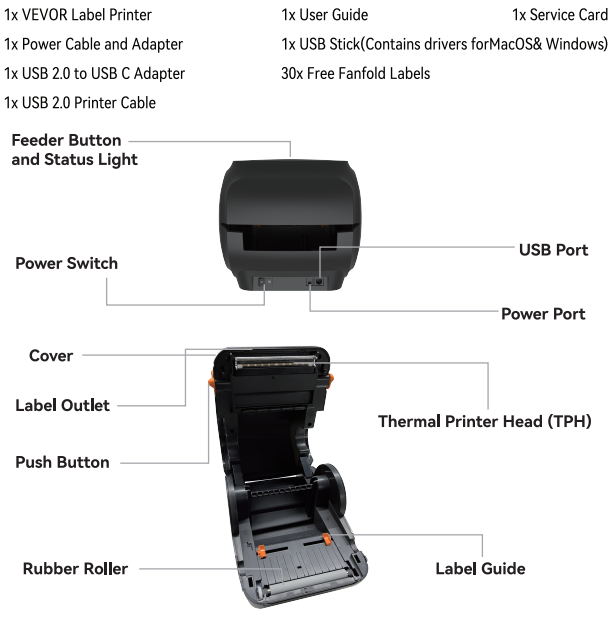

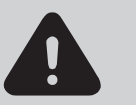

Thermal printer head (TPH) may be very hot. Please do not touch the printer head or parts around it after printing.

## CONNECT TO YOUR PC/MAC

1.Ensure the power is OFF(Press down"O"means Power OFF)

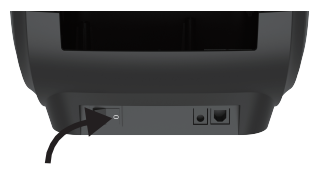

2. Connect the USB cable.

(Special Note: For Windows users, please connect the same USB port on your computer to aviod producing unwanted duplicates of Vevor printer in your system).

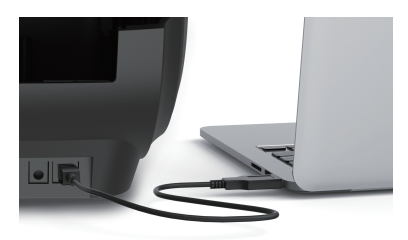

Make sure the power adapter is tightly connected, then connect the power cable to the printer's power port and the electrical sockets.

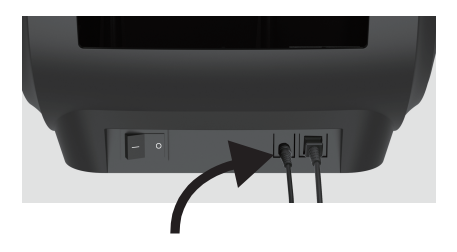

4. Turn the power ON (Press down "-" means Power ON), now you will see the top feeder button flashing.

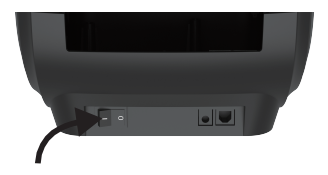

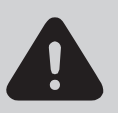

Must turn off the switch before you plugging the power cable into power port each time or it may cause sparks!

## LABEL SETUP

Vevor is capable of working with labels in various sizes, and it needs to learn your label properties before its first use.

To initiate **Automatic Label Identification** and run **Intelligent Label Study,** please follow these steps:

#### 1.Power On

Turn on the power and wait for about 5 seconds until the printer is initialized.

#### 2.Automatic Label Identification

Insert the label from the backside of the printer, the printer will grab the label and move back and forth, then stop with the green light on. Not a single label will be wasted during this procedure.

It's suggested to adjust the label guide to match the width of the label if necessary before the label is pushed in.

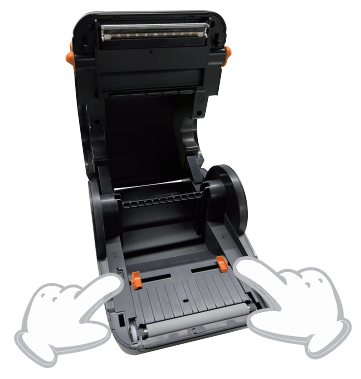

#### 3.Intelligent Label Study

Press and hold the feeder button for about 3 seconds until you hear one beep then release, the label will move back and forth several times to study the label size, then you can start printing.

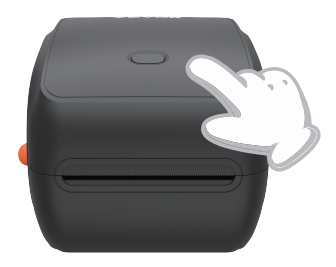

Since the printer needs to measure the length of the thermal paper, a stack of labels with at least 3 sheets is required to complete the process.

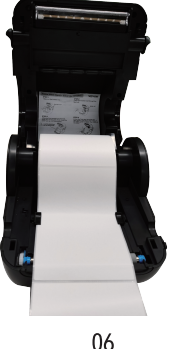

## **DRIVER INSTALLATION**

#### 5.1 Driver Installation for MacOS

Please download the driver for Vevor Y468/Y468BT from our official website https://www.vevor.com/pages/download-center-label-printer,or find it from the USB stick that comes with the package.

1.Double-click the file "Vevor-Mac-Driver-Latest.pkg".

2.Click"Continue"and follow the on screen instructions.

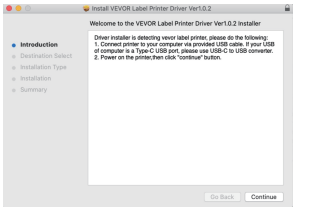

3.Click"Close"to finish.

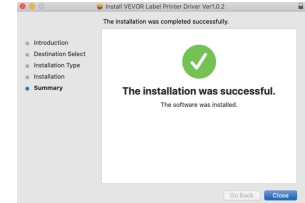

4.Open"System Preferences", and click"Printers & Scanners".

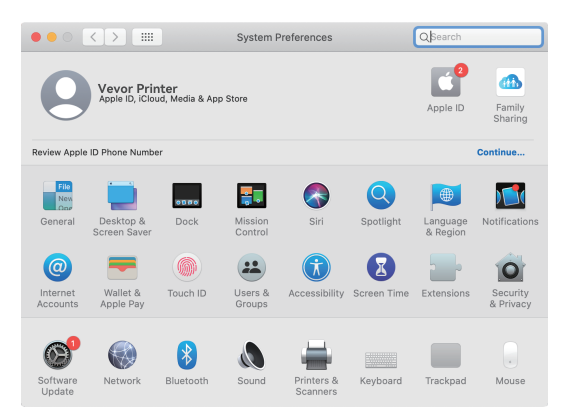

5.Power on the printer, you will see "VEVOR Y468/Y468BT" in the list,Now you can print labels.

| ••• < > ==               | Printers & Scan               | ners                                                                                                    | Q Search            |   |
|--------------------------|-------------------------------|----------------------------------------------------------------------------------------------------|---------------------|---|
| Printers<br>VEVOR Y4688T | Location:<br>Kind:<br>Status: | VEVOR Y468BT<br>Open Print Queue<br>Options & Supplie<br>Vevor Label Printer<br>Label Printer 300DPI<br>Idle | 9<br>5              |   |
| + -                      | Share this printe             | er on the network                                                                                            | Sharing Preferences |   |
|                          | Default printer:              | Last Printer Used                                                                                            | 0                   |   |
|                          | Default paper size:           | US Letter                                                                                                    | 0                   | ? |

5.2 Driver Installation for Windows

Please download the driver for Vevor Y468/Y468BT from our official website https://www.vevor.com/pages/download-center-label-printer,or find it from the USB stick that comes with the package.

1. Open the "Vevor-Windows-Driver-Latest.exe" file with a double-click to start the installation process.

If the file is named "Vevor-Windows-Driver-Latest.zip", you need to decompress it to the .exe file.

2. Click "Install" and follow the onscreen instructions.

| Setup - VEVOR Label Printer Installer Ver1.0.4 -                                                  |    | ×    |
|---------------------------------------------------------------------------------------------------|----|------|
| Ready to Install<br>Setup is now ready to begin installing VEVOR Label Printer Installer Ver1.0.4 |    | Ð    |
| Click Install to continue with the installation.                                                  |    |      |
|                                                                                                   |    |      |
|                                                                                                   |    |      |
|                                                                                                   |    |      |
|                                                                                                   |    |      |
|                                                                                                   |    |      |
| English                                                                                           |    |      |
| Get help Install                                                                                  | Ca | ncel |

#### 3.Click "Next"and "finish" to complete the driver installation.

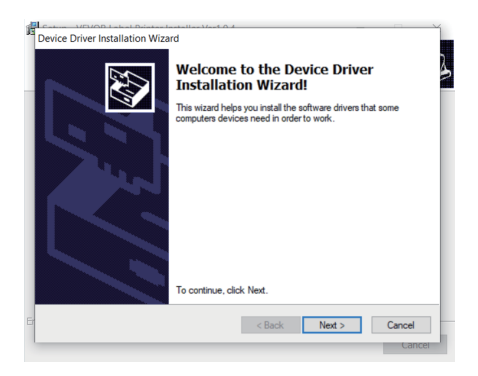

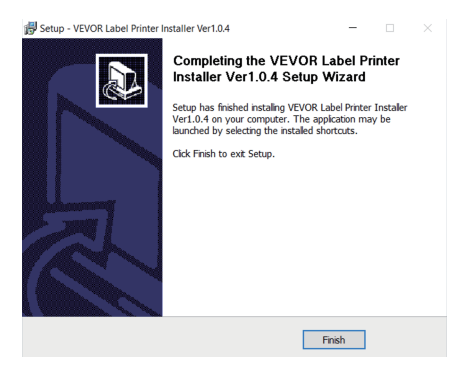

## MACOS & WINDOWS PRINTING SETUP

Vevor Y468/Y468BT is set for the most popular size of 4x6 inches (102 x 152mm) by default, therefore you need to make sure that the "Paper Size" is appropriately set in your computer, and corresponding with the label papers you are using. Please set as follows:

#### 6.1 MacOS Printing Setup

1.Open the PDF file named "Sample Label.pdf" which can be found in USB stick;

Select "File"  $\rightarrow$  "Print" (take Preview as an example).

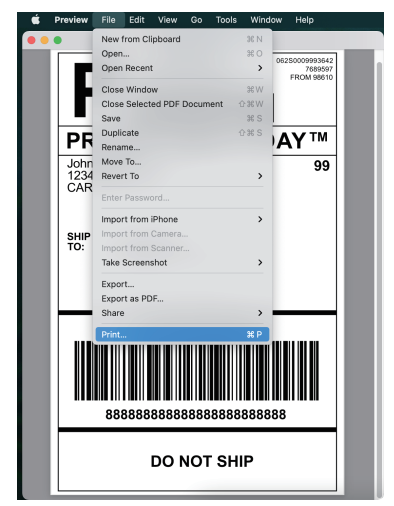

2. Choose 4.00x6.00" under "Paper Size" drop-down menu.

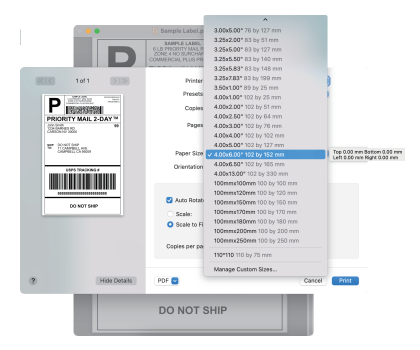

3.Select "Printer Features", then change the settings of printer, e.g. Speed, Darkness, Rotate.

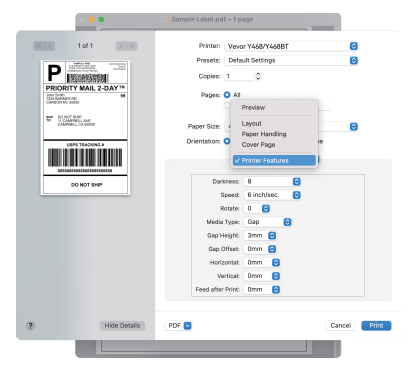

#### 6.2 Windows Printer Setup

Take Windows 10 as an example:

1. Find "Vevor Y468/Y468BT" along the path: Control Panel–>Hardware and Sound–>Devices and Printers

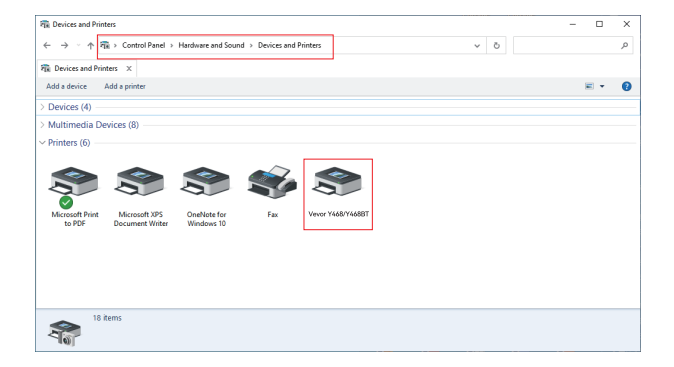

#### 2. Right click on "Vevor Y468/Y468BT", choose "Printing Preference".

| ( ) I de r control and r hard                                | ware and Sound > Devices and Printers                                                                           | 0 V |   | P |
|--------------------------------------------------------------|----------------------------------------------------------------------------------------------------|-----|---|---|
| Devices and Printers X                                       |                                                                                                    |     |   |   |
| Add a device Add a printer See what's                        | printing Print server properties Remove device                                                                  |     | - | 0 |
| Devices (4)                                                  |                                                                                                    |     |   |   |
| Multimedia Devices (8)                                       |                                                                                                    |     |   |   |
| Printers (6)                                                 |                                                                                                    |     |   |   |
| Microsoft Print Microsoft XPS Or<br>to PDF Document Writer W | See what's printing<br>states of each printer<br>Printing preferences<br>Printer properties<br>Create character |     |   |   |
|                                                              | Remove device                                                                                                   |     |   |   |
|                                                              | Troubleshoot                                                                                                    |     |   |   |
|                                                              |                                                                                                    |     |   |   |

HIVEVOR Printing Preferences

 Click "Page Setup" and choose the proper size of your label, and make sure the chosen size is corresponding to the label paper you are about to use.

| Layout Paper/Quality | Page Setup Halitone | Option                                                                                                    |
|----------------------|---------------------|----------------------------------------------------------------------------------------------------|
| Settings —           | Drint Ferende       | 4 ~                                                                                                    |
|                      | Print Density:      | 8 ~                                                                                                    |
| Rotate —             | Paper Name:         | 100mm 1150mm 120000)  20 100mm 1150mm 120000) 100mm 120mm 1200000 100mm 120mm 1200000 100mm 120mm 120000 100mm 120mm 12000 100mm 120mm 120000 100mm 120mm 12000 100mm 120mm 12000 100mm 120mm 12000 100mm 12000 100mm 12000 100mm 12000 100mm 1200 100mm 12000 100mm 12000 100mm 12000 100mm 12000 100mm 12000 10 |
|                      |                     | 105mm x 206mm[1000Ph]<br>72mm x 1000Ph]<br>Otandscape 180<br>OK Cancel Apply                                                                                                    |

×

## WIRELESS INSTALLATION

Wireless function only works with Y468BT.

1.Please search and download "FlashLabel"on App Store (IOS) or GooglePlay (Android) ,and then follow the remainder of the app. You can also scan QRCode below to download APP.

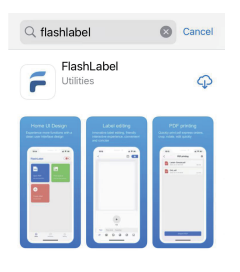

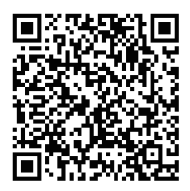

iOS

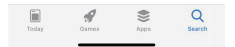

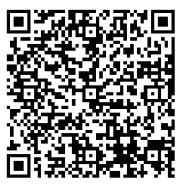

Android

2.Open "FlashLabel" run the app and click the red printer symbol on the upper right to use device Wireless. 3.Connect Wireless to pair the printer.(Different printers have different device names to avoid connected wrong.)

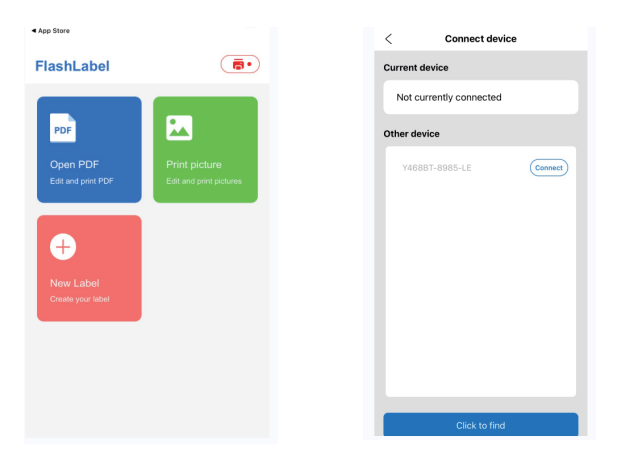

| ► Note:<br>Android users need to enter "0000" in the<br>Wireless settings for Wireless pairing<br>before connecting to the printer.<br>(Setting< Wireless <choose printer<pair)<="" th="" the=""><th>Wireless Printing request           Journey 0000 or 1234           PR contains letters or symbols           Wor may also need to enter this PR on the other defect.           Allow exemts byter certains and call           CANCEL         OK</th></choose> | Wireless Printing request           Journey 0000 or 1234           PR contains letters or symbols           Wor may also need to enter this PR on the other defect.           Allow exemts byter certains and call           CANCEL         OK |
|----------------------------------------------------------------------------------------------------|----------------------------------------------------------------------------------------------------|
|----------------------------------------------------------------------------------------------------|----------------------------------------------------------------------------------------------------|

4.Load the file to print(PDF,Photo,Customize labels can be printed).

- 1. When you load the labels, the peeling-off side should face up. Or it would cause printing blank.
- 2. Make sure there are no particles on the surface of labels to avoid damages to the TPH (Thermal Printer Head).
- For Windows users, please keep using the same USB Port on your computer to avoid producing unexpected duplicated copies of the printer on your computer.

4. The label size of the Vevor Y468/Y468BT printer is default to 4x6" (102mm x 152mm).Each time you change different label sizes,please run the Intelligent Label Study process before printing.

- In case labels keep coming out unexpectedly, just press the feeder button to pause the printer, and clear the printing job from your computer.
- 6. If there are white spots on printed labels, it indicates that the printer head needs cleaning. Stop printing, and clean the TPH (Thermal Printer Head) after cooling to avoid burns.
- 7. When the label is jammed accidentally, please open the lid and take out the jammed labels slowly and patiently. The printer will resume after cleaning.

If you have any other issues, please contact us via the following methods: Email: CustomerService@vevor.com

## LED STATUS

| Light Status                             | Description                                             | Solution                                                                |
|------------------------------------------|---------------------------------------------------------|-------------------------------------------------------------------------|
| Green                                    | Normal                                                  | (You are ready to print.)                                               |
| Blue                                     | Wireless connected                                      | You are ready to print<br>using wireless(Applicable<br>to Y468BT only). |
| Flashing Red Fast<br>(Every second)      | This happens when the cover is not closed.              | Close the lid properly                                                  |
| Flashing Red Slowly<br>(Every 2 seconds) | This happens due to paper shortage.                     | Load Labels                                                             |
| Flashing Red and Green<br>(Every second) | This happens when the<br>printer head is<br>overheated. | Wait until it cools<br>down, the printing job<br>will resume itself.    |
| Light off & Buzzer<br>rang               | Low voltage                                             | Switch to 24V adapter                                                   |

If you have any other issues, please contact us via the following methods: Email: CustomerService@vevor.com

## FEDDER BUTTON INSTRUCTIONS

- 1. Press once: Feed a blank page / Pause / Resume
- (1) When the printer is in ready status and there are no holding jobs, press the feeder button once, the printer will feed a blank page.
- (2) When the printer is running, press once will pause the job, press once again will resume the job. (Although it is not recommended, if you want to urgently stop an unwanted printing task, you may turn off the power directly and don't forget to cancel the print task from the computer at the same time).
- Press and hold the feeder button for about 3 seconds until you hear one beep, Vevor will run the Intelligent Label Study process. This process is recommended each time you change the label sizes.
- 3. Press and hold the feeder button for about 5 seconds until you hear two beeps.Vevor will print a technical test page. If the test page looks good, it indicates that the printer head is working properly.
- 4. Press and hold the feeder button for about 15 seconds until you hear three beeps. This will reset the printer to the factory setting. This process is harmless to the printer and can be used if you want the printer to recover from an unknown error.

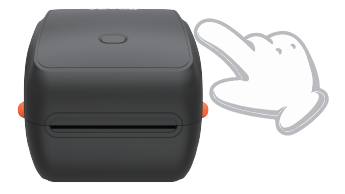

## SAFETY NOTICES

- 1. **DO NOT** touch the printer head after use.
- 2. DO NOT disassemble or repair the unit by yourself.
- 3. USE ONLY approved accessories.
- Keep the printer **away from** water, fire, or other objects that could destroy the components.
- 5. Keep the printer away from children.
- 6. **DO NOT** use the printer if you find any irregularities which could result in electrocution or fire.
- 7. Please unplug the power when not in use for a long time.

## MAINTENANCE

Printer Head Cleaning Steps:

- Please make sure that the printer is powered off and cooling down before cleaning;
- (2) Push the Push Button on the left side to open the printer lid;
- (3) Use the Printer Head Cleaning Wipes to gently apply onto the Thermal Printer Head(no water or other liquid should be applied).

# SPECIFICATIONS

| Model                 | Y468/Y468BT                                                       |
|-----------------------|-------------------------------------------------------------------|
| Printing Method       | Direct Thermal                                                    |
| Interfaces            | USB Cable                                                         |
| Resolution            | 300 dpi                                                           |
| Max Printing Speed    | 150mm/s                                                           |
| Power Adapter         | 24 V/2.5A                                                         |
| N. weight             | 4.62lbs/2.1kg                                                     |
| G. weight             | 5.94lbs/2.7kg                                                     |
| TPH Printing Life     | 30km                                                              |
| Paper Width           | 40-110mm(±2mm)                                                    |
| Paper Thickness       | 0.06-0.25mm                                                       |
| Paper Height          | NO Limitations                                                    |
| Storage Environment   | Temperature: -20 to 80 °C<br>Humidity: 5-95%<br>(non condensing)  |
| Operating Environment | Temperature: -10 to 50 °C<br>Humidity: 10-90%<br>(non condensing) |
| Dimensions            | L251*W206*H183mm                                                  |

# DISPOSAL

This product is subject to the provisions of European Directive 2012/ 19/ EC. The symbol showing a wheelie bin crossed through indicates that the product requires separate refuse collection in the European Union. This applies to the product and all accessories marked with this symbol. Products marked as such may not be discarded with normal domestic waste, but must be taken to a collection point for recycling electrical and electronic devices.

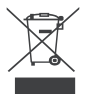

# PAY ATTENTION TO

Pay attention to: This device complies with Part 15 of the FCC Rules. Operation is subject to the following two conditions:(1)This device may not cause harmful interference, and (2)this device must accept any interference received, including interference that may cause undesired operation.

#### EU Importer: WAITCHX Address: 250 bis boulevard Saint-Germain 75007 Paris UK Importer: FREE MOOD LTD Address: 2 Holywell Lane, London, England, EC2A 3ET

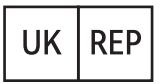

EUREP UK LTD UNIT 2264, 100 OCK STREET, ABINGDON OXFORDSHIRE ENGLAND OX14 5DH

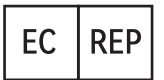

EUREP GmbH Unterlettenweg 1a, 85051 Ingolstadt, Germany

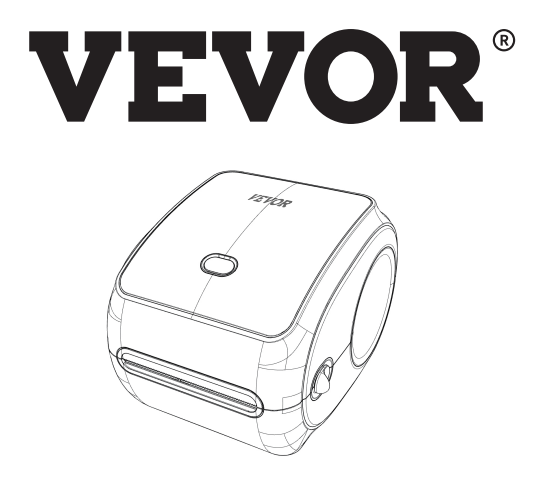

Manufacturer: Xiamen Print Future Technology Co., LTD.

ADDRESS: Area C,Room502,No.17 kengping Road,GuanKou Town,Jimei District,Xiamen City

## Enjoy your printing!

If you have any questions, issues or concerns about this product, please contact VEVOR for support.

E-mail: CustomerService@vevor.com

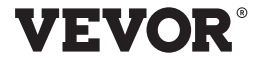

E-mail: CustomerService@vevor.com

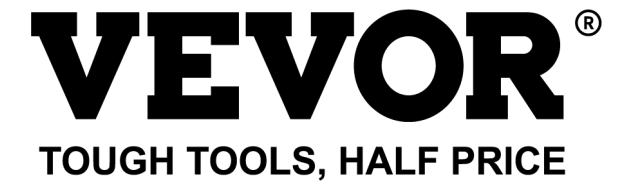

# VEVOR Y468/Y468BT INSTRUKCJA UŻYTKOWNIKA

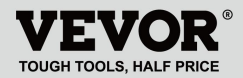

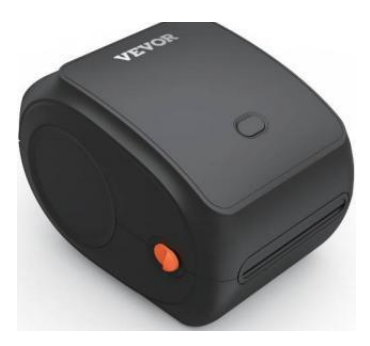

#### POTRZEBOWAĆ POMOC? KONTAKT NAS!

Mieć produkt pytania? Potrzebować techniczny wsparcie? Proszę czuć bezplatny Do kontakt nas: Wsparcie techniczne i certyfikat e-gwarancji www.vevor.com/support

To jest oryginalna instrukcja, przed rozpoczęciem użytkowania należy uważnie przeczytać wszystkie instrukcje. VEVORzastrzega sobie prawo do jasnej interpretacji naszej instrukcji obsługi. Wygląd produktu podlega produkt, który otrzymałeś. Prosimy o wybaczenie, że nie poinformujemy Cię ponownie, jeśli pojawi się jakaś technologia Lub oprogramowanie Aktualizacje na temat Nasz produkt.

# ZAWARTOŚĆ

| 1. Wprowadzenie                         | 01   |
|-----------------------------------------|------|
| 2. Przedmiot Przegląd                   |      |
| 3. Połącz się z PC/MAC                  | 03   |
| 4. Konfiguracja etykiety                | 05   |
| 5. Kierowca Instalacja                  | 07   |
| 6. MacOS i Windows Druk Organizować cos | š 11 |
| 7. Instalacja bezprzewodowa             | 15   |
| 8. Wskazówki dla użytkowników           | 17   |
| 9. Dioda LED stan                       |      |
| 10. Przycisk podajnika Instrukcje       | 19   |
| 11. Bezpieczeństwo Powiadomienia        |      |
| 12. Konserwacja                         | 20   |
| 13. Specyfikacje                        | 21   |

## WSTĘP

Gratulujemy zakupu drukarki Vevor. Vev lub jest Twoim lojalny partner biznesowy oferujący rozwiązania komercyjne dla partii etykiety druk.

Proszę wziąć chwila na przeczytaj to instrukcja obsługi jako nieprawidłowa operacja może skutkować W niedostateczny jakość wydruku , zmniejszone doświadczenie użytkownika lub nawet uszkodzenie drukarki lub obrażenia.

VEVOR Y468/Y468BT jest drukarką etykiet termicznych, która wykorzystuje termiczny etykieta nośnika bez tusz, toner i wstążka. To może drukowanie różnych etykiet do celów logistycznych, cenowych, kody kreskowe, kody QR, adres wysyłki, odznaki, itp.

Oryginalny instrukcje dla term Etykieta Przed rozpoczęciem użytkowania należy uważnie przeczytać wszystkie instrukcje. VEVO R zastrzega sobie prawo do: jasne interpretacja naszej instrukcji obsługi. Wygląd produkt być podlegać produkt ty otrzymane. Proszę wybaczyć nam, że nie będziemy poinformuję cię ponownie jeśli tam to jest jakaś technologia lub oprogramowanie

Aktualizacje na naszym produkt.

#### PRZEGLĄD ELEMENTU

#### Uszczelka Lista:

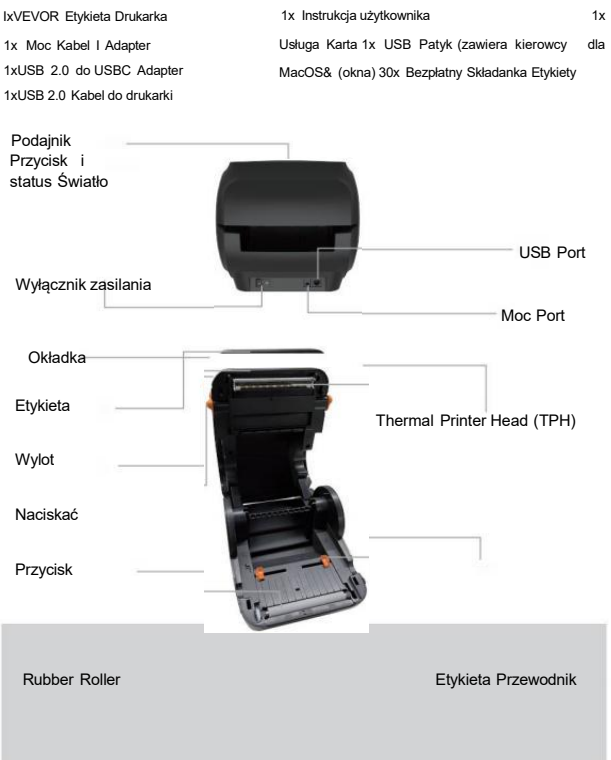

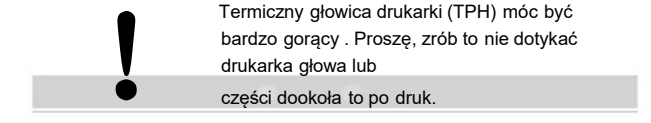

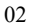

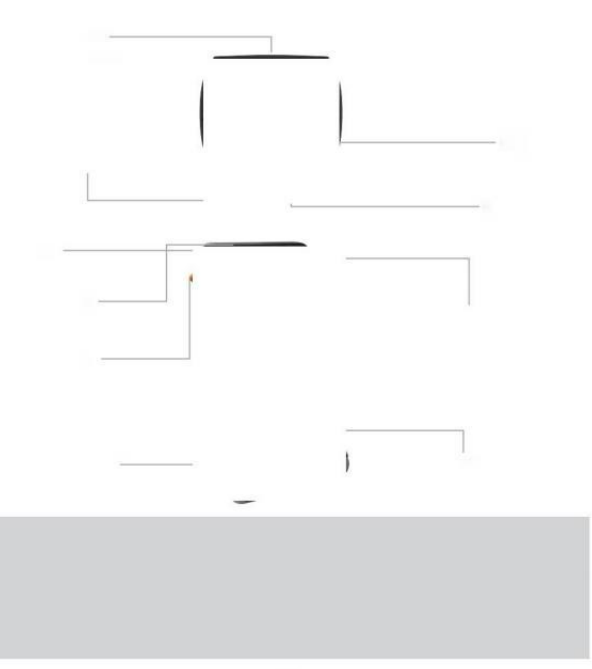

## POŁĄCZ SIĘ Z Komputer/M AC

1 .Upewnij się, że zasilanie jest WYŁĄCZONE (Naciśnięcie "O" oznacza WYŁĄCZ zasilanie)

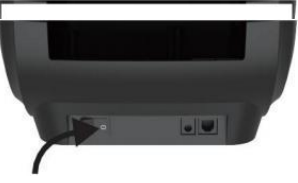

2. Podłącz USB kabel.

(Specjalny Notatka: Dla systemu Windows użytkownicy, proszę połączyć to samo USB port NA twój komputer Do uniknąć produkować niechciane duplikaty drukarki Vevor w Twoim systemie).

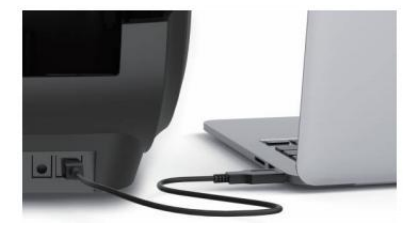
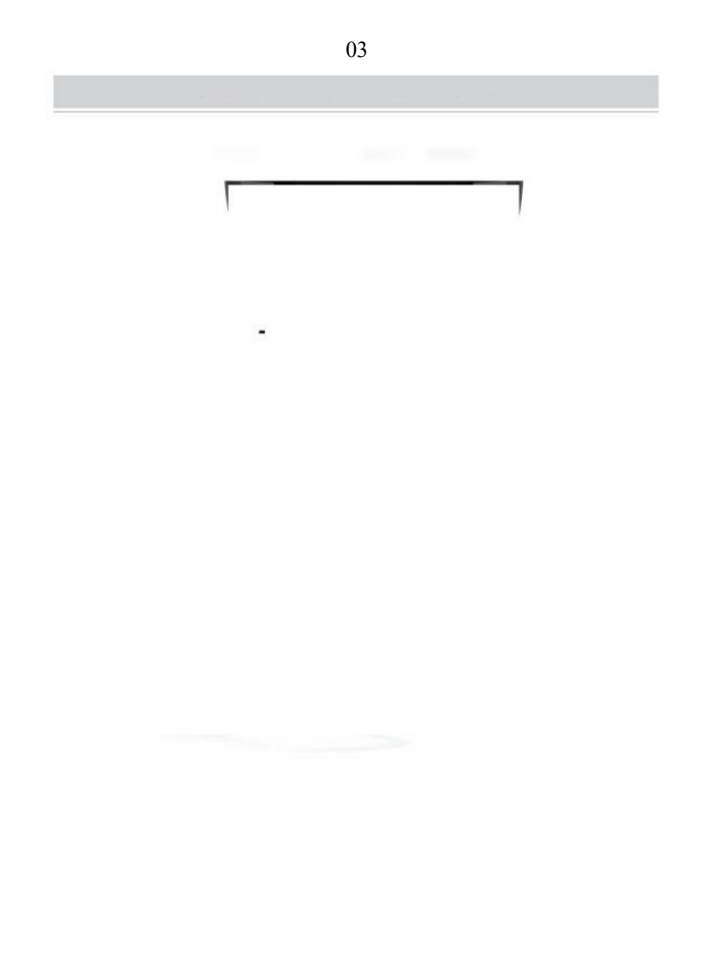

 Upewnij się, że zasilanie adapter Jest ciasno połączony, następnie podłącz kabel zasilający do dłukarek moc port i gniazdek elektrycznych.

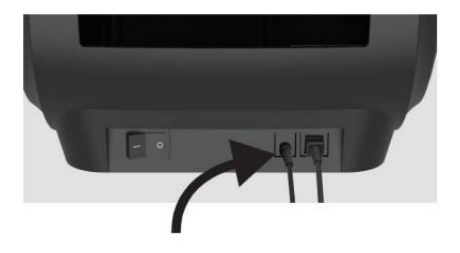

 Włącz WŁĄCZ zasilanie (Naciśni]-w dół, co oznacza Moc WŁ.), teraz zobaczysz migający przycisk górnego podajnika.

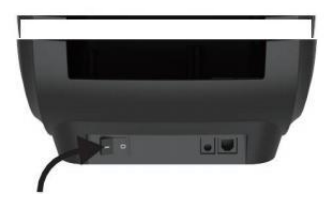

Należy wyłączyć przełącznik przed tobą zatykanie ten kabel zasilający do port zasilania każdy czas albo to móc przyczyna iskry!

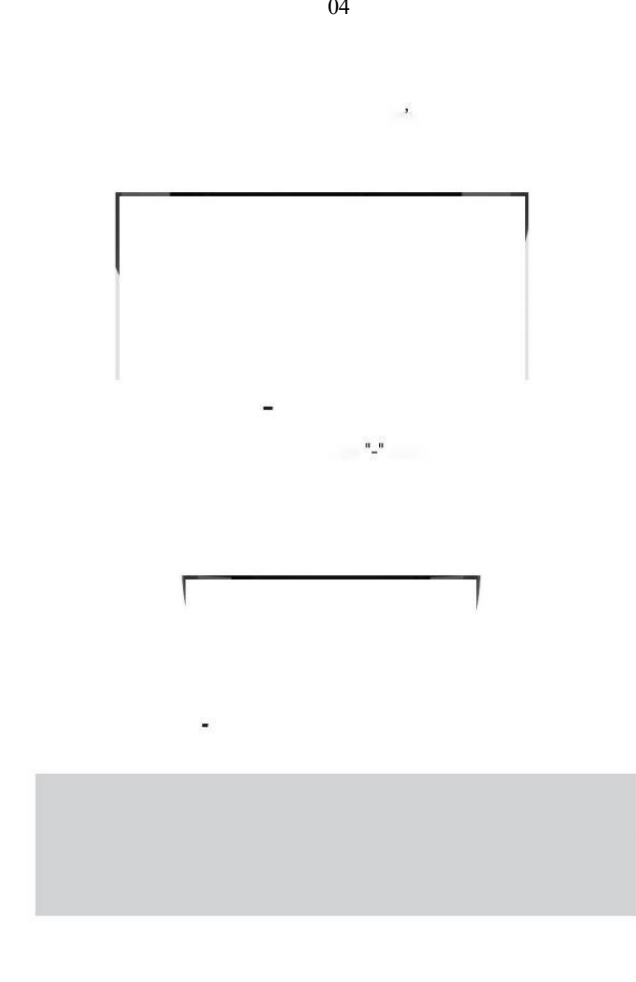

## **KONFIGURACJA ETYKIETY**

Węże jest w stanie pracować z piękne w różnych rozmiarach i To wymagania Do poznaj swoją etykietę Właściwości przed pierwszym używać.

Aby zainicjować funkcję Automat Etykieta Identyfikacja i uruchomienie Inteligentny Etykieta Badanie, Proszę wykonać następujące kroki:

#### 1. Moc NA

Zakręt NA ten moc i czekać na o 5 towary drugiej jakości dopóki ten drukarka Jest zainicjowano.

#### 2. Automatyczny Etykieta Identyfikacja

Wstawić ten etykieta z ten tyłek z drukarka, ten drukarka będzie złapać ten etykieta I przenosić z powrotem i z powrotem, Następnie przestań z ten zielony światło włączony. Ani jedna etykieta nie będzie być zmarnowanym podczas tego procedura.

Jego zasugerowany Do regulować ten etykieta przewodnik Do mecz szerokość z etykieta w razie potrzeby przed etykieta Jest pchnięty W.

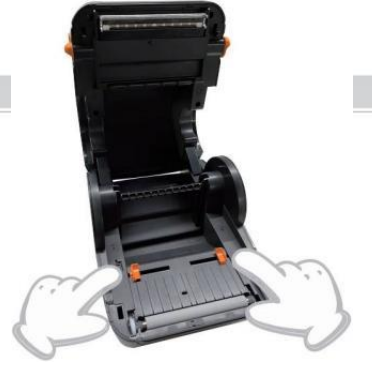

05

#### 3.inteligentny Badanie etykiet

Naciśnij i przytrzymaj przycisk podajnika przez około 3 sekundy dopóki Ty usłysz jeden sygnał dźwiękowy uwolnienie, laboratorium będzie przenosić tam i z powrotem kilkakrotnie , aby sprawdzić rozmiar etykiety , Następnie Ty Móc start druk.

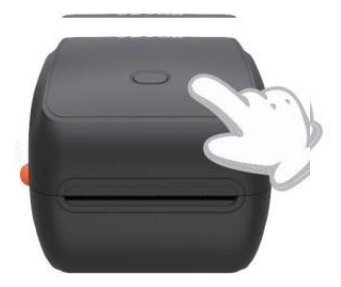

Ponieważ drukarka potrzebuje do zmierzyć długość termiczny papier, stos etykiet z literą h co najmniej 3 arkusze Jest wymagane do kompletny ten

proces.

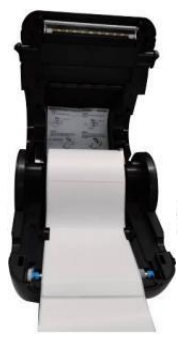

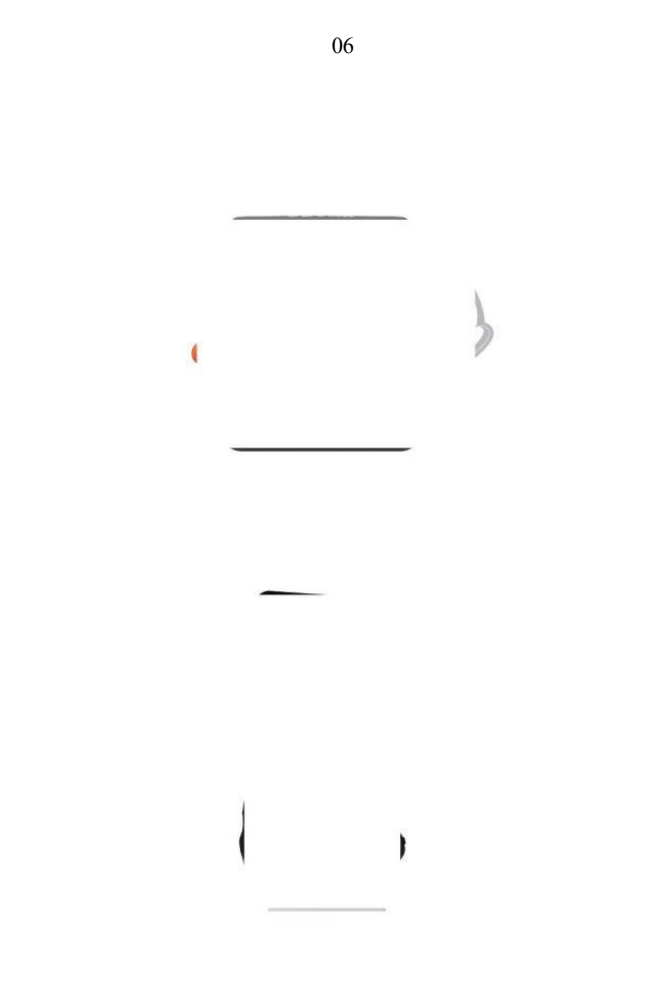

## **KIEROWCA INSTALACJA**

#### 5.1 Sterownik Instalacja dla MacOS

Proszę pobrać sterownik dla Vevor Y468/Y468B <u>T</u>z naszej oficjalnej strony <u>https://www.vevor.com/pages/download-</u> <u>centralna drukarka etykiet lub</u> znajdować to z Pamięć USB, która jest dołączona z pakiet.

- 1 Kliknij dwukrotnie plik "Vevor-Mac-Dr iver-Latest.pkg".
- 2. Kliknij "Kontynuuj" i postępuj zgodnie z instrukcjami. 3. Kliknij "Zamknij", aby skończyć.

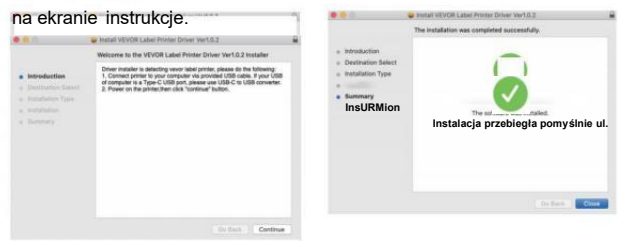

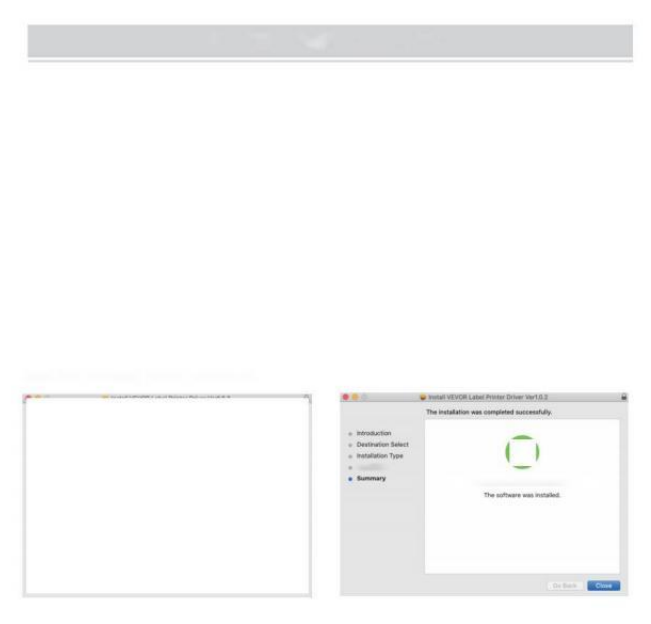

System 40penów Preferencje i kliknij - Drukarki i skanery".

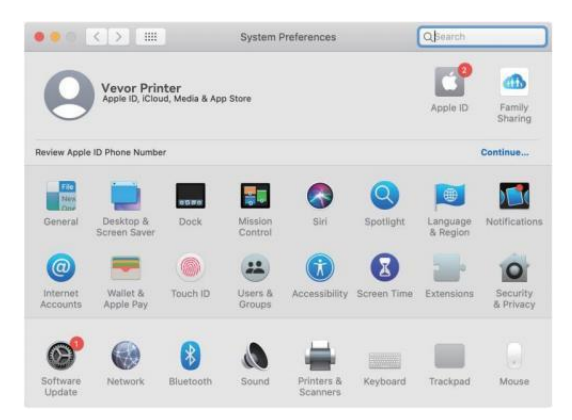

5.Moc NA ten drukarka, będziesz chory Widzieć "WYBÓR Y468/Y468BT" W ten lista,teraz możesz wydrukować etykiety.

| Printers          |                     | VEVOR Y468BT         |                     |  |
|-------------------|---------------------|----------------------|---------------------|--|
| - Idie, Last Used |                     | Open Print Queu      | e                   |  |
|                   |                     | Options & Supplie    | H5                  |  |
|                   | Location            | Vevor Label Printer  |                     |  |
|                   | Kindt               | Label Printer 300DPI |                     |  |
|                   | Statust             | Idie                 |                     |  |
|                   | Share this printe   | er on the network    | Sharing Preferences |  |
| +   -             |                     |                      |                     |  |
|                   | Default printer:    | Last Printer Used    | 0                   |  |
|                   | Default naner size: | LIS Letter           | 10                  |  |

5.2 Kierowca Instalacja dla systemu Windows

Proszę pobrać sterownik dla Vevor Y468/Y468B <u>T</u>z naszej oficjalnej strony <u>https://www.vevor.com/pages/download-</u> <u>centralna drukarka etykiet lub</u> znajdować to z Pamięć USB, która jest dołączona z pakiet.

 Otwórz plik "Vevor-Windows-Driver-Latest exe" klikając go dwukrotnie, aby rozpocząć instalację proces.

Jeśli ten plik ma nazwę "Vevo r-Windows-Driver-Latest.zip", Ty potrzebować Do rozprężać To do Plik.exe.

2. Kliknij "Zainstaluj" i postępuj zgodnie z instrukcjami o ekranie instrukcje.

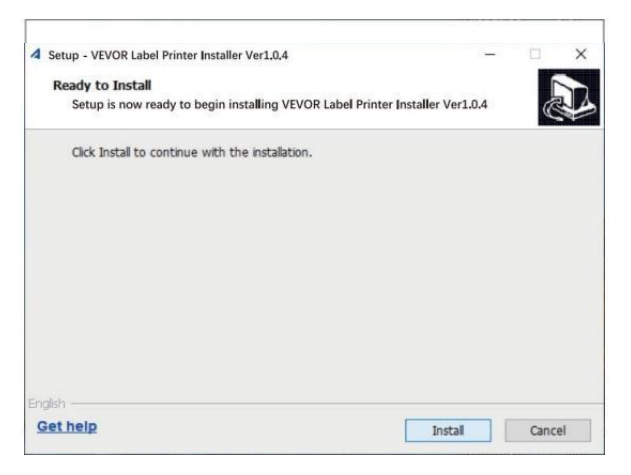

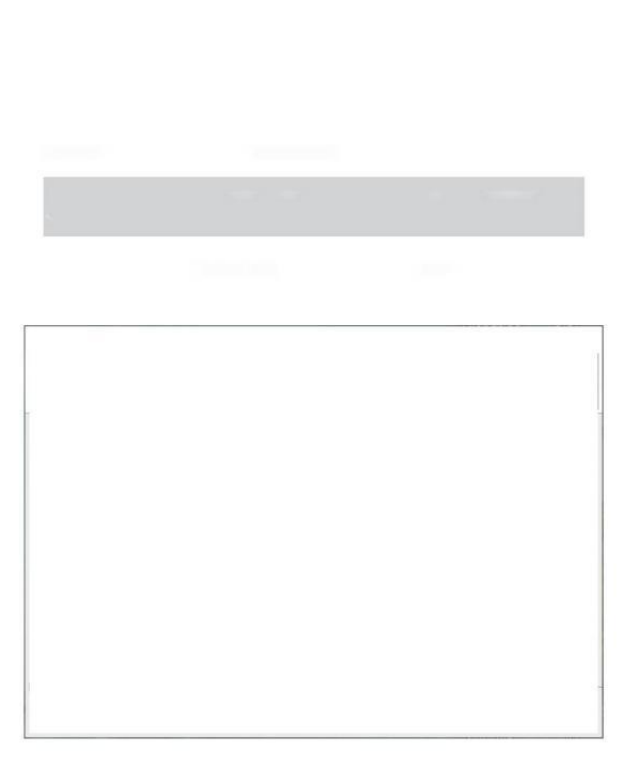

3. Kliknij "Dalej" i "zakończ", aby zakończyć sterownik instalacja.

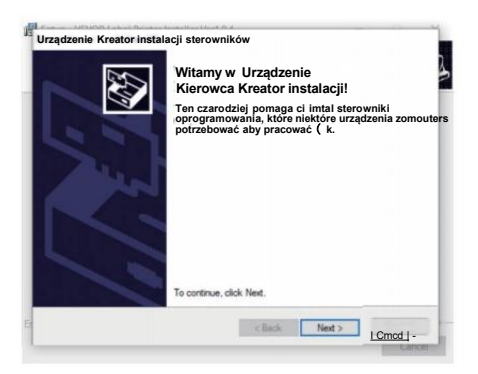

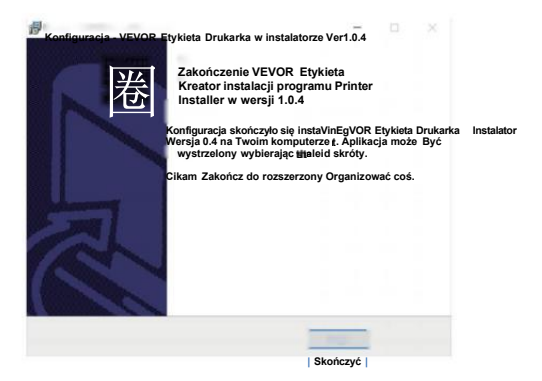

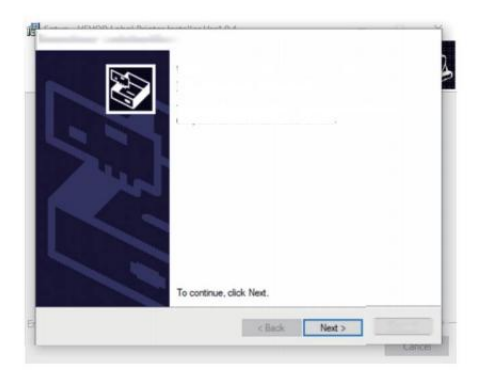

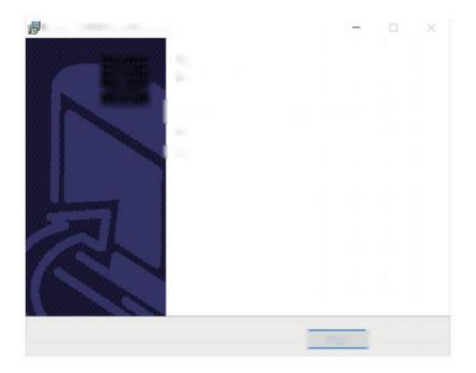

## MACOS i WINDOWS USTAWIENIA DRUKU

Vevor Y468/Y468BT jest przygotowany do bardzo popularny rozmiar 4x6 cale (102 x 152 mm) domyślnie, dlatego potrzebować upewnij się, że "Papier

Rozmiar" jest odpowiednio ustawiony na Twoim komputerze i korespondując z etykieta papiery, które masz używając. Proszę ustawić w następujący sposób:

#### 6.1 macOS Ustawienia drukowania

I.Otwórz Plik PDF o nazwie "Przykład" Label.pdf, który można

znaleźć W USB stick: Wybierz "PlikWDrukuj" (weź Poprzedni podgląd jako jakiś przykład). View Go Tools Window Help New from Clipboard Open... 06250009993642 Open Recent > FROM 98610 Close Window Close Selected PDF Document Q 38W Calin Duplicate PR Bename... AYTM John Move To\_ 99 1234 Revert To > CAR Import from iPhone > SHIP TO: Take Screenshot Export... Export as PDF... DO NOT SHIP

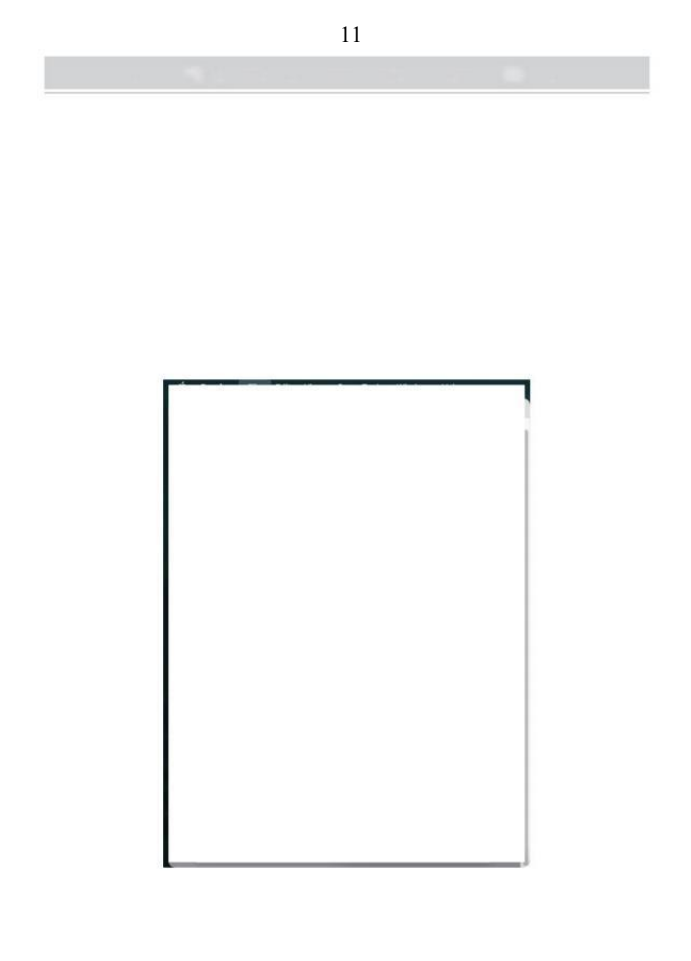

2. Wybierz "4,00x6,00" w "Rozmiarze papieru " rozwijana lista menu.

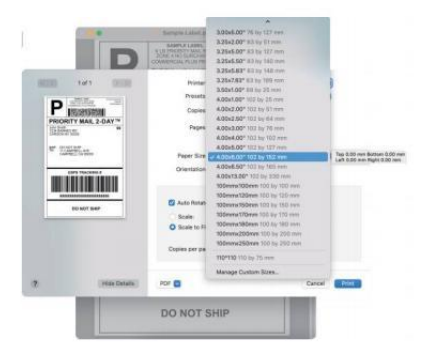

3. Wybierz "Drukarka" "Funkcje", a następnie zmień ustawienia drukarki, np Prędkość, Ciemność, Obracać.

|                                                                                                    | 10/1                                                                                                    | Printer: Vevor Y468/Y4688T  | 8   |
|----------------------------------------------------------------------------------------------------|----------------------------------------------------------------------------------------------------|-----------------------------|-----|
| In the second second se | The second second                                                                                                    | Presets: Default Settings   | 0   |
| P                                                                                                    | 222/39920                                                                                                    | Copies: 1 0                 |     |
| PRIORIT                                                                                                    | Y MAIL 2-DAY                                                                                                    | Paper: O Až                 |     |
| Gentancia                                                                                                    | die :                                                                                                    | Pravless                    |     |
| 10 Million                                                                                                    | The second second secon | Land                        | 100 |
|                                                                                                    |                                                                                                    | Paper Note + Paper Handling | Θ   |
|                                                                                                    | PE TRACEMENT                                                                                                    | Orientation O Cover Page In |     |
|                                                                                                    |                                                                                                    | J. Printer Features         |     |
|                                                                                                    |                                                                                                    | Rector and Annual State     |     |
| 1.0                                                                                                    | NO WOT SHIP                                                                                                    | Dationess 8                 |     |
| -                                                                                                    |                                                                                                    | Speed: 6 inch/sec.          |     |
|                                                                                                    |                                                                                                    | Rotate C 🕒                  |     |
|                                                                                                    |                                                                                                    | Media Type: Gap             |     |
|                                                                                                    |                                                                                                    | Gen Height 3mm              |     |
|                                                                                                    |                                                                                                    | Gap Offset Orrin 🖬          |     |
|                                                                                                    |                                                                                                    | Manimutal Orem              |     |
|                                                                                                    |                                                                                                    | instant one O               |     |
|                                                                                                    |                                                                                                    | Strine Strine C             |     |
|                                                                                                    |                                                                                                    | Head after Print Offen E    |     |
|                                                                                                    |                                                                                                    |                             |     |
|                                                                                                    | Hide Details                                                                                                    | PDF 🔤 Can                   | N   |
|                                                                                                    |                                                                                                    |                             | -   |

#### 6.2 Okna Konfiguracja drukarki

Weź Windowsa 10 jako przykład:

1. Znajdź "Vevor Y468/Y468BT" długi ścieżka: Kontrola Panel-»Sprzęt i Dźwięk^Urządzenia i Drukarki

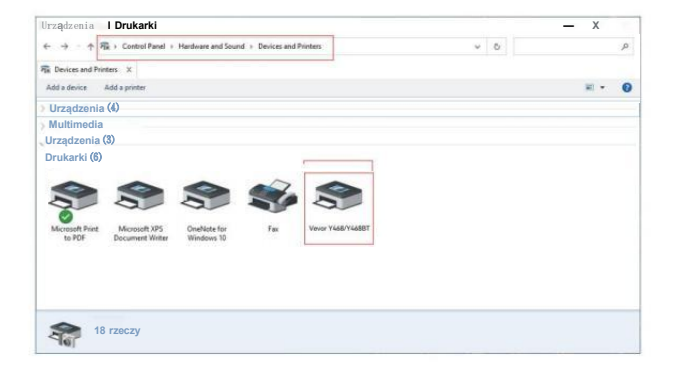

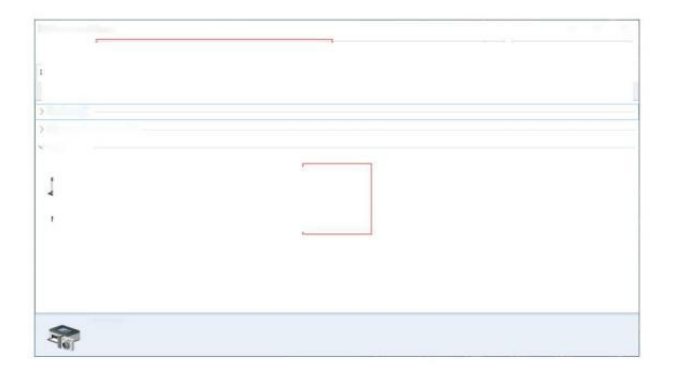

2. Kliknij prawym przyciskiem myszy na "Vevor Y468/Y468BT", wybierz "Drukowanie" Odniesienie P ".

| - 0 |     |                                                                           |                                               |                         | ters                                | Devices and Prints  |
|-----|-----|---------------------------------------------------------------------------|-----------------------------------------------|-------------------------|-------------------------------------|---------------------|
|     | ~ 0 | ← → - ↑ 🕫 > Control Panel > Hardware and Sound > Devices and Printers + 0 |                                               |                         |                                     |                     |
|     |     |                                                                           |                                               |                         | ters X                              | E Devices and Print |
| H • |     | Remove device                                                             | ting Print server propertie                   | e what's print          | Add a printer See                   | Add a device A      |
|     |     |                                                                           |                                               |                         |                                     | Devices (4)         |
|     |     |                                                                           |                                               |                         | rvices (8)                          | Multimedia De       |
|     |     | STARET                                                                    | See what's printing<br>Set as default printer |                         | Mercent XPS                         | v Draherki (6)      |
|     |     |                                                                           | Printing preferences                          | Wind                    | Document Writer                     | to PDF              |
|     |     |                                                                           | Printer properties                            |                         |                                     |                     |
|     |     |                                                                           | Create shortcut                               |                         |                                     |                     |
|     |     |                                                                           | Remove device<br>Troubleshoot                 |                         |                                     |                     |
|     |     |                                                                           | Properties                                    |                         |                                     |                     |
|     |     |                                                                           | Remove device Troubleshoot Properties         | er Y458 Y46587<br>Inter | RY4668T Model: Ver<br>Category: Pri | Verse 7 468         |

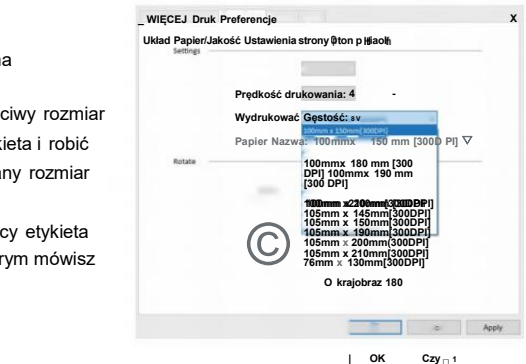

 Kliknij "Strona "Konfiguracja" i

wybierz właściwy rozmiar

z Twoja etykieta i robić Jasne Wybrany rozmiar Jest

odpowiadający etykieta papier, o którym mówisz Do używać.

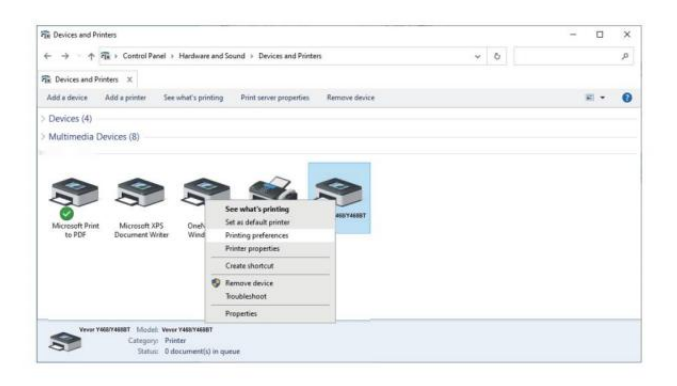

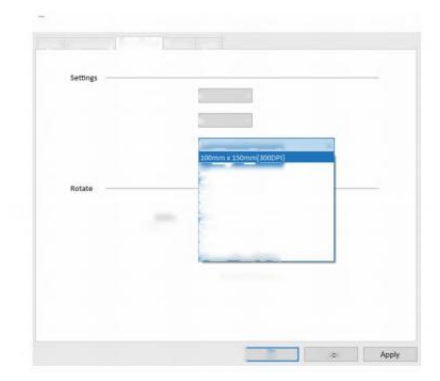

## INSTALACJA BEZPRZEWODOWA

Funkcja bezprzewodowa działa tylko z modelem Y468 BT.

 Proszę wyszukać i pobrać "FI ashLabel" w App Store (iOS) lub GooglePlay (Android), a następnie postępuj zgodnie z dalszą częścią aplikacji. Możesz również zeskanować kod QR poniżej do pobierz APR

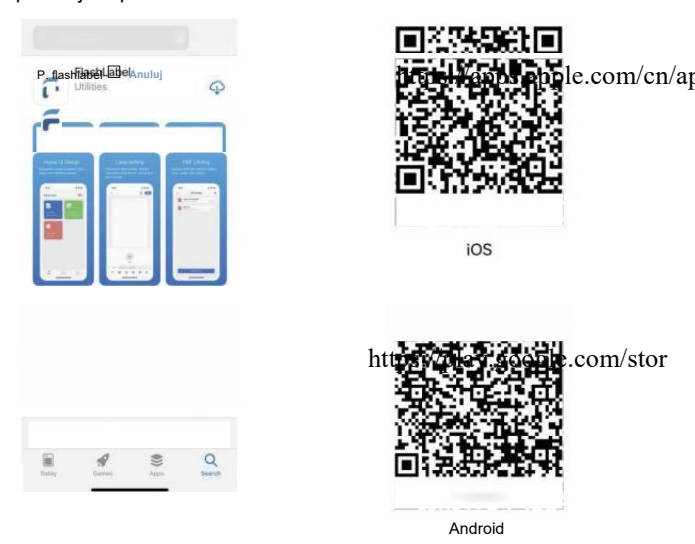

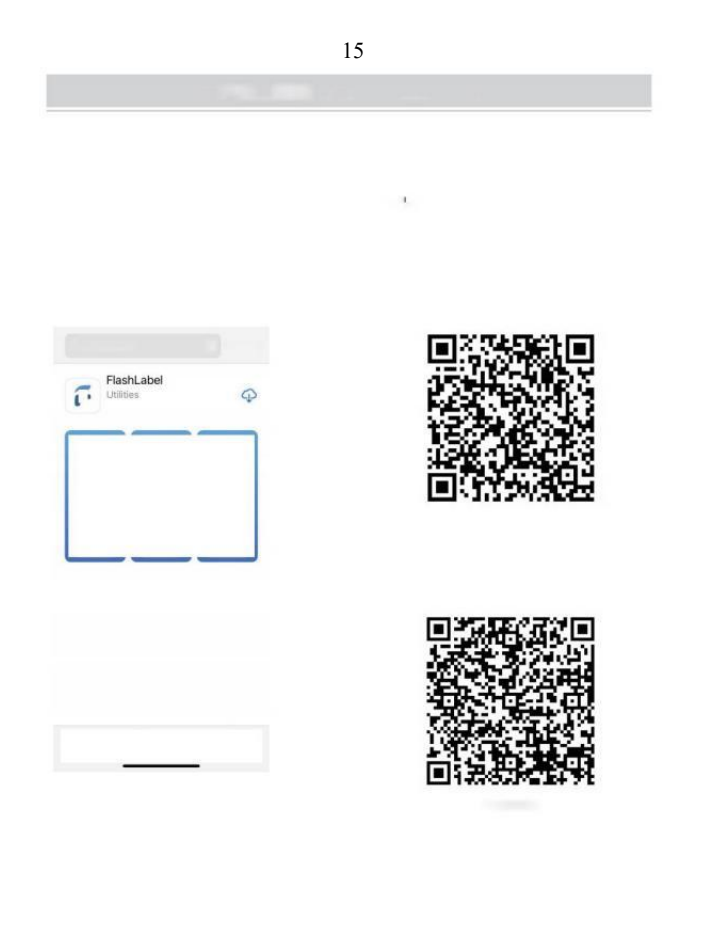

2.0pióro "Etykieta Flash" uruchomić aplikacja I trzask ten czerwony drukarka NA symbol ten górny Prawidłowy Do użyj urzadzenia

bez

3. Podłacz bezprzewodowo, aby sparować drukarke. (Różne drukarki) Posiadać różne urządzenia nazwy do (unikaj podłączania się nieprawidłowo.)

| enia           |                         |                      |         |
|----------------|-------------------------|----------------------|---------|
| ewodow         | /ego.                   | < Połącz urządzenie  |         |
|                |                         | Aktualne urządzenie  |         |
|                |                         | Obecnie nie połączon | у       |
| Flash <u>P</u> | 2                       | Inne urządzenie      |         |
|                |                         | Y46687-8985-LE       | Connect |
|                | <b>E</b>                |                      |         |
|                | Print picture           |                      |         |
|                | Kill and print pictures |                      |         |
|                |                         |                      |         |
|                |                         |                      |         |
|                |                         |                      |         |
|                |                         |                      |         |
|                |                         |                      |         |
|                |                         |                      |         |

|                                                                       | Click to find                                    |
|-----------------------------------------------------------------------|--------------------------------------------------|
| Notatka:<br>Użytkownicy Androida muszę wejść<br>"0000" w ustawieniach | Whelkss Printing request                         |
| bezprzewodowych dla parowania<br>bezprzewodowego                      | Allow access to your contacts and call<br>nestry |
| przed podłączeniem do drukarka.                                       |                                                  |

4. Załaduj plik do wydruk (PDF, zdjęcie, możliwość dostosowania etykiet) wydrukowane).

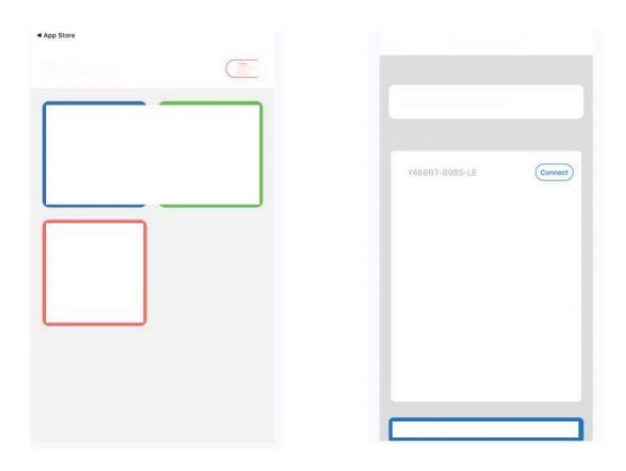

- Kiedy ty załaduj etykiety, strona odklejająca powinna być skierowana w górę. Lub To spowodowałoby druk pusty.
- Upewnij się, że są brak cząsteczek ten powierzchnia z etykiety Do uniknąć uszkodzeń TPH (termicznego) Drukarka Głowa).
- Dla systemu Windows użytkownicy, proszę zachować używając tego samego USB Port na twoim komputer Do unikać produkować nieoczekiwany zduplikowany kopie z ten drukarkę na swoim komputerze.

4. Rozmiar etykiety drukarki Vevor Y468/Y468BT wynosi domyślny do 4x6" (102mmx 152 mm). Za każdym razem , gdy zmieniasz inny rozmiar etykiety, uruchom Inteligentny Proces badania etykiety przed drukowanie .

- W przypadku etykiet ciągle wychodzić niespodziewanie, po prostu naciśnij przycisk podajnika, aby wstrzymać drukarkę i wyczyść zadanie drukowania z Twojego komputer.
- Jeśli na skórze znajdują się białe plamy wydrukowany etykiety, to wskazuje To ten głowica drukarki wymaga czyszczenia. Zatrzymaj drukowanie i czyszczenie TPH (Termiczny Głowica drukarki) po schłodzeniu do unikać oparzenia.
- Kiedy etykieta jest zablokowany dokładnie tak samo, proszę otworzyć pokrywę i wyjąć zablokowane etykiety powoli i cierpliwie . Drukarka wznowi pracę po czyszczeniu.

Jeśli masz jakieś inne problemy, proszę o kontakt nas przez ten następny metody: Adres e-mail: CustomerService@vev <u>lub</u>.com

# Dioda LED STATUS

| Status światła                   | Opis                         | Rozwiązanie                                        |
|----------------------------------|------------------------------|----------------------------------------------------|
| Zielony                          | Normalna                     | (Jesteś gotowy do wydrukować.)                     |
|                                  |                              | Jesteś gotowy do<br>wydrukować                     |
| Niedieski                        | Bezprzewodowo połączony      | bezprzewodowej<br>(Dotyczy Do Y 468 BT<br>tylko ). |
| Błyskowy Czerwony<br>Szybko      | Ten zdarza się Kiedy ten     | Zamknij pokrywa<br>odpowiednio                     |
| (Co sekundę)                     | okładka jest nie Zamknięte.  |                                                    |
| Błyskowy Czerwony<br>Powoli      | Ten zdarza się należny<br>Do | Obciążenie Etykiety                                |
| (Co 2 towary drugiej<br>jakości) | niedobór papieru.            |                                                    |
|                                  | 10                           |                                                    |
|                                  | 100                          | 11                                                 |
| Błyskowy Czerwony I              | Ten dzieje się, gdy          | Czekać dopóki to chłodzi                           |
| Zielony                          |                              |                                                    |
| (Co sekundę)                     | drukarka                     | w dół, druk                                        |
|                                  | głowa Jest                   | stanowisko będzie                                  |
|                                  | przegrzany.                  | wznawiać się.                                      |
| Światło wyłączony &              | Niskie napięcie              | Przełącz na adapter 24 V                           |

Brzęczyk

zadzwonił

Jeśli masz jakieś inne problemy, proszę o kontakt nas przez ten następujące metody: E-mail: <u>Custo merService@vevor.com</u>

| Service Strendson | 18      | (indexing)                                                                                                    |
|-------------------|---------|----------------------------------------------------------------------------------------------------|
| (feed)            | Acres 1 | The second second second second second second second second second second second second second second second s |
|                   |         |                                                                                                    |
| -                 | -       |                                                                                                    |
|                   |         |                                                                                                    |
|                   |         |                                                                                                    |
|                   | -       |                                                                                                    |
|                   |         |                                                                                                    |
|                   |         |                                                                                                    |

## PODAJNIK PRZYCISK INSTRUKCJE

- 1. Naciśnij raz: Nakarm pusty strona / Pauza / Wznawiać
- (1) Kiedy drukarka jest w stanie gotowym i Tam Czy NIE w przypadku zadań wstrzymania naciśnij przycisk podajnika raz, a drukarka zacznie podawać A pusty strona.
- (2) Kiedy drukarka działa, naciśnij kiedyś będzie wstrzymać pracę, naciśnij ponownie, aby wznowić praca. (Chociaż to jest nie zalecony, jeśli chcesz pilnie powstrzymać niechciane druk zadanie, ty móc wyłącz zasilanie bezpośrednio i nie zapomnij anulować ten e wydrukować zadanie z komputer Na ten To samo czas ).
- Naciśnij i przytrzymaj przycisk pobierania przez około 3 towary drugiej jakości dopóki ty usłysz jeden sygnał, Vevor uruchomić Inteligentny Proces badania etykiet. Ten proces jest zalecany za każdym razem, gdy zmień etykieta rozmiary.
- 3. Naciśnij i przytrzymaj przycisk podajnika przez około 5 towary drugiej jakości dopóki ty usłyszysz dwa sygnały dźwiękowe. Vevor będzie wydrukuj stronę testu technicznego. Jeśli test strona wygląda dobrze, to wskazuje, że głowica drukarki pracuje odpowiednio.
- Naciśnij i przytrzymaj przycisk podajnika przez około 15 towary drugiej jakości dopóki ty usłyszysz trzy sygnały dźwiękowe. To zresetuje drukarka do fabryki ustawienie. Ten

proces Jest nieszkodliwe dla drukarki i może Być używany jeśli chcesz drukarka do odzyskania po nieznany błąd.

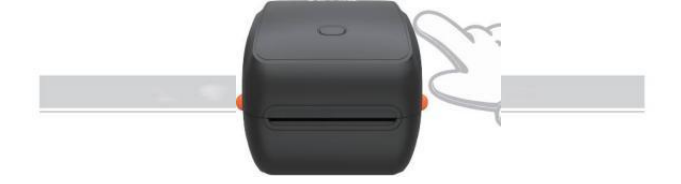

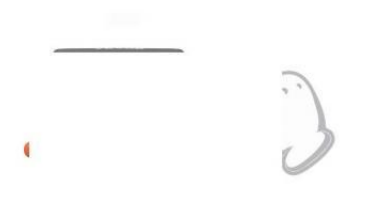

## **BEZPIECZEŃSTWO POWIADOMIENIA**

- 1. DO NIE dotykaj głowica drukarki Po używać.
- 2. DO NIE rozmontowywać ani nie naprawiać jednostka samemu.
- 3. UŻYWAJ WYŁĄCZNIE zatwierdzonych akcesoriów.
- Zachowaj trzymaj drukarkę z dala od wody, ognia lub innych przedmiotów, które mogłyby uszkodzić drukarkę. zniszczyć komponenty.
- 5. Zachowaj Drukarkę trzymaj w miejscu niedostępnym dla dzieci.

 NIE używaj drukarki, jeśli: znajdź jakiekolwiek nieprawidłowości, które mógł spowodować porażenie prądem lub ogień.

7. Proszę odłączyć moc kiedy nie w użyciu przez długi czas.

## KONSERWACJA

Głowica drukarki Czyszczenie Kroki:

- Proszę upewnij się, że drukarka jest napędzany wyłącz i chłodzenie w dół przed czyszczeniem;
- (2) Pchnij Naciskać Przycisk po lewej stronie do Otwarte ten drukarka li d;
- (3) Użyj Chusteczki czyszczące głowicę drukarki delikatnie stosować na Termiczny Drukarka Głowa (nie należy wlewać wody ani innych płynów ) być zastosowanym).

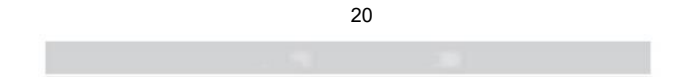

# SPECYFIKACJE

| Model                  | Y468/Y468BT                                             |
|------------------------|---------------------------------------------------------|
| Druk Metoda            | Termiczny bezpośredni                                   |
| Interfejsy             | USB Kabel                                               |
| Rezolucja              | 300 dpi                                                 |
| Maksymalnie Prędkość   | 150 mm/s                                                |
| Zasilacz               | 24 V/2,5 A                                              |
| N. waga                | 4,62 funta/2,1 kg                                       |
| G. waga                | 5,94 funta/2,7 kg                                       |
| TPH Druk Życie         |                                                         |
| Szerokość papieru      | 40-110 mm (±2 mm)                                       |
| Grubość papieru        | 0,06-0,25 mm                                            |
| Papier Wysokość        | NIE Ograniczenia                                        |
| Składowanie Środowisko | Temperatura: -20 do 80 °C<br>Wilgotność: 5-<br>95% (bez |
|                        | kondensacji)                                            |
| Operacyjny Środowisko  | Temperatura: -10 do 50 °C<br>Wilgotność: 10-            |
|                        | 90% (bez<br>kondensacji)                                |

Wymiary

Długość 251\*Szerokość 206\*Wysokość 183mm

| Consequences and the second                                                                                                    |                       |
|----------------------------------------------------------------------------------------------------|-----------------------|
|                                                                                                    |                       |
| Company of the local sectors of the local sectors o | 100 St.               |
|                                                                                                    |                       |
|                                                                                                    | No. and               |
|                                                                                                    | AL 14                 |
|                                                                                                    | stand by              |
|                                                                                                    |                       |
| 1999 1 1998 1 1 1 1 1 1 1 1 1 1 1 1 1 1                                                                                                    | the second second     |
| Annual Solitana                                                                                                    |                       |
| and any                                                                                                    |                       |
|                                                                                                    |                       |
|                                                                                                    |                       |
|                                                                                                    |                       |
|                                                                                                    |                       |
|                                                                                                    |                       |
|                                                                                                    |                       |
|                                                                                                    | and the second second |

# SPRZEDAŻ

Ten produkt podlega przepisy europejskie Dyrektywa 2012/ 19/ EC. Symbol przedstawiający przekreślony kosz na śmieci na kółkach wskazuje, że produkt wymaga oddzielnej zbiórki odpadów w europejski

Związek. Dotyczy to produktu i wszystkich I akcesoria oznaczony Ten symbol. Produkty oznaczone jako takie móc nie należy wyrzucać ich razem z normalnymi odpadami domowymi, lecz należy je zabrać Do A kolekcja punkt Do recykling

urządzenia elektryczne i elektroniczne .

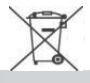

# ZWRÓĆ UWAGĘ NA

Zwróć uwagę na: To urządzenie jest zgodne z Część 15 z FCC Zasady. Eksploatacja podlega następującym dwóm warunkom: (1) To urządzenie nie może powodować szkodliwy zakłócenia, a (2) to urządzenie musi przyjąć każdy

ingerencja otrzymane, w tym zakłócenia , które mogą powodować niepożądany działanie.
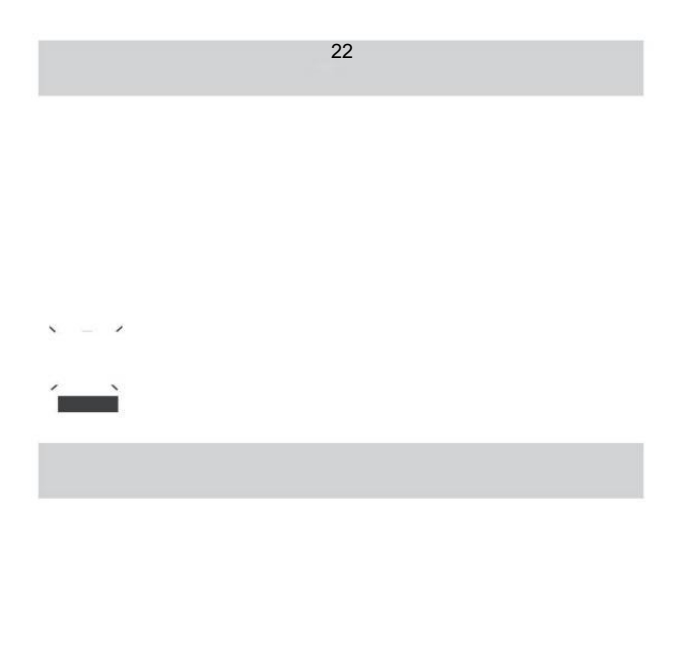

UE Importer: WAITCHX

Adres: 250 bis boulevard Saint -Germain 75007 Paryż

Wielka Brytania Importer: BEZPŁATNY NASTRÓJ SPÓŁKA Z OGRANICZONĄ ODPOWIEDZIALNOŚCIĄ

Adres: 2 Święty Uliczka, Londyn, Anglia, EC 2A 3ET

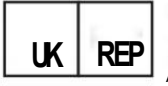

EUREPUKLTD JEDNOSTKA 2264, 100 OCK STREET, ABINGDON OXFORDSHIRE ANGIELSKI I OX14 5DH

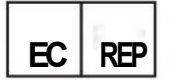

EUREPGmbH Droga dojazdowa 1a, 85051 Ingolstad , Niemcy

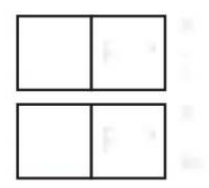

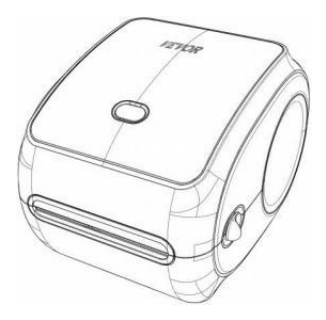

**Producent :** Xiamen Wydrukować "Przyszła Technologia Co" SPÓŁKA Z OGRANICZONĄ ODPOWIEDZIALNOŚCIĄ.

ADRES: Obszar C, pokój 502, nr 17 kengping Droga. Miasto GuanKou, Jimei Dzielnica, miasto Xiamen

### Życzymy udanego drukowania!

Jeśli masz jakieś pytania, problemy lub obawy dotyczące Ten Jeśli masz pytania dotyczące produktu, skontaktuj się z firmą VEVOR, aby uzyskać wsparcie.

Adres e-mail: CustomerServi ce@vevor.com

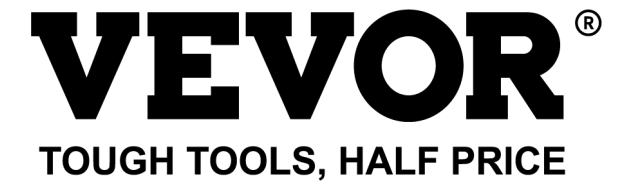

# VEVOR Y468/Y468BT BENUTZERHANDBUCH

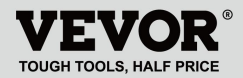

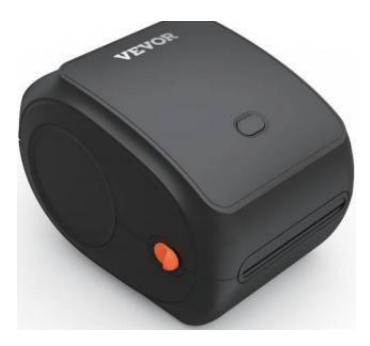

#### BRAUCHEN HELFEN? KONTAKT UNS!

Haben Produkt Fragen? Brauchen technisch Unterstützung? Bitte fühlen frei Zu Kontakt uns: Technischer Support und E-Garantie-Zertifikat www.vevor.com/support

Dies ist die Originalanleitung. Bitte lesen Sie alle Anweisungen sorgfältig durch, bevor Sie sie in Betrieb nehmen. VEVORbehält sich die klare Auslegung unseres Benutzerhandbuchs vor. Das Erscheinungsbild des Produkts unterliegt das Produkt, das Sie erhalten haben. Bitte verzeihen Sie uns, dass wir Sie nicht erneut informieren, wenn es eine Technologie gibt oder Software Updates auf unser Produkt.

### INHALT

| 1. Einleitung                           | 01 |
|-----------------------------------------|----|
| 2. Artikel Überblick                    |    |
| 3. Verbinden mit PC/MAC                 | 03 |
| 4. Etiketten einrichten                 |    |
| 5. Fahrer Installation                  | 07 |
| 6. MacOS und Windows Drucken Aufstellen | 11 |
| 7. Drahtlose Installation               | 15 |
| 8. Benutzertipps                        | 17 |
| 9. LED Stand                            |    |
| 10. Feeder-Taste Anweisungen            | 19 |
| 11. Sicherheit Hinweise                 |    |
| 12. Wartung                             | 20 |
| 13. Technische Daten                    | 21 |

### EINFÜHRUNG

Herzlichen Glückwunsch zum Kauf Ihres Vevor-Druckers. Vev oder ist Ihr loyaler Geschäftspartner, der kommerzielle Lösungen für Batch-Etiketten Drucken.

Bitte nehmen Sie Moment zu Lies das Benutzerhandbuch als Fehlbedienung kann resultieren In unbefriedigend Druckqualität , eingeschränktes Benutzererlebnis oder sogar Schäden an Ihrem Drucker oder Verletzung.

VEVOR Y468/Y468BT ist ein Thermoetikettendrucker , der Thermal-Etikettenmedien ohne Tinte, Toner und Schleife. Es kann Drucken Sie verschiedene Etiketten für Logistik, Preisgestaltung, Barcodes, QR-Codes, Lieferadresse, Badges, usw.

Original Anleitung für Thermal Etikett DruckenBitte lesen Sie alle Anweisungen sorgfältig durch, bevor Sie sie in Betrieb nehmen. VEVO R behält sich klar Interpretation unserer Bedienungsanleitung. Das Aussehen der Produkt soll unterliegen dem Produkt Sie erhalten. Bitte verzeihen Sie uns, dass wir nicht informiere euch nochmal wenn es es ist jede Technologie oder Software

Updates auf unserer Produkt.

## ARTIKELÜBERSICHT

#### Verpackung Liste:

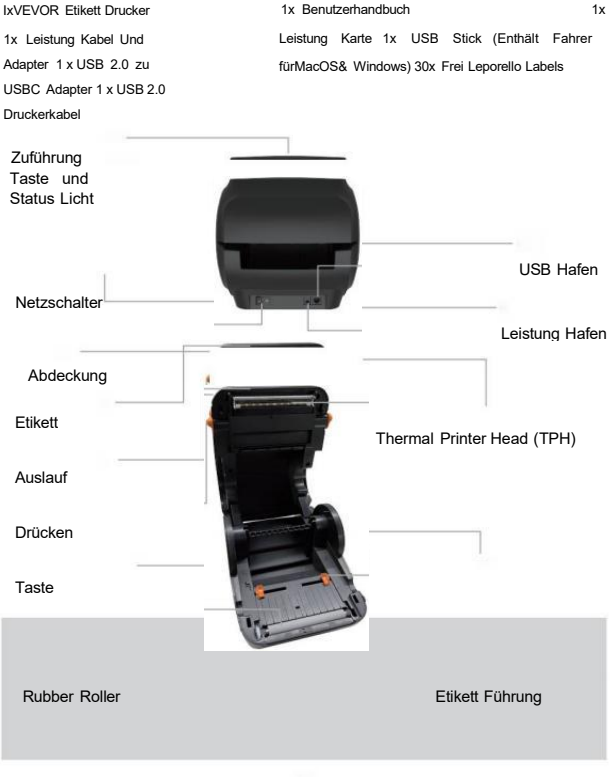

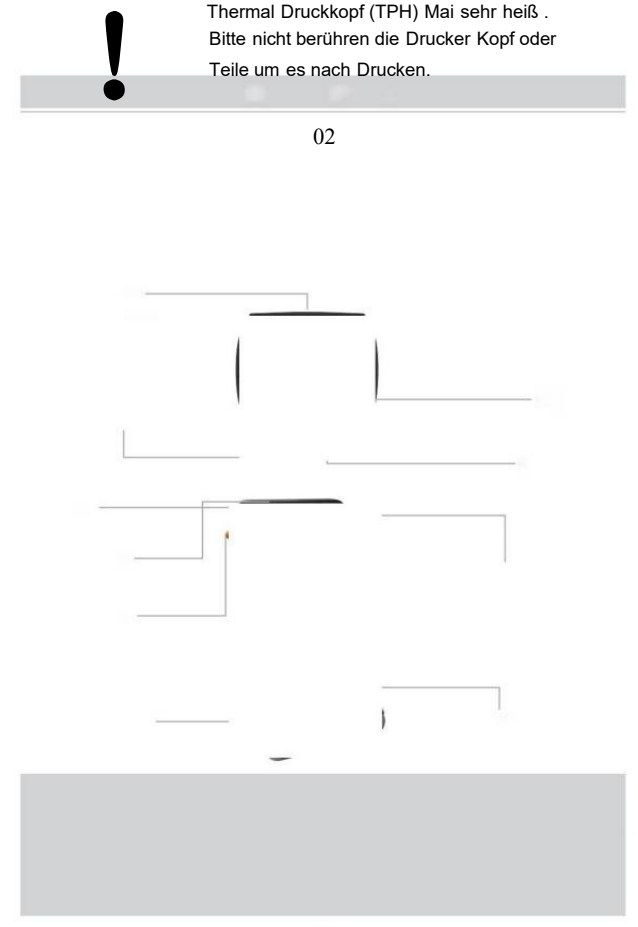

### VERBINDEN SIE SICH MIT IHREM PC/M AC

1 .Stellen Sie sicher, dass Strom ist AUS (Drücken Sie "O" bedeutet Ausschalten)

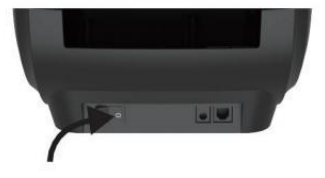

2. Verbinden Sie die USB Kabel.

(Besonders Notiz: Für Windows Benutzer, Bitte verbinden Sie das gleiche USB Hafen An dein Computer Zu vermeiden Produktion unerwünschte Duplikate von Vevor-Druckern in Ihrem System).

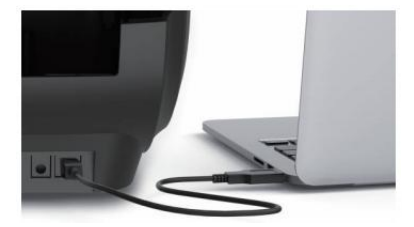

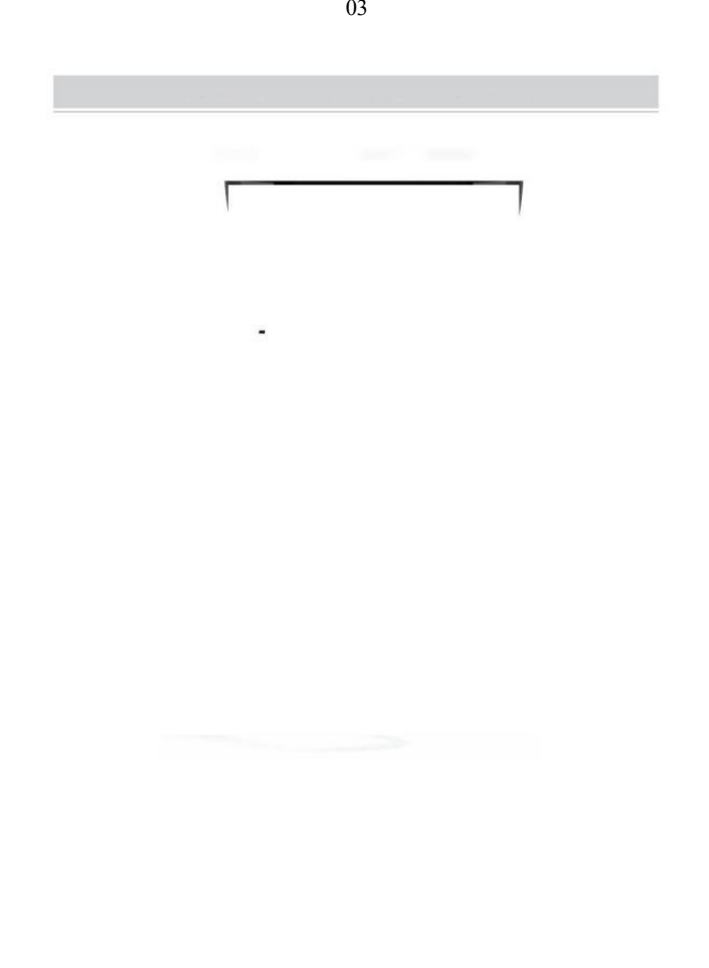

 Stellen Sie sicher, dass die Stromversorgung Adapter Ist dicht verbunden, Verbinden Sie dann' den Stromkabel zu den Druckern Leistung Hafen und die Steckdosen.

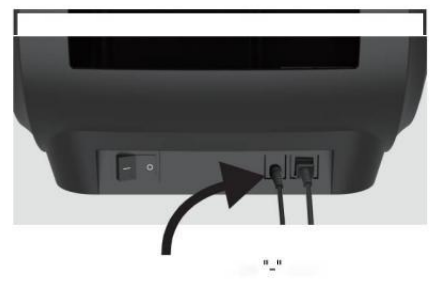

 Drehen Sie den Einschalten (Drücken bedeutet Leistung EIN), jetzt sehen Sie, dass die obere Zufuhrtaste blinkt.

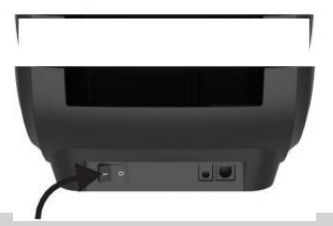

Muss den Schalter ausschalten vor dir Einstecken Die Netzkabel in Stromanschluss jede Zeit oder es Mai Ursache Funken!

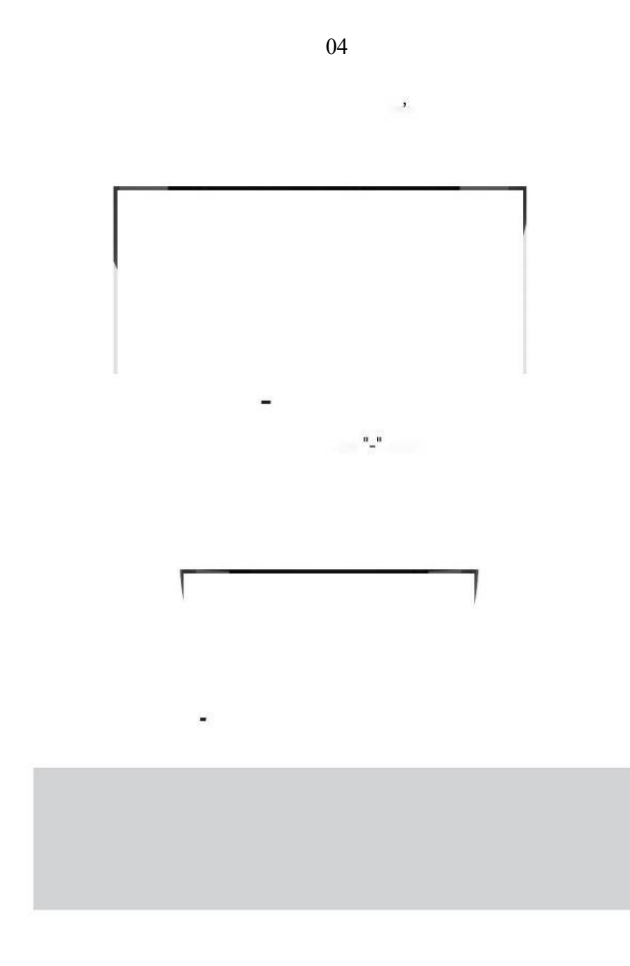

### ETIKETTEN-SETUP

Vevor ist in der Lage, mit Etiketten in verschiedenen Größen und Es Bedürfnisse Zu lerne dein Etikett Eigenschaften vor seinem ersten verwenden.

Um die automatische Etikett Identifikation und Lauf Intelligent Etikett Studie, Bitte befolgen Sie diese Schritte:

#### 1. Leistung An

Drehen An Die Leistung und warte auf um 5 Sekunden bis Die Drucker Ist initialisiert.

#### 2. Automatisch Etikett Identifikation

Einfügen Die Etikett aus Die Rückseite der Drucker, Die Drucker wird greifen Die Etikett Und bewegen zurück und weiter, Dann aufhören mit Die Grün Licht an. Kein einziges Label wird werden während dieser Zeit verschwendet Verfahren.

Es ist empfohlen Zu anpassen Die Etikett Führung Zu übereinstimmen die Breite der Etikett bei Bedarf vor dem Etikett Ist geschoben In.

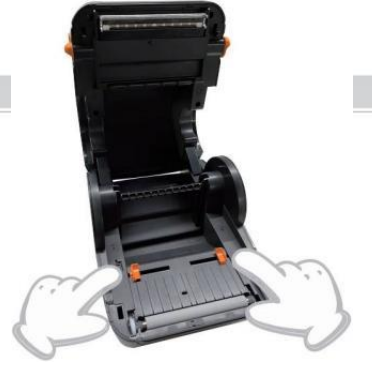

05

#### 3.Intelligent Label-Studie

Drücken Sie und Halten Sie die Feeder -Taste etwa 3 Sekunden lang gedrückt bis Du hören Sie einen Piepton dann Release, das Labor wird bewegen hin und her mehrmals , um die Größe des Etiketts zu studieren , Dann Du dürfen Start Drucken.

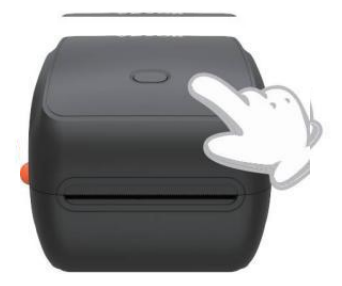

Seit der Drucker muss messen Sie die Länge des Thermal- Papier, ein Stapel Etiketten mit h<u>bei min</u>destens 3 Blatt Ist erforderlich vollständig Die

Verfahren.

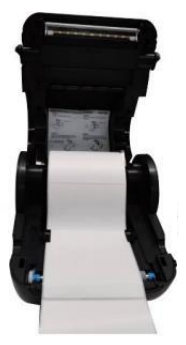

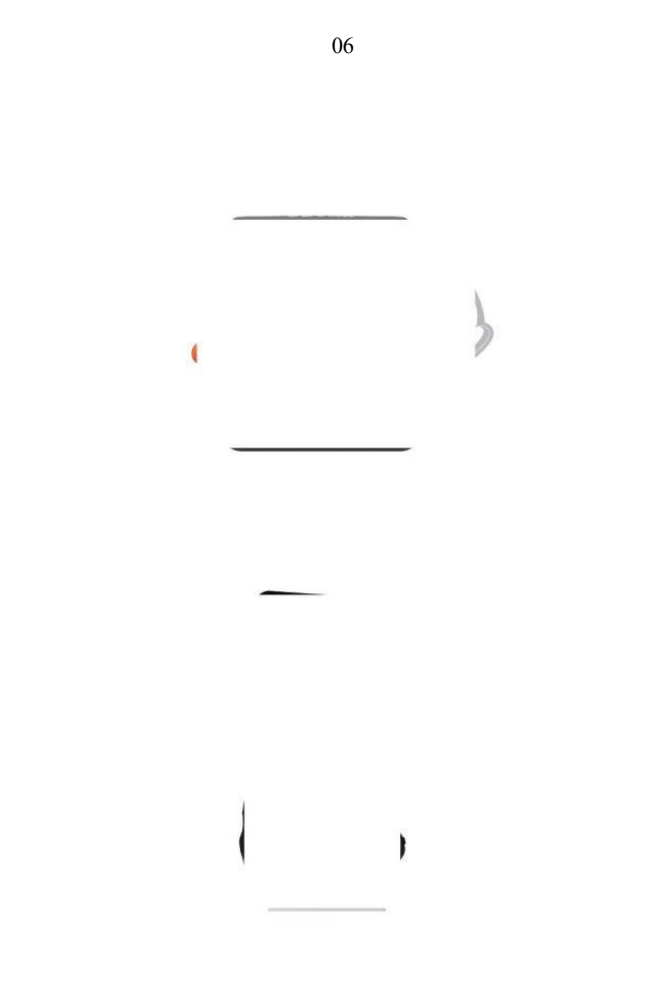

### TREIBER INSTALLATION

#### 5.1 Treiber Installation für MacOS

Bitte laden Sie den Treiber für Vevor Y468/Y468B T von unserer offiziellen Website herunter <u>https://www.vevor.com/pages/dow nload-</u> <u>Center-Etikettendrucker oder</u> finden es aus dem USB-Stick, der mitgeliefert wird mit dem Paket.

1 .Doppelklicken Sie auf die Datei "Vevor-Mac-Dr iver-Latest.pkg".

2.Klicken Sie auf "Weiter" und folgen Sie 3.Klicken Sie auf "Schließen", um

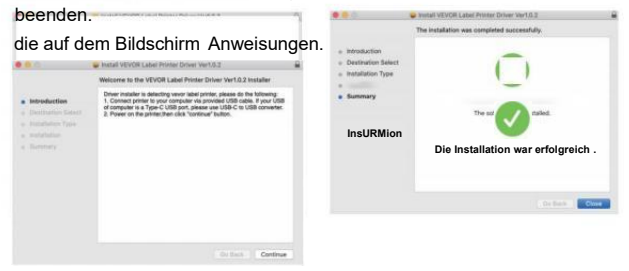

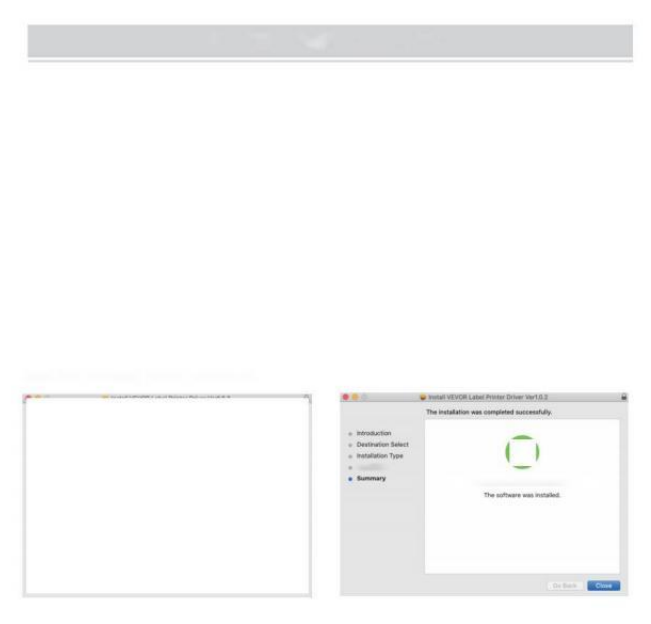

40pen"System Einstellungen", und klicken Sie auf 
Drucker & Scanner".

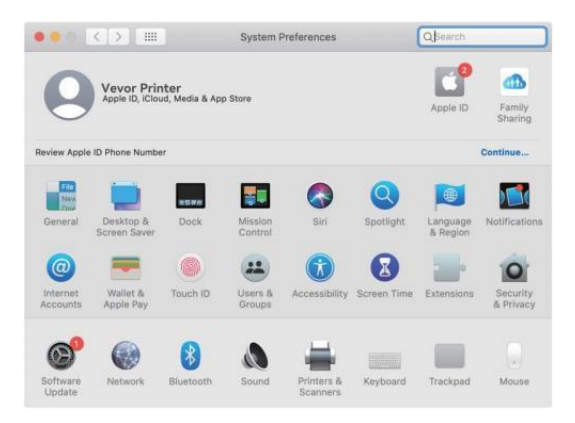

5.Macht An Die Drucker, Du wirst sehen "VEVOR Y468/Y468BT" In Die Liste, Jetzt können Sie drucken Etiketten.

| Printers          |                     | VEVOR Y468BT         |                      |  |
|-------------------|---------------------|----------------------|----------------------|--|
| - Idle, Last Used |                     | Open Print Que       | Je                   |  |
|                   |                     | Options & Suppl      | ies                  |  |
|                   | Location:           | Vevor Label Printer  |                      |  |
|                   | Kindt               | Label Printer 300DPI |                      |  |
|                   | Status:             | Idle                 |                      |  |
| -                 | Share this printe   | er on the network    | Sharing Preferences. |  |
| +                 | Defendi esisten     | Last Drinter Hand    |                      |  |
|                   | Deraut printer.     | Last Printer Used    |                      |  |
|                   | Default paper size: | US Letter            | 6                    |  |

#### 5.2 Treiber Installation für Windows

Bitte laden Sie den Treiber für Vevor Y468/Y468B T von unserer offiziellen Website herunter <u>https://www.vevor.com/pages/dow nload-</u> <u>Center-Etikettendrucker oder</u> finden es aus dem USB-Stick, der mitgeliefert wird mit dem Paket.

 Öffnen Sie die Datei "Vevor-Windows-Driver-Latest exe" mit einem Doppelklick, um die Installation zu starten Verfahren.

Wenn Die Die Datei heißt "Vevo r-Windows-Driver-Latest zip", Du brauchen Zu dekomprimieren Es zur .exe-Datei.

 Klicken Sie auf "Installieren" und folgen Sie den auf dem Bildschirm Anweisungen.

Setup - VEVOR Label Printer Installer Ver1.0.4

Ready to Install Setup is now ready to begin installing VEVOR Label Printer Installer Ver1.0.4 Click Install to continue with the installation.

Get help

|     | - 4 |    |  |
|-----|-----|----|--|
|     |     |    |  |
| u 1 |     | ж. |  |
|     |     |    |  |

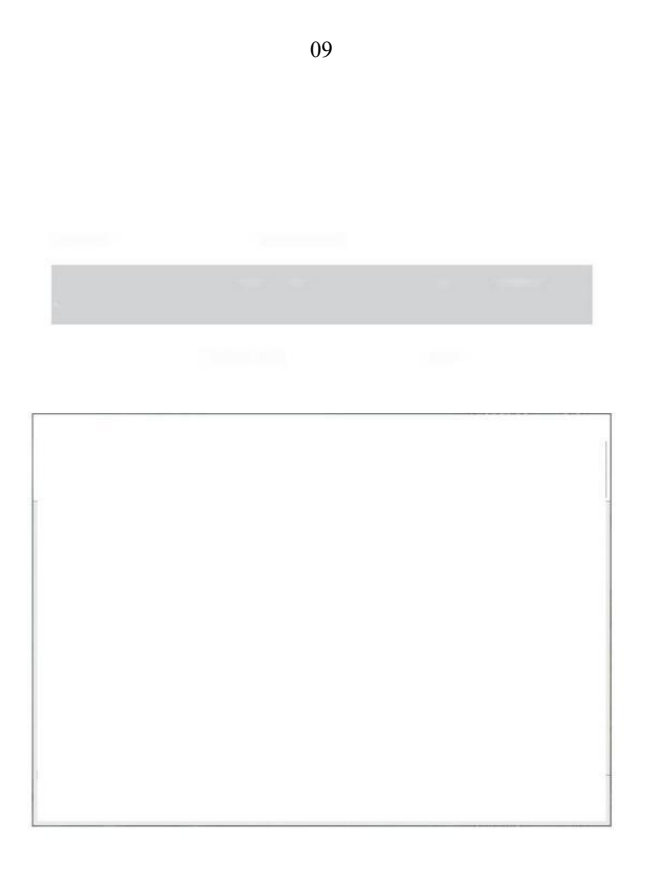

3.Klicken Sie auf "Weiter" und "Fertig stellen", um den Treiber abzuschließen Installation.

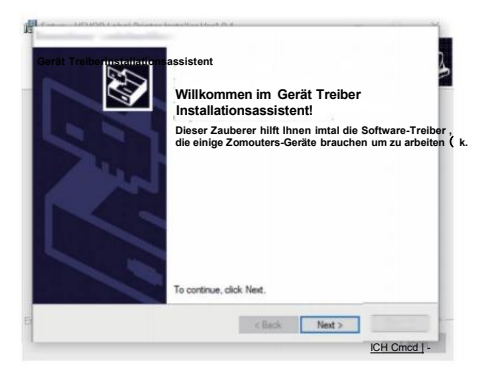

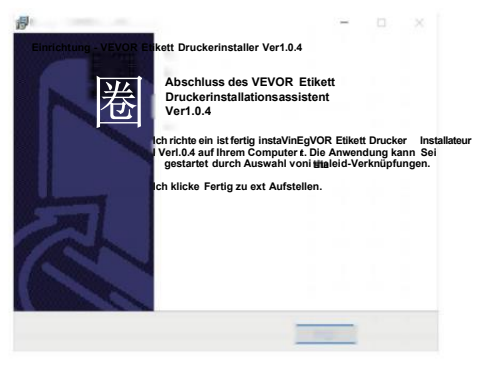

Beenden

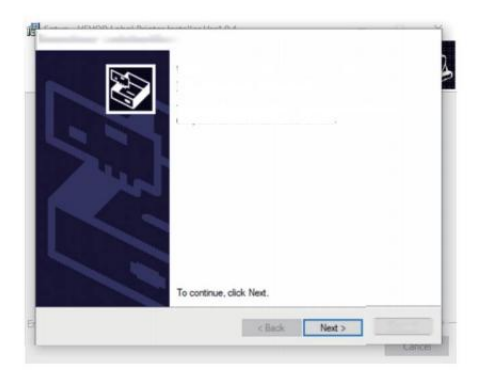

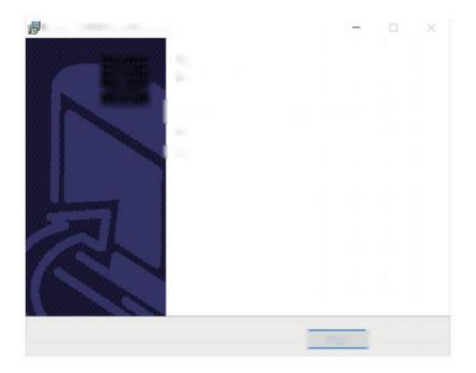

### MACOS & WINDOWS DRUCKEINRICHTUNG

Vevor Y468/Y468BT ist für die am meisten beliebte Größe von 4x6 Zoll ( 102 x 152mm) standardmäßig, bevor Sie müssen Stellen Sie sicher, dass die "Papier Größe" ist angemessen eingestellt in Ihrem Computer und entsprechend der Etikett Papiere, die Sie sind verwenden. Bitte wie folgt einstellen:

#### 6.1 MacOS Druckereinrichtung

I.Öffnen Sie die PDF-Datei mit dem Namen "Beispiel Label.pdf

finden Sie In USB Stock;

Wählen Sie "DateiWDrucken" (nehmen Sie Vorher ansehen als ein Beispiel).

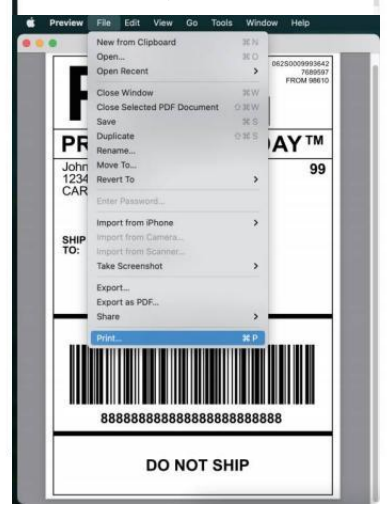

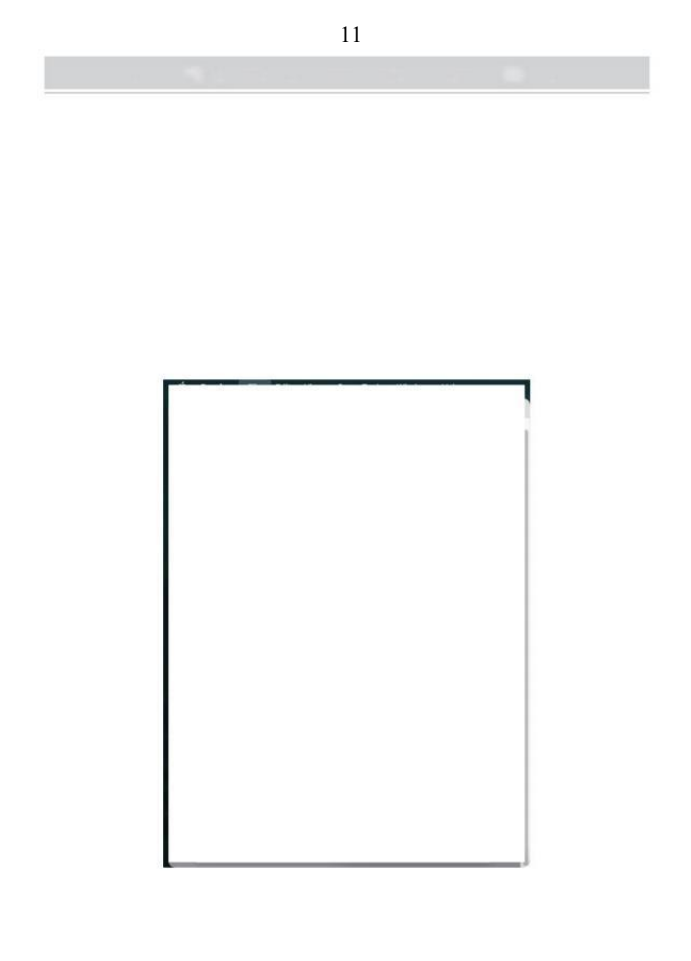

2. Wählen Sie unter "Papiergröße " 4,00 x 6,00 Zoll. runterfallen Speisekarte.

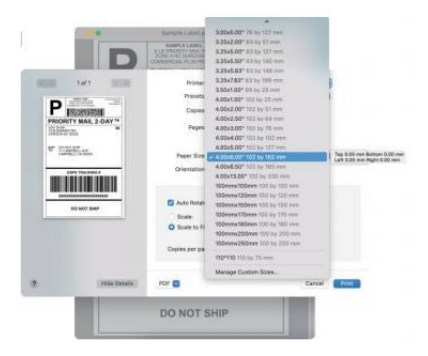

3.Wählen Sie "Drucker Funktionen", ändern Sie dann die Einstellungen des Druckers, z.B Geschwindigkeit, Dunkelheit, Drehen.

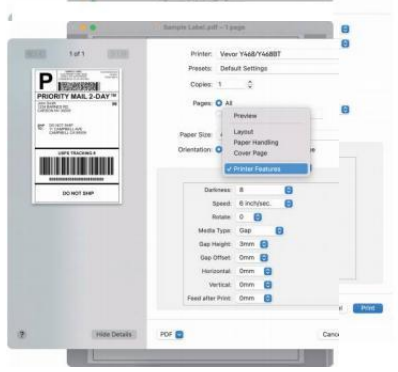

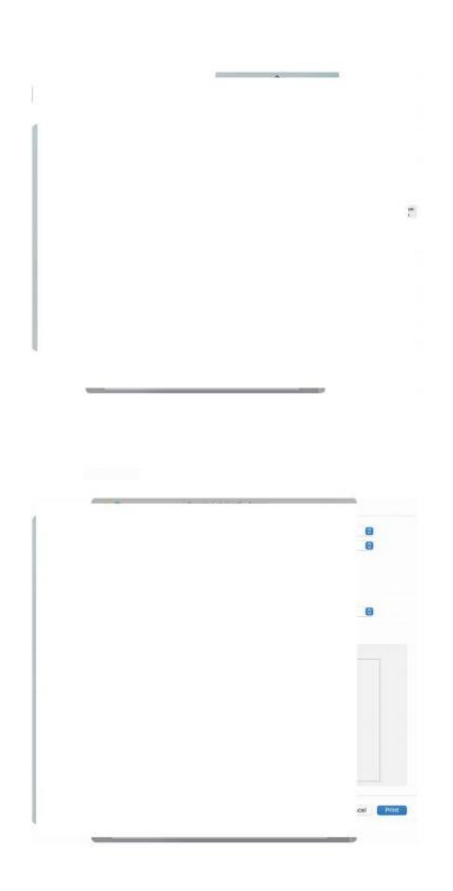

#### 6.2 Windows Druckereinrichtung

Nehmen Sie Windows 10 als Beispiel:

1. Suchen Sie nach "Vevor Y468/Y468BT" eine lange die Weg: Kontrolle Panel-»Hardware und Sound^Geräte und Drucker

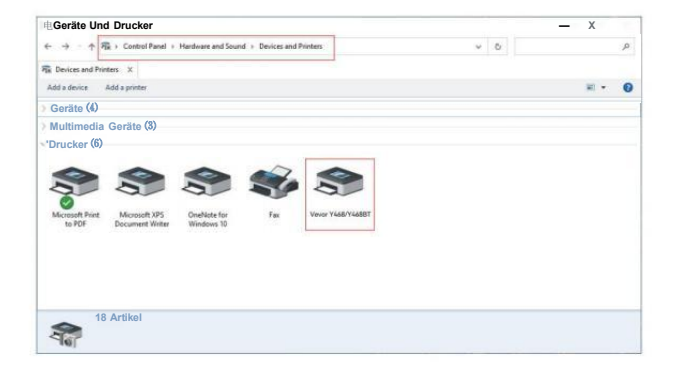

2. Klicken Sie mit der rechten Maustaste auf "Vevor Y468/Y468BT", wählen Sie "Drucken P- Referenz".

|                                                                                                    | 3 |   | C   |   | ÷ |  | i. |   |    | 1 |  | ģ |
|----------------------------------------------------------------------------------------------------|---|---|-----|---|---|--|----|---|----|---|--|---|
| B: Devices and Proteins IX Add g devices Add A granter: See what's prioding Prior server preparies. Remove device IX Devices (a) Devices (b) Devices (b) Devices (                                                                                                    |   |   |     |   |   |  |    |   |    |   |  | , |
| Add & delexe Add & prister See add's printing Print server properties Remove device Remove device Printing Print server properties Remove device Printing Printing Pr                                                                                                    |   |   |     |   |   |  |    |   |    |   |  |   |
| Devices (4)<br>Mattimedia Devices (8)<br>Second Print Devices (8)<br>Mocesult 205<br>Bernard Water<br>Bernard Water<br>Devices (4)<br>Second Print Devices (8)<br>Second Print Devices (8)<br>Se                                                                                                    | • | • | 41. | 1 |   |  |    | * | 41 | • |  | İ |
| Muttimedia Devices (8)                                                                                                    |   |   |     |   |   |  |    |   |    |   |  |   |
| Money Print Marcesh JP5<br>10/27 Borne Mitter Print Print Prin                                                                                                    |   |   |     |   |   |  |    |   |    |   |  |   |
| Morseth Parts<br>bo 759* Morseth 275<br>Decement With<br>Decement With |   |   |     |   |   |  |    |   |    |   |  |   |
| See addr 2 performed with a set of the set of the set o                                                                                                    |   |   |     |   |   |  |    |   |    |   |  |   |
| See solar's parking         Mercent 295         Output         See solar's parking         Mercent 205         Mercent 205                                                                                                    |   |   |     |   |   |  |    |   |    |   |  |   |
| Monseth First<br>to FOP         Monseth First<br>Deciment Water         Carls         State Address provide<br>The regression         Monset<br>The regression           Carls         State Address provide<br>The regression         Finance Address<br>Crate is Address         Finance Address<br>The regression           Carls         State Address provide<br>The regression         Finance Address<br>The regression         Finance Address           Progenities         Progenities         Finance Address         Finance Address                                                                                                    |   |   |     |   |   |  |    |   |    |   |  |   |
| Write PEF Decement Writer Write Portuge professores Print properties Carls Montau / Carls Montau / Carls Montau / Print properties / Finance and Carls Montau / Print Properties / Print Print Portuge Portuge                                                                                                    |   |   |     |   |   |  |    |   |    |   |  |   |
| Printe properties Create shartout d Remons direise Toublehout Properties                                                                                                    |   |   |     |   |   |  |    |   |    |   |  |   |
| Carde Subtruet  Territoria  Territoria  Te                                                                                                    |   |   |     |   |   |  |    |   |    |   |  |   |
| Remove device     Toobleboot     Properties                                                                                                    |   |   |     |   |   |  |    |   |    |   |  |   |
| Toolehoot<br>Progettes                                                                                                    |   |   |     |   |   |  |    |   |    |   |  |   |
| Properties                                                                                                    |   |   |     |   |   |  |    |   |    |   |  |   |
| View VALVALIST 15-142 View VALVALIST                                                                                                    |   |   |     |   |   |  |    |   |    |   |  |   |
|                                                                                                    |   |   |     |   |   |  |    |   |    |   |  |   |
| Category Printer                                                                                                    |   |   |     |   |   |  |    |   |    |   |  |   |

 Klicken Sie auf "Seite Setup" und wählen Sie die richtige Größe von Ihr Label und machen Sicher die Auserwählten Größe Ist entsprechend der Etikett Papier, über das Sie Zu verwenden.

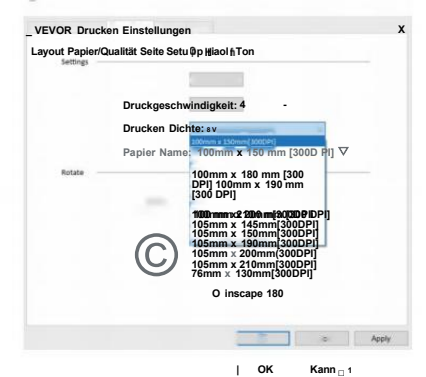

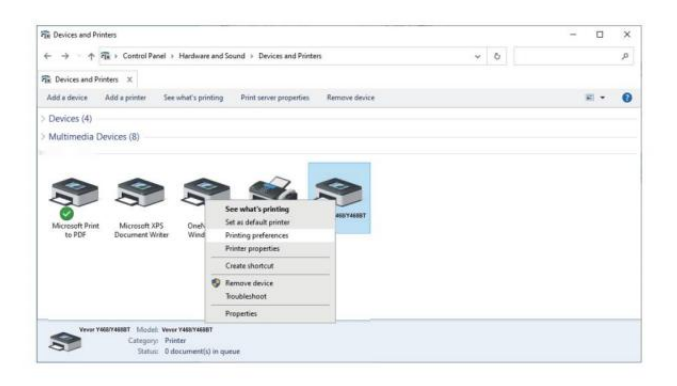

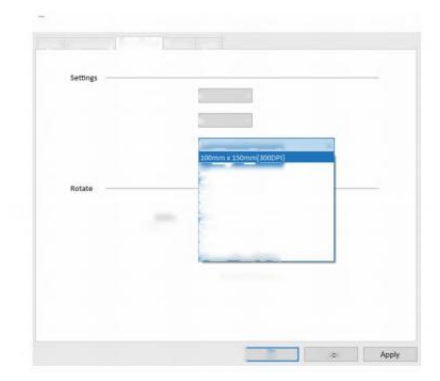

### **DRAHTLOSE INSTALLATION**

Die Wireless-Funktion funktioniert nur mit Y468 BT.

1.Bitte suchen und laden Sie "FI ashLabel"<sup>th</sup> App Store herunter (IOS) oder GooglePlay (Android) , und folgen Sie dann dem Rest der App. Sie können auch QRCode scannen unten zu APR herunterladen

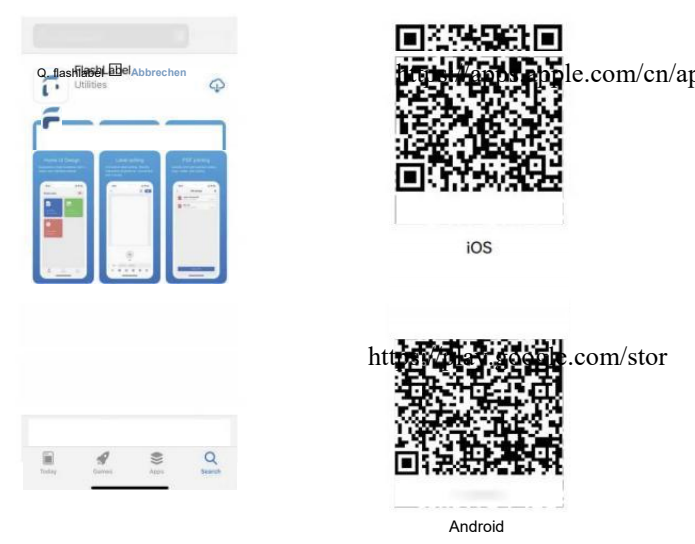
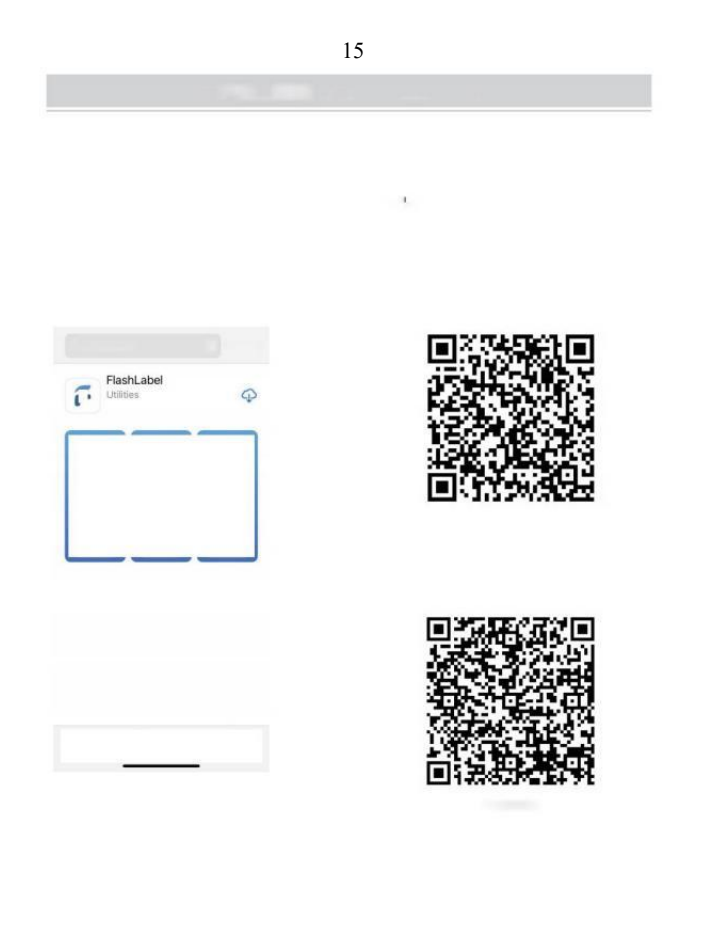

2.0 Stift "FlashLabel" führen Sie den App Und klicken Die Rot Drucker Symbol An Die obere Rechts Zu Gerät drahtlos verwenden.

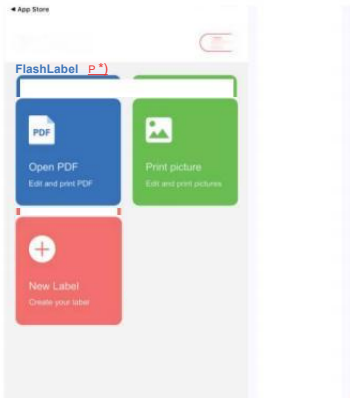

3. Stellen Sie eine drahtlose Verbindung zum Drucker her . (Verschiedene Drucker haben anderes Gerät Namen zu Vermeiden Sie Fehlanschlüsse.)

| < Verbinden Gerät      |         |
|------------------------|---------|
|                        |         |
| Aktuelles Gerät        |         |
| Zurzeit nicht verbunde | n       |
| Anderes Gerät          |         |
| Y4688T-8985-LE         | Connect |
|                        |         |
|                        |         |
|                        |         |
|                        |         |
|                        |         |
|                        |         |
|                        |         |
|                        |         |
|                        |         |
|                        |         |
|                        |         |
|                        |         |
|                        |         |
| Click to fin           |         |

| N. Natin:                                          | Wireless Printing request                         |
|----------------------------------------------------|---------------------------------------------------|
| Nouz:                                              | Dausly 0000 or 1234                               |
| Android-Nutzer müssen eingeben "0000"              | PNi contains latters or survicely                 |
| in den Wireless-Einstellungen für                  | You may also need to enter this PIN on            |
| Wireless Pairing                                   | the other device.                                 |
| vor dem Verbinden mit dem Drucker.                 | Allow access to your contacts and call<br>history |
| (Einstellung < Kabellos < Drucker auswählen < Kopp | CANCEL OK                                         |

4.Laden Sie die Datei in Drucken (PDF, Foto, Etiketten anpassen können gedruckt).

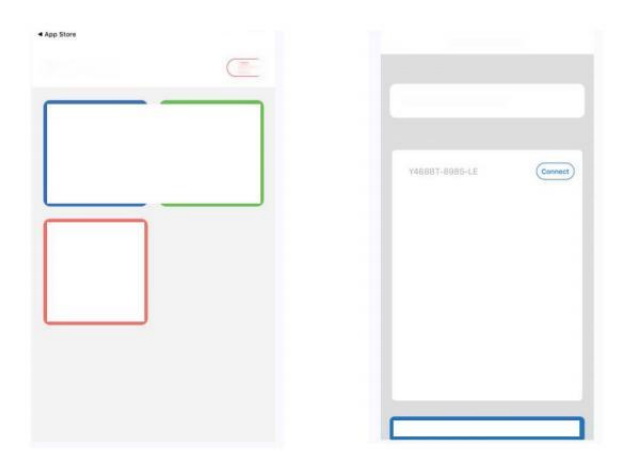

|  | <br> |
|--|------|
|  |      |
|  |      |
|  |      |
|  | <br> |

# BENUTZERTIPPS

- 1. Wenn Sie Legen Sie die Etiketten ein, die abziehbare Seite sollte nach hoch. Oder Es würde verursachen Drucken leer.
- Stellen Sie sicher, dass keine Partikel auf Die Oberfläche von Etiketten Zu Vermeidung von Schäden am TPH (Thermal Drucker Kopf).
- Für Windows Benutzer, bitte behalten mit dem gleichen USB Port auf Ihrem Computer Zu vermeiden Produktion unerwartet dupliziert Kopien von Die Drucker auf Ihrem Computer.

4. Die Etikettengröße des Vevor Y468/Y468BT Druckers beträgt Standard bis 4x6" (102mm x 152mm).Jedes Mal, wenn Sie verschiedene Etikettengrößen ändern, führen Sie bitte die Intelligent Label-Studie-Prozess vor Drucken.

- Bei Etiketten komm immer wieder raus unerwartet, nur Drücken Sie die Feeder -Taste, um pausieren Sie die Drucker, und löschen Sie die Druckauftrag von Ihrem Computer.
- 6. Wenn weiße Flecken auf gedruckt Etiketten, es zeigt Das Die Der Druckkopf muss gereinigt werden. Stopp Drucken und Reinigen der TPH (Thermal Druckerkopf) nach dem Abkühlen auf vermeiden Verbrennungen.
- Wenn das Etikett ist versehentlich verklemmt, öffnen Sie bitte den Deckel und nehmen Sie den verklemmten Etiketten langsam und geduldig. Der Drucker wird fortgesetzt nach der Reinigung.

Wenn Sie weitere Fragen haben , Bitte kontaktieren Sie uns über Die folgende Methoden: E-Mail: CustomerService@vev or.com

# LED-STATUS

| Lichtstatus                       | Beschreibung                     | Lösung                                                              |
|-----------------------------------|----------------------------------|---------------------------------------------------------------------|
| Grün                              | Normal                           | (Du bist bereit zu<br>drucken)                                      |
| Blau                              | Kabellos verbunden               | Du bist bereit zu drucken<br>mit drahtloser<br>Verbindung(Anwendbar |
| Blinkt Rot Schnell                | Das passiert Wann Die            | Zu Y 468 BT nur ).<br>Schließen Sie die Deckel<br>richtig           |
| (Jede Sekunde)                    | Abdeckung ist nicht geschlossen. |                                                                     |
| Blinkt Rot Langsam                | Das passiert fällig Zu           | Laden Labels                                                        |
| (Alle 2 Sekunden)                 | Papiermangel.                    |                                                                     |
|                                   |                                  |                                                                     |
| Blinkt Rot Und Grün               | Das geschieht, wenn die          | Warten bis es kühlt                                                 |
| (Jede Sekunde)                    | Drucker Kopf                     | unten, die Drucken                                                  |
|                                   | lst überhitzt.                   | Arbeit Wille wieder                                                 |
|                                   | 10                               | aufnehmen selbst.                                                   |
| Licht aus und Summer<br>klingelte | Niederspannung                   | Umstellung auf 24V-<br>Adapter                                      |

Wenn Sie weitere Probleme haben, Bitte kontaktieren Sie uns über Die folgenden Methoden: <u>E</u>-Mail:

CustomerService@vevor.com

| Sec. Sector   | Same realized                                                                                                    | (indexing)                                                                                                    |
|---------------|----------------------------------------------------------------------------------------------------|----------------------------------------------------------------------------------------------------|
| - fear        | Name of Concession, Name of Concession, Name o | The second second second second second second second second second second second second second second second se |
|               | ×.                                                                                                    |                                                                                                    |
| toring second | a.<br>And the second second                                                                                                    |                                                                                                    |
|               |                                                                                                    |                                                                                                    |
|               |                                                                                                    |                                                                                                    |
|               |                                                                                                    |                                                                                                    |

# FEDDER TASTE ANWEISUNGEN

- 1. Einmal drücken: Füttern Sie leer Seite / Pause / Wieder aufnehmen
- (1) Wenn das Drucker ist im Bereitschaftsstatus und Dort Sind NEIN Wenn Sie Aufträge anhalten, drücken Sie einmal die Zufuhrtaste. Der Drucker zieht A leer Seite.
- (2) Wenn das Drucker läuft, drücken Sie einmal wird den Job anhalten, Durch erneutes Drücken wird die Arbeit. (Obwohl es ist nicht empfohlen, wenn Sie dringend eine unerwünschte Drucken Aufgabe, Sie Mai schalten Sie den Strom sofort aus und vergessen Sie nicht, abzubrechen Die drucken Aufgabe aus dem Computer bei Die Dasselbe Zeit ).
- Halten Sie die Einzugstaste ca. 3 Sekunden bis du einen Piepton hören, Vevor wird führen Sie den Intelligent Label Study-Prozess. Dieser Prozess wird jedes Mal empfohlen, wenn Sie ändern Sie die Etikett Größen.
- Halten Sie die Feeder -Taste etwa 5 Sekunden bis du hören Sie zwei Pieptöne. Vevor wird Drucken Sie eine technische Testseite.
   Wenn der Test Seite sieht gut aus, es weist darauf hin, dass die Druckkopf funktioniert richtig.
- Halten Sie die Feeder-Taste etwa 15 Sekunden bis du drei Pieptöne hören. Dadurch wird das Drucker an das Werk Einstellung. Das

Verfahren Ist unschädlich für den Drucker und kann Sei gebraucht Wenn Sie die Drucker zur Wiederherstellung nach einem unbekannt Fehler.

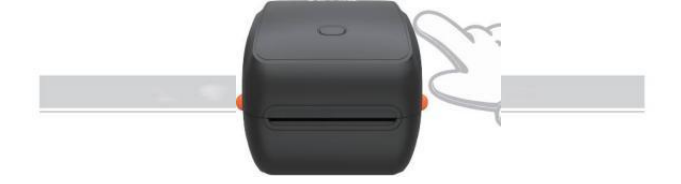

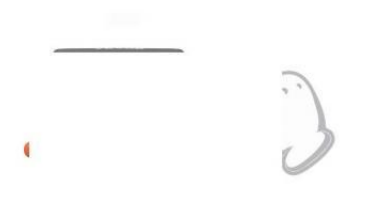

# SICHERHEIT HINWEISE

- 1. TUN Berühren Sie NICHT die Druckkopf nach verwenden.
- 2. TUN NICHT zerlegen oder reparieren die Einheit alleine.
- 3. VERWENDEN SIE NUR zugelassenes Zubehör.
- Behalten Sie die Halten Sie den Drucker von Wasser, Feuer und anderen Gegenständen fern, die die Komponenten zerstören.
- 5. Behalten Sie die Drucker außerhalb der Reichweite von Kindern aufbewahren.
- 6. Benutzen Sie den Drucker NICHT, wenn Sie Unregelmäßigkeiten

feststellen, die könnte zu einem Stromschlag führen oder Feuer.

7. Bitte ziehen Sie den Stecker Macht, wenn nicht im Einsatz.

# WARTUNG

Druckkopf Reinigung Schritte:

- Bitte Stellen Sie sicher, dass der Drucker angetrieben aus und K
  ühlung runter vor der Reinigung;
- (2) Drücken Sie die Drücken Taste auf der linken Seite zum offen Die Drucker li- d;
- (3) Verwenden Sie die Druckkopf- Reinigungstücher zum schonenden anwenden auf die

Thermal Drucker Kopf ( es darf kein Wasser oder andere Flüssigkeit angewendet werden).

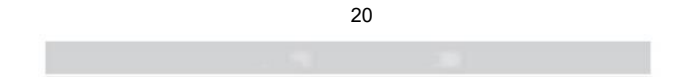

# Spezifikationen

| Modell                   | Y468/Y468BT                                                                          |
|--------------------------|--------------------------------------------------------------------------------------|
| Drucken Verfahren        | Thermodirekt                                                                         |
| Schnittstellen           | USB Kabel                                                                            |
| Auflösung                | 300 dpi                                                                              |
| Max Druckgeschwindigkeit | 150 mm/s                                                                             |
| Netzteil                 | 24 V/2,5 A                                                                           |
| N. Gewicht               | 4,62 Pfund/2,1 kg                                                                    |
| G. Gewicht               | 5,94 Pfund/2,7 kg                                                                    |
| TPH Drucken Leben        | 30 km                                                                                |
| Papierbreite             | 40–110 mm (± 2 mm)                                                                   |
| Papierstärke             | 0,06-0,25 mm                                                                         |
| Papier Höhe              | NEIN Einschränkungen                                                                 |
| Lagerung Umfeld          | Temperatur: -20 bis 80 °C<br>Luffeuchtigkeit:<br>5-95% (nicht<br>kondensierend)      |
| Betrieb Umfeld           | Temperatur: -10 bis 50 °C<br>Luftfeuchtigkeit:<br>10 – 90 % (nicht<br>kondensierend) |
| Maße                     | L251*B206*H183mm                                                                     |

| Consequences and the second                                                                                                    |                   |
|----------------------------------------------------------------------------------------------------|-------------------|
|                                                                                                    |                   |
| Company of the Company of the Compan | 100 St.           |
|                                                                                                    |                   |
|                                                                                                    | No. and           |
|                                                                                                    |                   |
|                                                                                                    | - () - (          |
|                                                                                                    |                   |
| 1999 11 1998 11 1998 11 1998 11 1998 11 1998 11 1998 11 1998 11 1998 11 1998 11 1998 11 1998 11 1998 11 1998 1                                                                                                    | the second second |
| Annual Solitana                                                                                                    |                   |
| a second a second                                                                                                    |                   |
|                                                                                                    |                   |
|                                                                                                    |                   |
|                                                                                                    |                   |
|                                                                                                    |                   |
|                                                                                                    |                   |
|                                                                                                    |                   |
|                                                                                                    |                   |

# ENTSORGUNG

Das Das Produkt unterliegt den Bestimmungen der europäischen Richtlinie 2012/ 19/ EG. Das Symbol einer durchgestrichenen Mülltonne weist darauf hin , dass die Produkt erfordert eine getrennte Müllabfuhr im europäisch

Union. Dies gilt für das Produkt und alle Zubehör markiert mit Das Symbol. Produkte als solche gekennzeichnet Mai dürfen nicht mit dem normalen Hausmüll entsorgt werden, sondern müssen Zu A Sammlung. Punkt für Recycling

elektrische und elektronische Geräte.

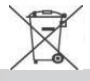

# BEACHTEN

Beachten Sie: Dieses Gerät entspricht den Teil 15 der FCC Regeln. Der Betrieb unterliegt den folgenden beiden Bedingungen: (1) Dieses Gerät darf nicht verursachen schädlich Störungen, und (2) dieses Gerät muss akzeptieren beliebig

Interferenz empfangen werden, einschließlich Störungen , die unerwünscht Betrieb.

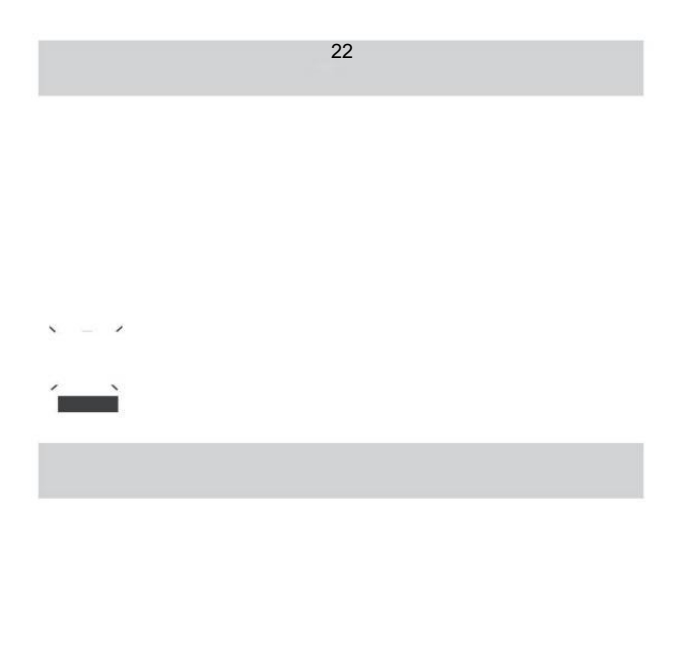

#### EU Importeur: WAITCHX

Adresse: 250 bis boulevard Saint -Germain 75007 Paris Vereinigtes Königreich Importeur: FREI STIMMUNG LTD Adresse: 2 Holywell Fahrbahn, London, England, EG 2A 3ET

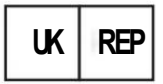

EUREPUKLTD EINHEIT 2264, 100 OCK STREET, ABINGDON, OXFORDSHIRE ENGL UND OX14 5DH

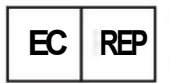

EUREPGmbH Unterlettenweg 1a, 85051 Ingolstadt t, Deutschland

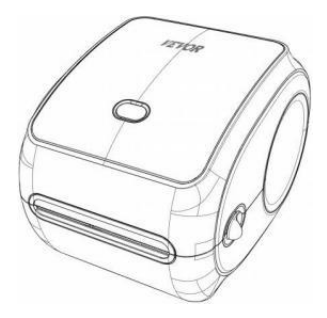

Hersteller : Xiamen Drucken Future Technology Co" GMBH.

ADRESSE: Bereich C, Zimmer 502, Nr. 17 Kengping Straße.Stadt GuanKou,Jimei Bezirk, Stadt Xiamen

## Viel Spaß beim Drucken!

Wenn Sie Fragen haben, Probleme oder Bedenken bezüglich Das Produkt, wenden Sie sich bitte für Support an VEVOR.

E-Mail: CustomerServi ce@vevor.com

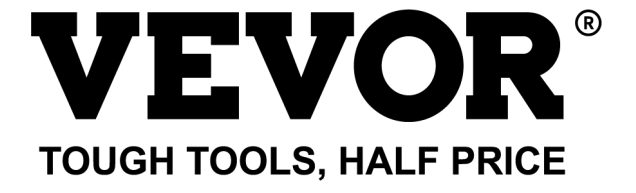

# VEVOR Y468/Y468BT GUIDE D'UTILISATION

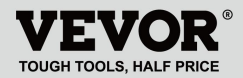

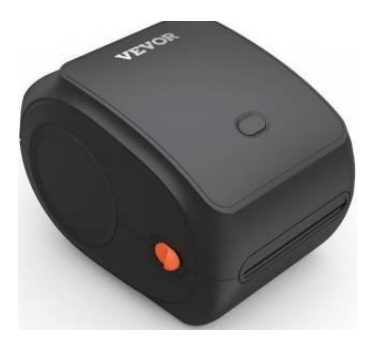

#### **BESOIN AIDE? CONTACT NOUS!**

Avoir produit Des questions ? Besoin technique soutien? S'il te plaît sentir gratuit à contact nous: Assistance technique et certificat de garantie électronique www.vevor.com/support

Il s'agit des instructions d'origine, veuillez lire attentivement toutes les instructions du manuel avant de l'utiliser. VEVORréserve une interprétation claire de notre manuel d'utilisation. L'apparence du produit est soumise à le produit que vous avez reçu. Veuillez nous excuser, nous ne vous informerons plus s'il existe une technologie ou logiciel mises à jour sur notre produit.

# CONTENU

| 1. Introduction                             | 01    |
|---------------------------------------------|-------|
| 2. Article Aperçu                           | 02    |
| 3. Connectez-vous à PC/MAC                  | 03    |
| 4. Configuration de l'étiquette             |       |
| 5. Conducteur Installation                  | 07    |
| 6. MacOS et Windows Impression Installation | on 11 |
| 7. Installation sans fil                    | 15    |
| 8. Conseils d'utilisation                   | 17    |
| 9. LED statut                               |       |
| 10. Bouton d'alimentation Instructions      | 19    |
| 11. Sécurité Avis                           |       |
| 12. Entretien                               |       |
| 13. Caractéristiques                        |       |

# INTRODUCTION

Félicitations pour votre achat d'une imprimante Vevor. Vev ou est votre partenaire commercial fidèle offrant des solutions commerciales aux lots étiquettes impression.

S'il vous plaît, prenez un moment pour lis ceci guide d'utilisation comme fonctionnement incorrect peut résulter dans insatisfaisant qualité d' impression, expérience utilisateur réduite ou même endommager votre imprimante ou blessure.

VEVOR Y468/Y468BT est une imprimante d'étiquettes thermique qui utilise thermique support d'étiquette sans encre, toner et ruban. Ça peut imprimer diverses étiquettes pour la logistique, la tarification, codes-barres, codes QR, adresse de livraison, badges, etc.

Original instructions pour Thermal Étiquette Veuillez lire attentivement toutes les instructions du manuel avant d'utiliser VEVO R. clair interprétation de notre manuel d'utilisation. L'apparence de la produit devoir être soumis à la produit vous reçu. S'il te plaît, pardonne nous que nous ne le ferons pas je vous informe à nouveau s'il y a c'est une technologie ou un logiciel

mises à jour sur notre produit.

# APERÇU DE L'ARTICLE

#### Emballage Liste:

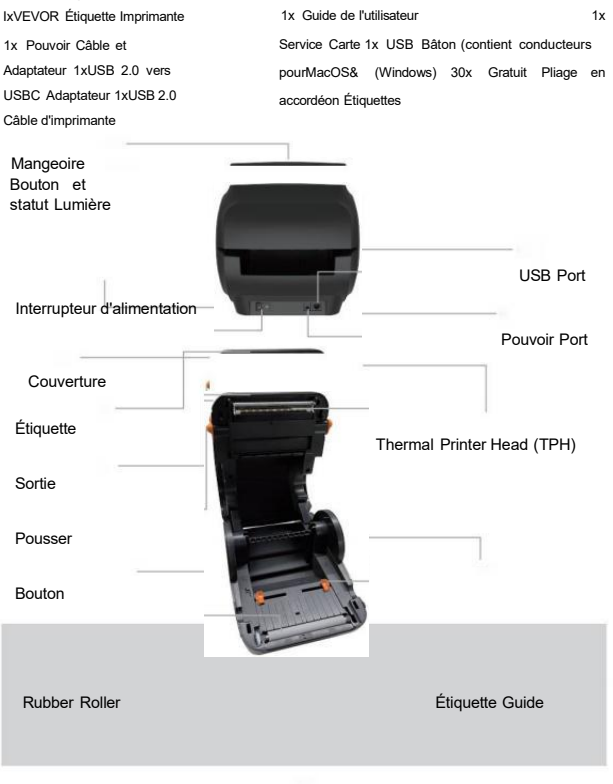

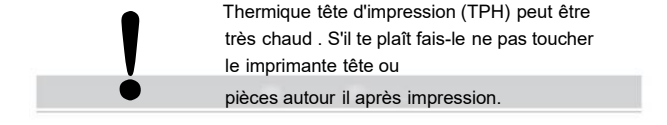

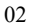

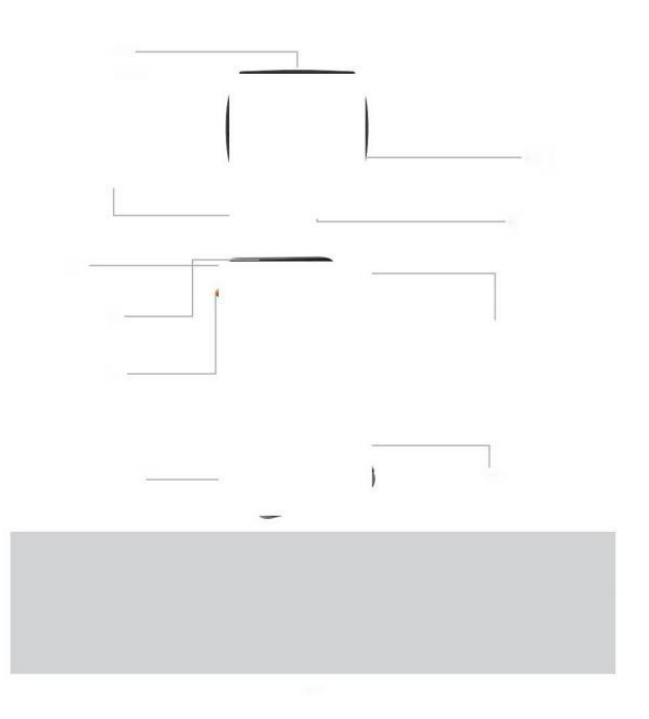

# CONNECTEZ-VOUS À VOTRE PC/M AC

1 .Assurez-vous que l'alimentation est coupée (appuyer sur « O » signifie (Éteindre)

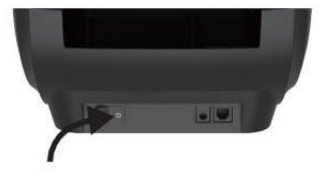

2. Connectez le USB câble.

(Spécial Note: Pour Windows utilisateurs, s'il vous plaît connectez le même USB port sur ton ordinateur à éviter produire doublons indésirables de l'imprimante Vevor dans votre système).

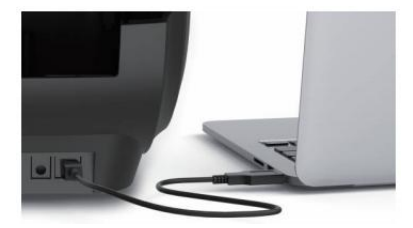

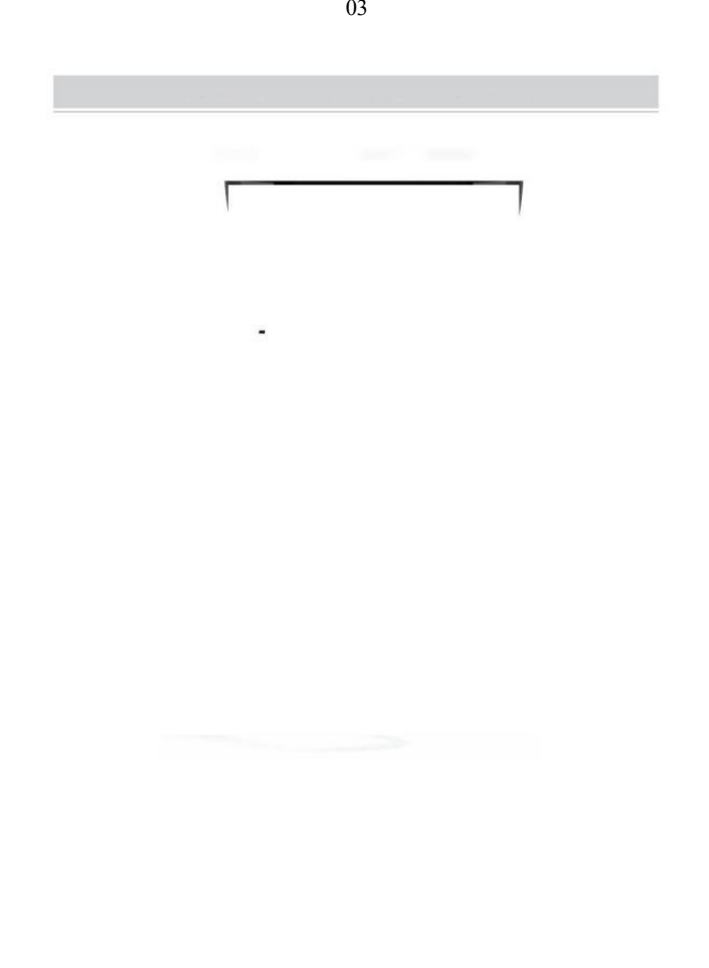

 Assurez-vous que l'alimentation adaptateur est fermement connecté, puis connectez le câble d'alimentation vers les imprimantes pouvoir port et les prises électriques.

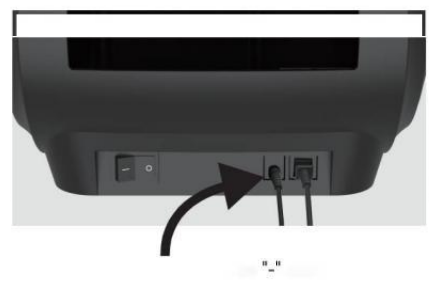

 Tournez le mise sous tension (appuyer vers le bas signifie Pouvoir ON), vous verrez maintenant le bouton d'alimentation supérieur clignoter.

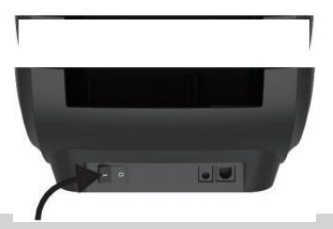

Il faut éteindre l'interrupteur avant toi bouchage

le câble d'alimentation dans port d'alimentation chaque temps ou il peut cause des étincelles!

,

04

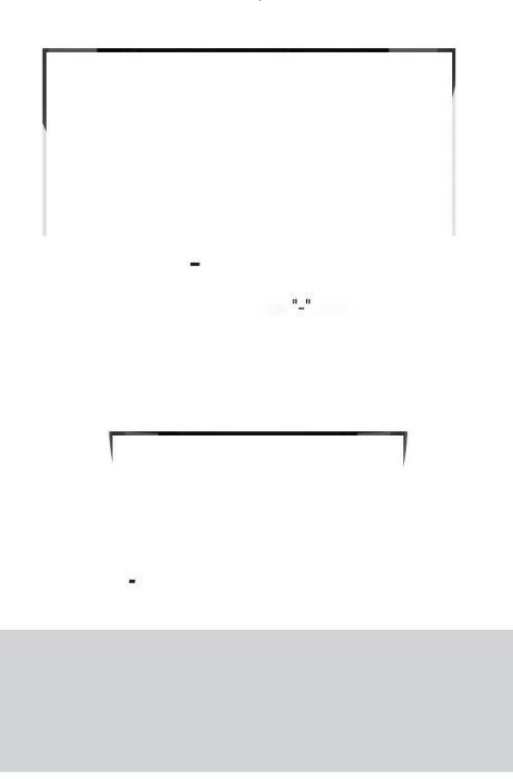

# **CONFIGURATION DE L'ÉTIQUETTE**

Vévor est capable de travailler avec les belles dans différentes tailles et il besoins à apprenez votre étiquette propriétés avant sa première utiliser.

Pour lancer l'automatique Étiquette Identification et exécution Intelligent Étiquette Étude, veuillez suivre ces étapes:

#### 1. Puissance Sur

Tourner sur le pouvoir et attendre à propos 5 secondes jusqu'à le imprimante est initialisé.

### 2. Automatique Étiquette Identification

Insérer le étiquette depuis le arrière de la imprimante, le l'imprimante va saisir le étiquette et se déplacer dos et en avant, alors arrête avec le vert lumière sur. Pas une seule étiquette ne le fera être gaspillé pendant ce temps procédure.

C'est suggéré à ajuster le étiquette guide à correspondre la largeur de la étiquette si nécessaire avant le étiquette est poussé dans.

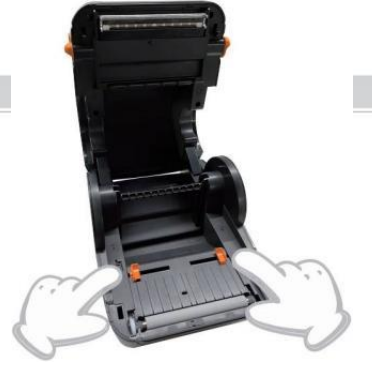

05

### 3. intelligent Étude d'étiquette

Appuyez et maintenez le bouton d'alimentation enfoncé pendant environ 3 secondes jusqu'à toi j'entends alors un bip sortie, le label va se déplacer aller et retour plusieurs fois pour étudier la taille de l'étiquette, alors toi peut commencer impression.

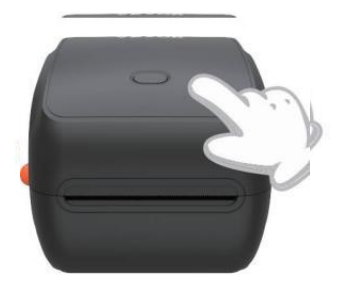

Depuis le imprimante doit mesurer le longueur de la thermique papier, une pile d'étiquettes avec h à au moins 3 feuilles est requis pour complet le

processus.

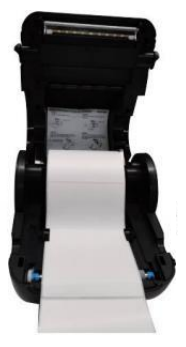

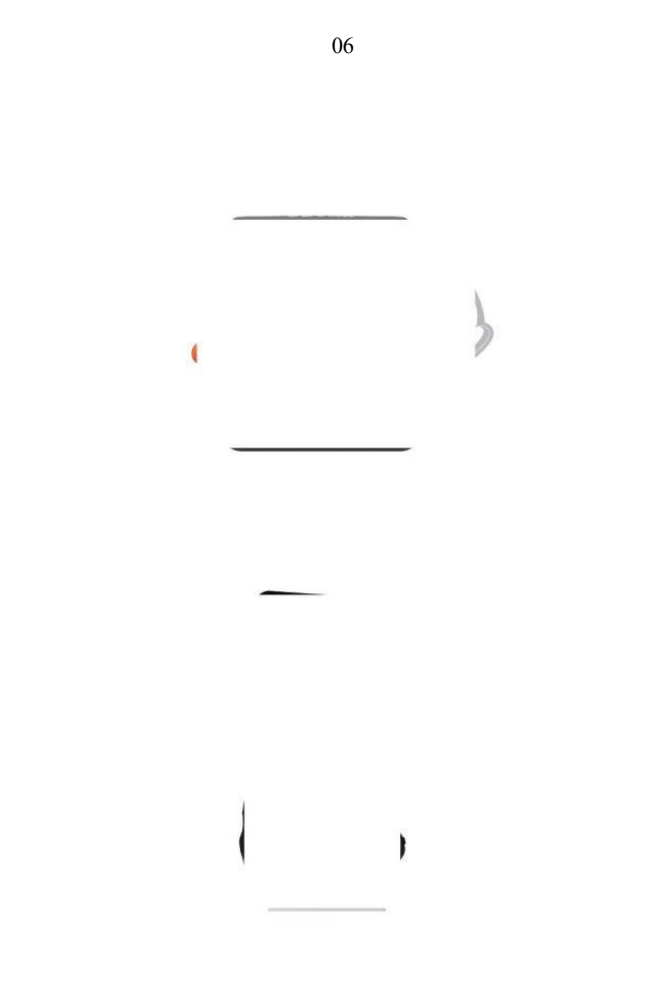

# CONDUCTEUR INSTALLATION

5.1 Pilote Installation pour MacOS

Veuillez télécharger le pilote pour Vevor Y468/Y468B <u></u> depuis notre site officiel <u>https://www.vevor.com/pages/download-</u> <u>imprimante d'étiquettes centrales, ou</u> trouver il vient du Clé USB fournie avec le emballer.

1 .Double-cliquez sur le fichier « Vevor-Mac-Dr iver-Latest.pkg ».

2.Cliquez sur « Continuer » et suivez 3.Cliquez sur « Fermer » pour finition.

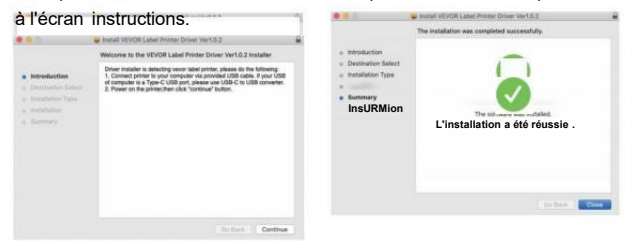

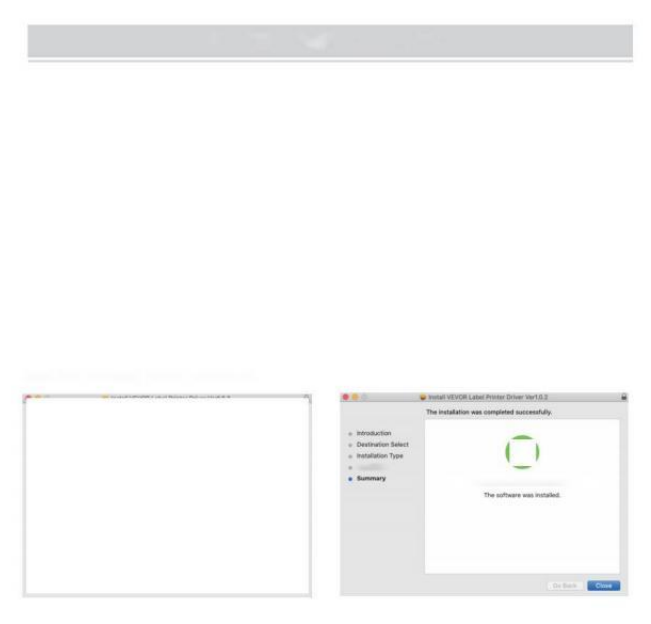

Système « 40pen » Préférences", puis cliquez <sup>sur</sup> "Imprimantes et scanners".

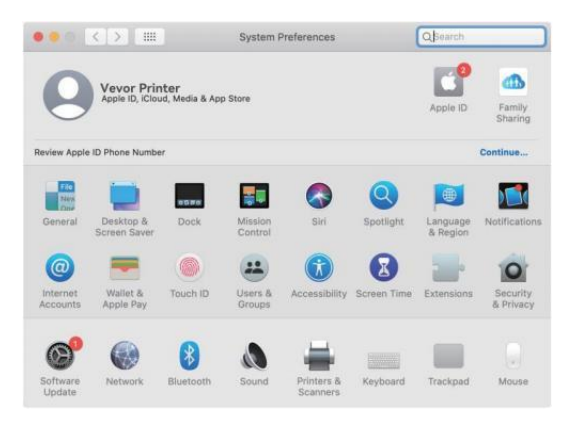

5. Puissance sur le imprimante, vous serez voir "VEVOR Y468/Y468BT" dans le liste, maintenant vous pouvez imprimer étiquettes.
| Printers          |                     | VEVOR Y468BT         |                      |  |
|-------------------|---------------------|----------------------|----------------------|--|
| - Idle, Last Used |                     | Open Print Que       | Je                   |  |
|                   |                     | Options & Suppl      | ies                  |  |
|                   | Location:           | Vevor Label Printer  |                      |  |
|                   | Kindt               | Label Printer 300DPI |                      |  |
|                   | Status:             | Idle                 |                      |  |
| -                 | Share this printe   | er on the network    | Sharing Preferences. |  |
| +   -             | Defendi esisten     | Last Drinter Hand    |                      |  |
|                   | Gerauit printer:    | Last Printer Used    |                      |  |
|                   | Default paper size: | US Letter            | 6                    |  |

#### 5.2 Conducteur Installation pour Windows

Veuillez télécharger le pilote pour Vevor Y468/Y468B <u>\_\_\_\_</u> depuis notre site officiel <u>https://www.vevor.com/pages/download-</u> <u>imprimante d'étiquettes centrales, ou</u> trouver il vient du Clé USB fournie avec le emballer.

1. Ouvrez le fichier « Vevor-Windows-Driver-Latest exe » avec un double-clic pour démarrer l' installation processus.

Si le le fichier est nommé "Vevo r-Windows-Driver-Latest.zip", toi besoin à décompresser il au fichier .exe.

2. Cliquez sur « Installer » et suivez les instructions. à l'écran instructions.

| Setup - VEVOR Label Printer Installer Ver1.0.4                             | -   |   | ×   |
|----------------------------------------------------------------------------|-----|---|-----|
| Ready to Install                                                           |     |   |     |
| Setup is now ready to begin installing VEVOR Label Printer Installer Ver1. | 0.4 | Ć |     |
| Click Install to continue with the installation.                           |     |   |     |
|                                                                            |     |   |     |
|                                                                            |     |   |     |
|                                                                            |     |   |     |
|                                                                            |     |   |     |
|                                                                            |     |   |     |
|                                                                            |     |   |     |
| glish                                                                      |     |   |     |
| at help                                                                    | 1.0 | - | el. |

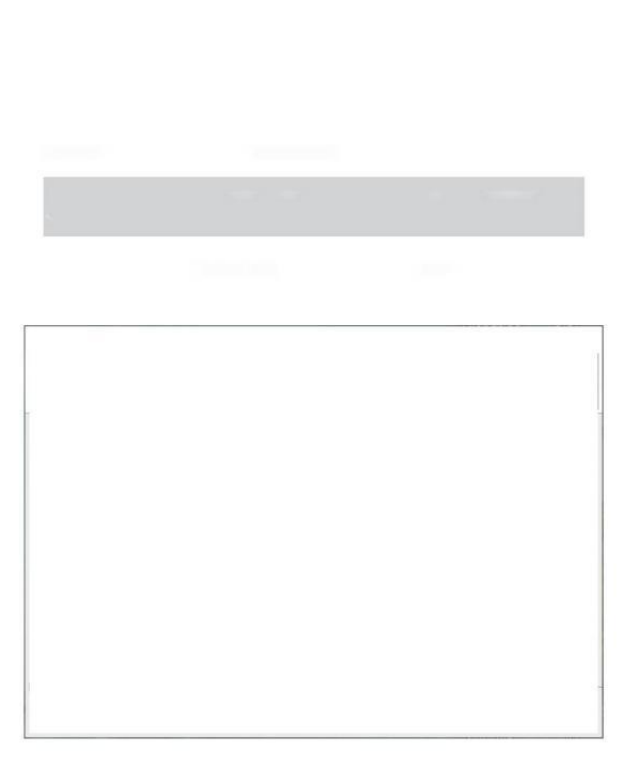

3.Cliquez sur «« Suivant » et « Terminer » pour terminer le pilote installation.

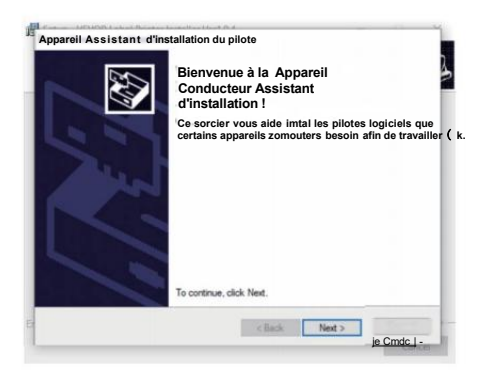

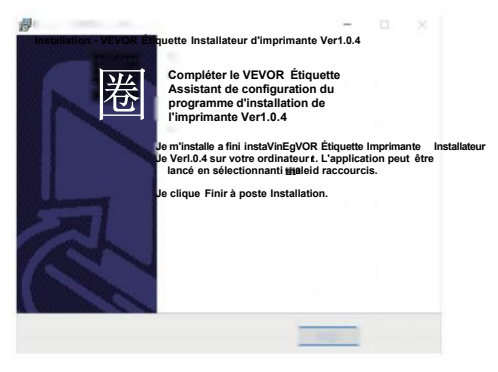

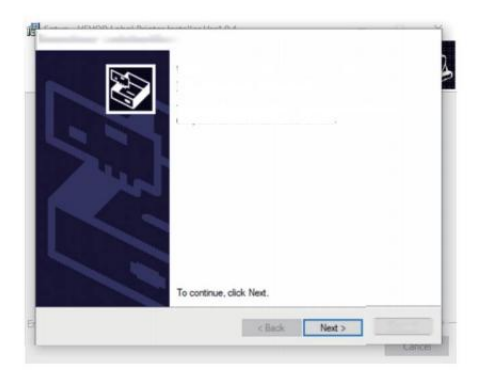

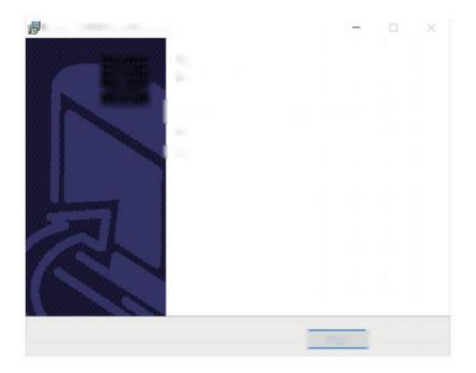

### MACOS et WINDOWS CONFIGURATION D'IMPRESSION

Vevor Y468/Y468BT est configuré pour le la plupart taille populaire de 4x6 pouces (102 x 152 mm) par défaut, donc avant vous besoin de assurez-vous que le "Papier

Taille" est correctement défini dans votre ordinateur et correspondant à la étiquette des papiers tu es en utilisant. Veuillez définir comme suit :

### 6.1 MacOS Configuration de l'impression

I.Ouvrez le Fichier PDF nommé « Exemple Etiquette.pdf qui peut être trouvée\_dans USB bâton;

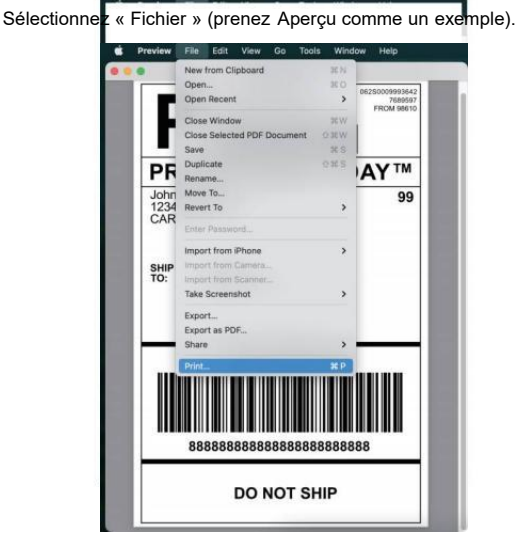

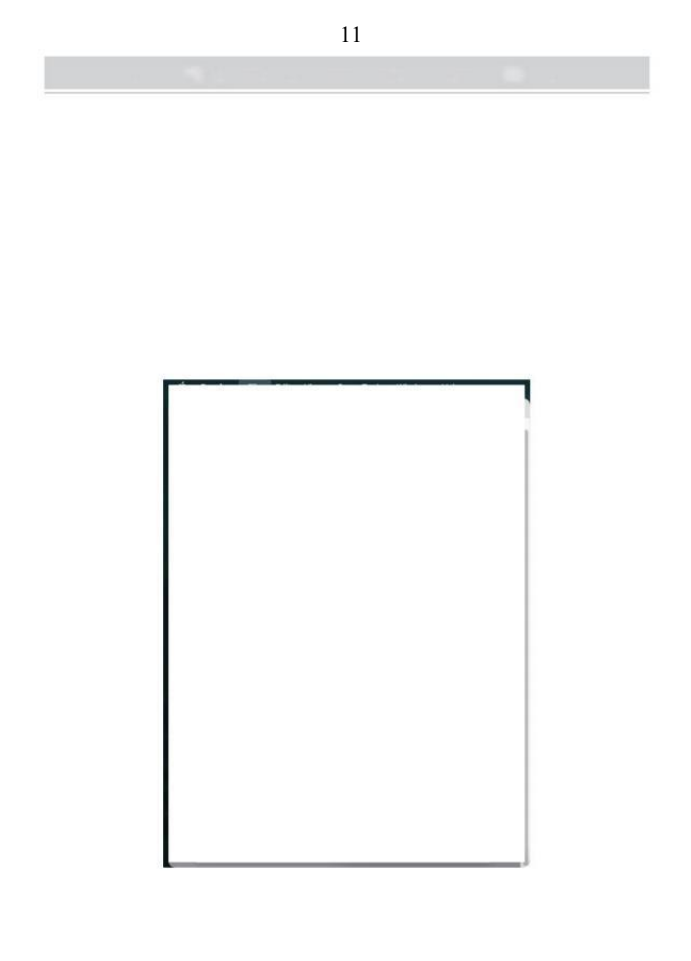

2. Choisissez 4,00 x 6,00" sous « Format du papier » dérouler menu.

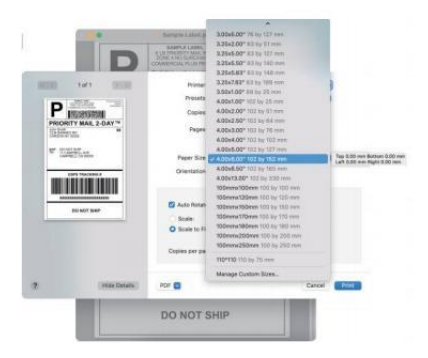

3. Sélectionnez « Imprimante » Fonctionnalités", puis modifiez les paramètres de l'imprimante, par exemple Vitesse, Obscurité,

Tourner.

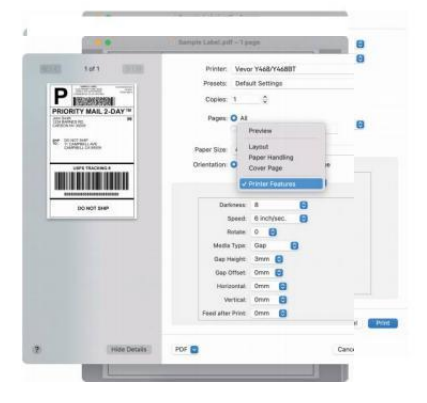

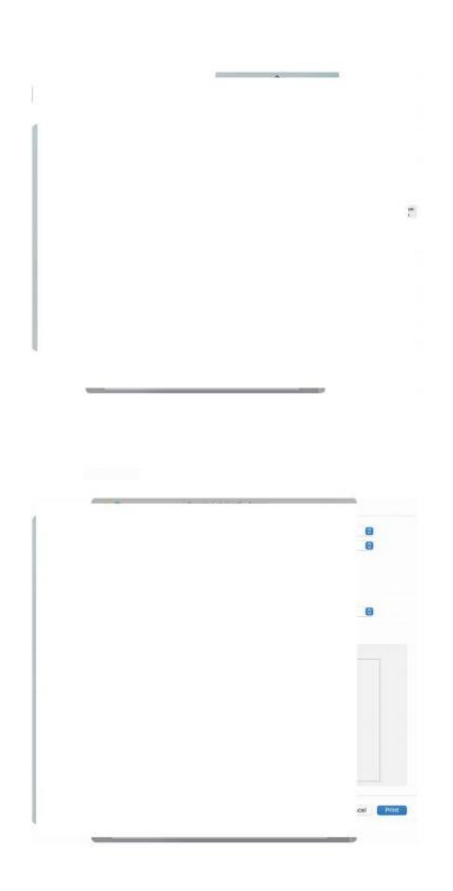

#### 6.2 Fenêtres Configuration de l'imprimante

Prenez Windows 10 en tant que exemple:

1. Recherchez « Vevor Y468/Y468BT » un long le chemin: Contrôle Panneau-»Matériel et appareils sonores et Imprimantes

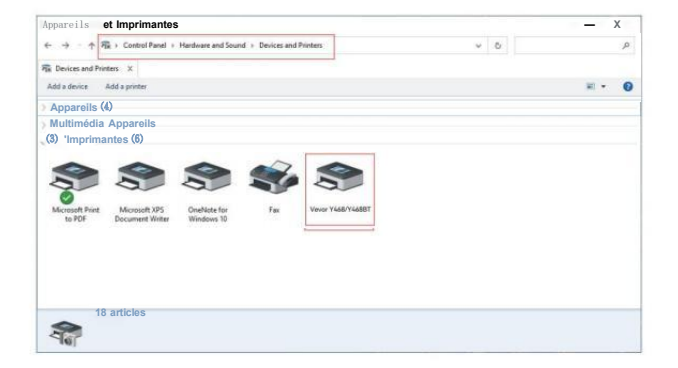

2. Faites un clic droit sur « Vevor Y468/Y468BT », choisissez « Impression » Préférence ".

| E Devices and Printers                                                                 |                                              |     | - 0        | × |
|----------------------------------------------------------------------------------------|----------------------------------------------|-----|------------|---|
| ← → · ↑ 🛱 > Control Panel > Hardwar                                                    | e and Sound > Devices and Printers           | ~ 0 |            | p |
| E Devices and Printers X                                                               |                                              |     |            |   |
| Add a device Add a printer See what's pr                                               | nting Print server properties. Remove device |     | <b>H</b> - |   |
| Devices (4)                                                                            |                                              |     |            |   |
| Multimedia Devices (8)                                                                 |                                              |     |            |   |
| Imprimantes (6)                                                                        |                                              |     |            |   |
| g                                                                                      | See what's printing                          |     |            |   |
| Microsoft Print Microsoft XPS OneN<br>to PDF Document Writer Wind                      | Printing preferences                         |     |            |   |
|                                                                                        | Printer properties                           |     |            |   |
|                                                                                        | Create shortcut                              |     |            |   |
|                                                                                        | Remove device Tioubleshoot                   |     |            |   |
|                                                                                        | Properties                                   |     |            |   |
| Verver Y660/Y4600T Model: Verver Y460/Y460<br>Category: Printer<br>Status: 0 document( | er<br>L) in queue                            |     |            |   |

|      | Mise en page Papier/Qualité Page Setu @p #Jaol <u>h</u> tone                                                                               |
|------|----------------------------------------------------------------------------------------------------|
|      | Vitesse d'impression : 4 -                                                                                                    |
|      | Imprimer Densité : sv                                                                                                    |
|      | Papier Nom: 100 mm x 150 mm [300D P]] ▽                                                                                                    |
|      | Retate 100 mm x 180 mm (300<br>DPi] 100 mm x 190 mm<br>[300 DPi]                                                                           |
| vous | 105mmx2 2010mi300DPI<br>105mmx 145mmi300DPI<br>105mmx 105mmi300DPI<br>105mm x 200mmi300DPI<br>105mm x 200mmi300DPI<br>105mm x 200mmi300DPI |
|      | 76mm × 130mm(300DPI)<br>O paysage intérieur 180                                                                                            |
|      | a Apply                                                                                                    |
|      | D'ACCORD Peut 1                                                                                                    |

3. Cliquez sur "Page Configuration" et choisir le bon taille de votre étiquette, et faire bien sûr l'élu taille est correspondant à la étiquette papier dont vou parlez à utiliser.

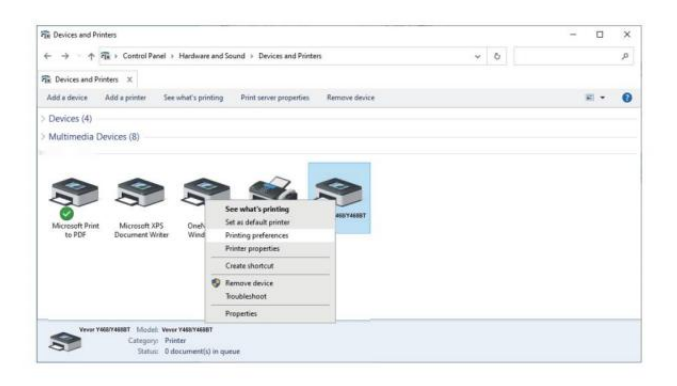

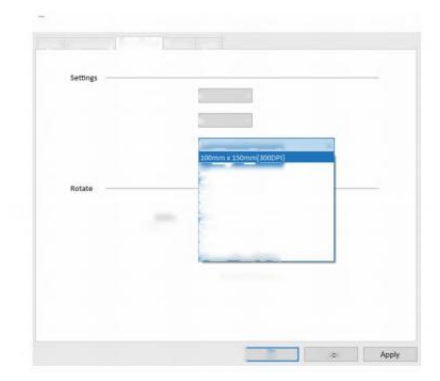

# INSTALLATION SANS FIL

La fonction sans fil fonctionne uniquement avec Y468 BT.

1.Veuillez rechercher et télécharger « Fl ashLabel » sur l'App Store (IOS) ou GooglePlay (Android) ,puis suivez le reste de l'application. Vous pouvez également scanner le QRCode ci-dessous à télécharger APR

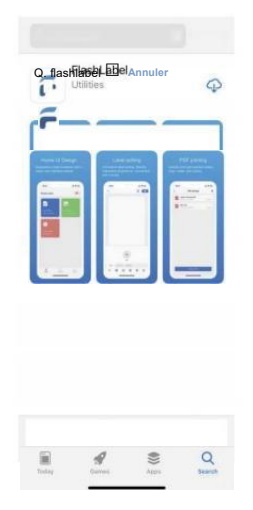

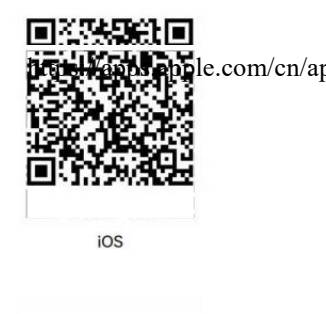

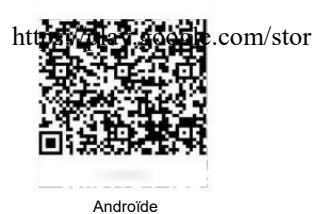

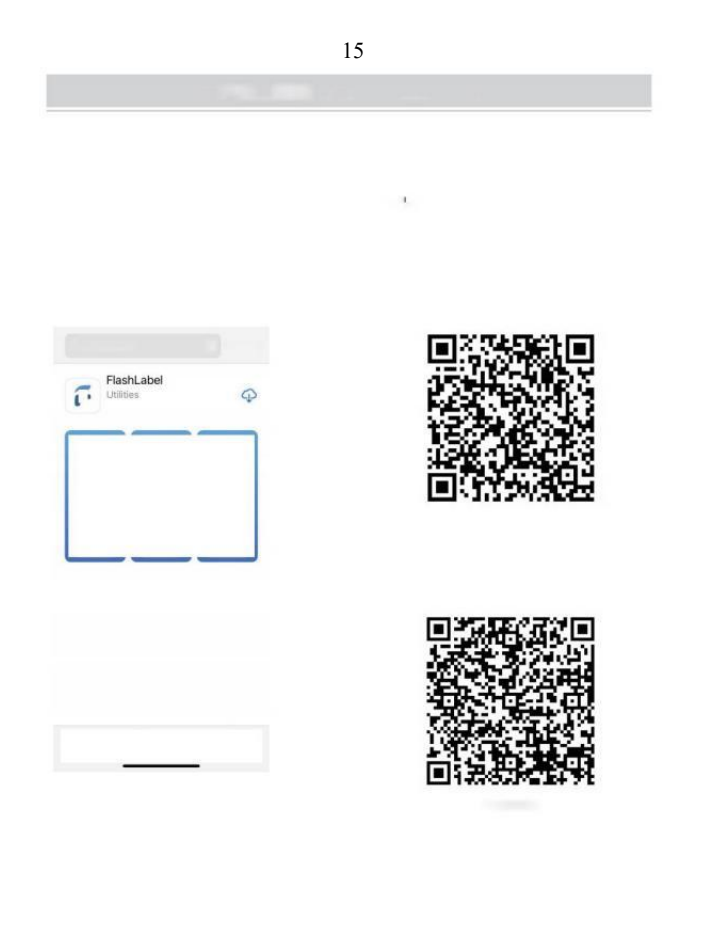

2.0 stylo "Étiquette Flash" exécuter le application et Cliquez le rouge imprimante symbole sur le supérieur droite à utiliser l'appareil sans fil

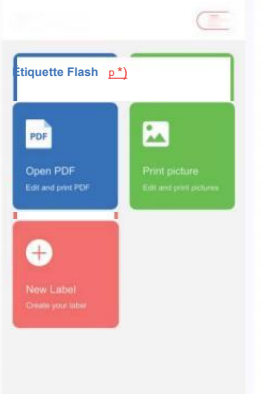

► Note:

le couplage sans fil

 Connectez le réseau sans fil pour coupler l'imprimante. (Différentes imprimantes avoir appareil différent noms à éviter de se connecter de manière incorrecte.)

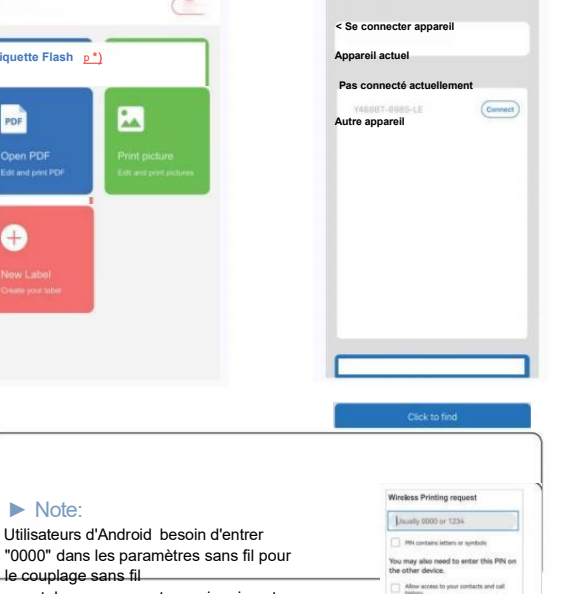

CANCEL

avant de vous connecter au imprimante.

(Paramètres< Sans fil< Choisir l'imprimante < Couple

4. Chargez le fichier sur imprimer (PDF, photo, personnaliser les étiquettes peut être imprimé).

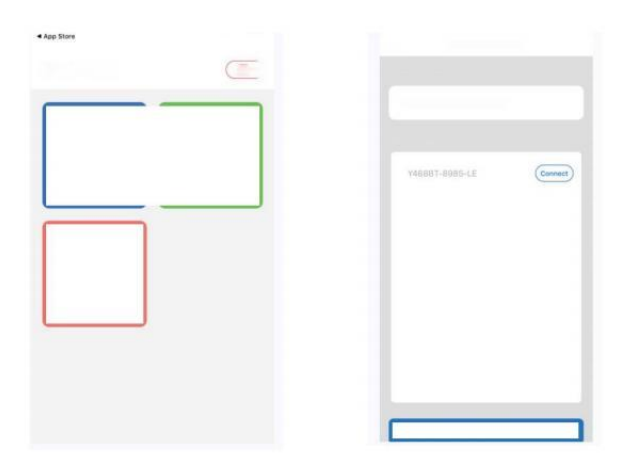

|  | <br> |
|--|------|

## **CONSEILS D'UTILISATION**

- 1. Quand tu chargez les étiquettes, le côté décollable doit faire face en haut. Ou il causerait impression vide.
- Assurez-vous qu'il y a pas de particules sur le surface de étiquettes à éviter d'endommager le TPH (thermique) Imprimante Tête).
- Pour Windows utilisateurs, S'il vous plaît gardez en utilisant le même USB Port sur votre ordinateur à éviter produire inattendu dupliqué copies de le imprimante sur votre ordinateur.

4. La taille de l'étiquette de l'imprimante Vevor Y468/Y468BT est défaut à 4x6" (102 mm x 152 mm). Chaque fois que vous changez de taille d'étiquette, veuillez exécuter le Intelligent Processus d'étude d'étiquette avant impression .

- 5. Dans les étiquettes de cas continue à sortir de façon inattendue, juste appuyez sur le bouton d'alimentation pour mettre en pause le imprimante et effacez le travail d'impression à partir de votre ordinateur.
- 6. S'il y a des taches blanches sur imprimé étiquettes, il indique que le La tête d'impression doit être nettoyée. Arrêtez impression et nettoyage du TPH (Thermique Tête d'imprimante) après refroidissement à éviter brûlures.
- Lorsque le étiquette est coincé par accident , veuillez ouvrir le couvercle et retirer le coincé étiquettes lentement et patiemment .
  L'imprimante reprendra après le nettoyage.

Si vous avez d'autres problèmes, veuillez contacter nous via le suivant méthodes: Courriel : CustomerService@vev ou.com

# ÉTAT DES LED

| Etat de la lumière                                                        | Description                                                                      | Solution                                                                                    |
|---------------------------------------------------------------------------|----------------------------------------------------------------------------------|---------------------------------------------------------------------------------------------|
| Vert                                                                      | Normale                                                                          | (Tu es prêt à imprimer.)                                                                    |
| Bleu                                                                      | Connecté sans fil                                                                | Tu es prêt à imprimer<br>en utilisant le sans fil<br>(applicable) à Y 468 BT<br>seulement). |
| Clignotant Rouge Rapide                                                   | Ce ça arrive quand le                                                            | Fermez le couvercle<br>correctement                                                         |
| Chaque seconde)<br>Clignotant Rouge<br>Lentement<br>(Tous les 2 secondes) | la couverture est pas<br>fermé.<br>Ce ça arrive exigible à<br>pénurie de papier. | Charger Étiquettes                                                                          |
|                                                                           |                                                                                  |                                                                                             |
| Clignotant Rouge et Vert                                                  | Ce se produit lorsque le                                                         | Attendez jusqu'à ça<br>refroidit                                                            |
| (Chaque seconde)                                                          | imprimante                                                                       | en bas, le impression                                                                       |
|                                                                           | tete est                                                                         | empioi volonte CV                                                                           |
|                                                                           | surchauffé.                                                                      | eile-meme.                                                                                  |
| Lumière désactivé &<br>Ronfleur<br>a sonné                                | Basse tension                                                                    | Passer à l'adaptateur 24V                                                                   |

Si vous avez d'autres problèmes, veuillez contacter nous via le méthodes suivantes : Courriel : Custo merService@vevor.com

| 22                        | 13. X                 |                                                                                                    |
|---------------------------|-----------------------|----------------------------------------------------------------------------------------------------|
| Service Strength Services | Second Second         | Manufactures (                                                                                                    |
| (Gang                     | Station .             | "history and the second second s |
|                           |                       | 199.00.0000                                                                                                    |
|                           | and the second second |                                                                                                    |
|                           |                       |                                                                                                    |
|                           |                       |                                                                                                    |
|                           |                       |                                                                                                    |

## FOURRAGE BOUTON INSTRUCTIONS

- 1. Appuyez une fois : Nourrir un vide page / Pause / CV
- Lorsque le l'imprimante est en état prêt et là sont Non pour maintenir les tâches, appuyez une fois sur le bouton d'alimentation, l' imprimante alimentera un vide page.
- (2) Lorsque le l'imprimante est en marche, appuyez sur une fois le sera mettre le travail en pause, appuyez une fois de plus pour reprendre le travail. (Bien que c'est pas recommandé, si vous souhaitez arrêter d'urgence un indésirable impression tâche, vous peut coupez directement le courant et n'oubliez pas d'annuler le imprimer tâche de la ordinateur à le même temps ).
- Appuyez sur le bouton Feeder et maintenez- le enfoncé pendant environ 3 secondes jusqu'à ce que tu entendez un bip, Vevor va exécuter le Intelligent Processus d'étude des étiquettes. Ce processus est recommandé à chaque fois que vous changer le étiquette tailles.
- Appuyez sur le bouton d'alimentation et maintenez-le enfoncé pendant environ 5 secondes jusqu'à ce que tu entendre deux bips. Vevor va imprimer une page de test technique. Si le test page ça a l'air bien, ça indique que le tête d'impression fonctionne correctement.
- 4. Appuyez sur le bouton d'alimentation et maintenez-le enfoncé pendant environ 15 secondes jusqu'à ce que tu entendre trois bips. Cela réinitialisera le imprimante à l' usine paramètre. Ce processus est sans danger pour l'imprimante et peut être utilisé si tu veux le imprimante à récupérer après un inconnu erreur.

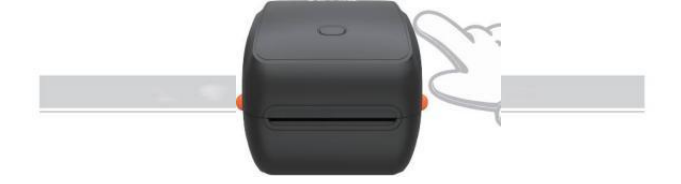

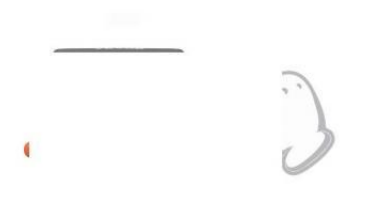

# SÉCURITÉ AVIS

- 1. FAIRE NE PAS toucher le tête d'impression après utiliser.
- 2. FAIRE NE PAS démonter ni réparer le unité par toi-même.
- 3. UTILISEZ UNIQUEMENT des accessoires approuvés.
- Gardez le imprimante à l'abri de l'eau, du feu ou d'autres objets qui pourraient détruire les composants.
- 5. Gardez le Gardez l'imprimante hors de portée des enfants.
- 6. N'utilisez PAS l'imprimante si vous trouver des irrégularités qui pourrait entraîner une électrocution ou le feu.
- 7. S'il te plaît débrancher le puissance quand pas en usage depuis longtemps.

## ENTRETIEN

Tête d'impression Nettoyage Mesures:

- S'il te plaît assurez-vous que l'imprimante est alimenté désactivé et refroidissement vers le bas avant le nettoyage;
- (2) Appuyez sur le Pousser Bouton sur le côté gauche pour ouvrir le imprimante j'en ai;

(3) Utilisez le Lingettes nettoyantes pour têtes d'imprimante pour nettoyer en douceur appliquer sur le

Thermique Imprimante Tête (pas d'eau ou autre liquide ne doit être appliqué).

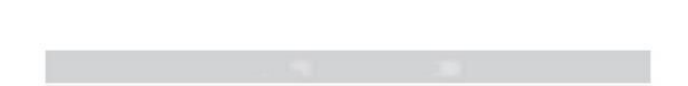

# CARACTÉRISTIQUES

| Modèle                     | Y468/Y468BT                                                             |
|----------------------------|-------------------------------------------------------------------------|
| Impression Méthode         | Thermique directe                                                       |
| Interfaces                 | USB Câble                                                               |
| Résolution                 | 300 dpi                                                                 |
| Max Vitesse d'impression   | 150 mm/s                                                                |
| Adaptateur secteur         | 24 V/2,5 A                                                              |
| N. poids                   | 4,62 lb/2,1 kg                                                          |
| G. poids                   | 5,94 lb/2,7 kg                                                          |
| TPH Impression Vie         | 30km                                                                    |
| Largeur du papier          | 40-110 mm (± 2 mm)                                                      |
| Épaisseur du papier        | 0,06-0,25 mm                                                            |
| Papier Hauteur             | NON Limites                                                             |
| Stockage Environnement     | Température : -20 à 80 °C<br>Humidité : 5-95%<br>(sans<br>condensation) |
| Opérationnel Environnement | Température : -10 à 50 °C<br>Humidité: 10-<br>90% (sans                 |
| Dimonsions                 | L 251*1 206*1192mm                                                      |

| Consequences and the second                                                                                                    |                   |
|----------------------------------------------------------------------------------------------------|-------------------|
|                                                                                                    |                   |
| Company of the Company of the Compan | 100 St.           |
|                                                                                                    |                   |
|                                                                                                    | No. and           |
|                                                                                                    |                   |
|                                                                                                    | - () - (          |
|                                                                                                    |                   |
| 1999 11 1998                                                                                                    | the second second |
| Annual Solitane                                                                                                    |                   |
| a second a second                                                                                                    |                   |
|                                                                                                    |                   |
|                                                                                                    |                   |
|                                                                                                    |                   |
|                                                                                                    |                   |
|                                                                                                    |                   |
|                                                                                                    |                   |
|                                                                                                    |                   |

# ÉLIMINATION

Ce le produit est soumis à la dispositions de la législation européenne Directif 2012/ 19/ CE. Le symbole représentant une poubelle à roulettes barrée indique que le produit nécessite une collecte séparée des déchets dans le européen

Union. Ceci s'applique au produit et à tous les accessoires marqué avec ce symbole. Produits marqué comme tel peut ne doit pas être jeté avec les ordures ménagères normales, mais doit être pris à un collection indiquer pour recyclage

électriques et électroniques .

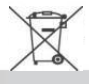

# FAITES ATTENTION À

Faites attention à : Cet appareil est conforme à Partie 15 des FCC Règles. Son fonctionnement est soumis aux deux conditions suivantes : (1) Cet appareil peut ne pas causer nocif interférence, et (2) cet appareil doit accepter n'importe lequel

ingérence reçu, y compris les interférences qui peuvent causer indésirable opération.

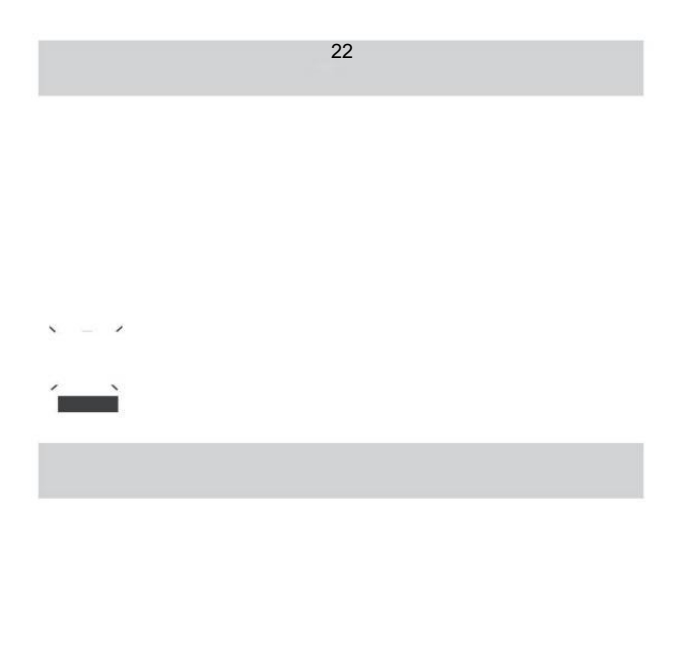

UE Importateur : WAITCHX Adresse : 250 bis boulevard Saint -Germain 75007 Paris ROYAUME-UNI Importateur: GRATUIT HUMEUR SARL Adresse: 2 Saint-Well Voie, Londres, Angleterre, CE 2A 3ET

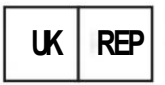

EUREPUKLTD UNITÉ 2264,100 OCK STREET, ABINGDON, OXFORDSHIRE ANGLAIS ET OX14 5DH

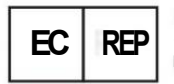

EUREPGmbH Chemin de fer inférieur 1a, 85051 Ingolstadt t, Allemagne

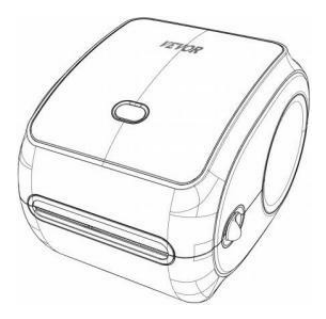

Fabricant : Xiamen Imprimer Technologie du futur Co. SARL.

ADRESSE : Zone C, salle 502, n° 17 kengping Route.Ville de GuanKou, Jimei District, ville de Xiamen

### Bonne impression !

Si vous avez des questions, problèmes ou préoccupations concernant ce produit, veuillez contacter VEVOR pour obtenir de l'aide.

Courriel : CustomerServic@vevor.com

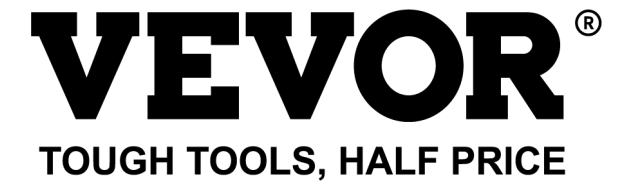

# VEVOR Y468/Y468BT GEBRUIKERSHANDLEID ING

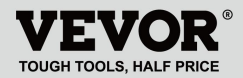

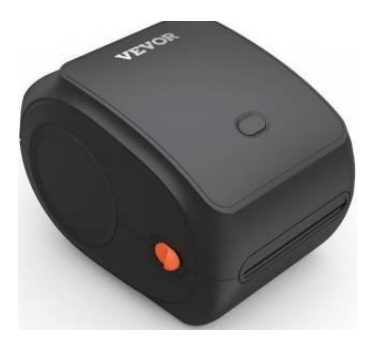

#### BEHOEFTE HULP? CONTACT ONS!

Hebben product vragen? Behoefte technisch steun? Alsjeblieft gevoel vrij naar contact ons: Technische ondersteuning en e-garantiecertificaat www.vevor.com/support

Dit is de originele instructie, lees alle instructies in de handleiding zorgvuldig door voordat u het apparaat gebruikt. VEVORbehoudt zich een duidelijke interpretatie van onze gebruikershandleiding voor. Het uiterlijk van het product is onderworpen aan het product dat u hebt ontvangen. Vergeef ons dat we u niet opnieuw zullen informeren als er een technologieprobleem is of software updates over ons product.

# INHOUD

| 1. Inleiding                             | 01 |
|------------------------------------------|----|
| 2. Artikel Overzicht                     | 02 |
| 3. Maak verbinding met PC/MAC            |    |
| 4. Labelinstelling                       | 05 |
| 5. Bestuurder Installatie                | 07 |
| 6. MacOS en Windows Afdrukken Instellen. | 11 |
| 7. Draadloze installatie                 | 15 |
| 8. Gebruikerstips                        | 17 |
| 9. LED staat                             |    |
| 10. Feeder-knop Instructies              | 19 |
| 11. Veiligheid Mededelingen              | 20 |
| 12. Onderhoud                            |    |
| 13. Specificaties                        |    |

## INVOERING

Gefeliciteerd met uw aankoop van Vevor Printer. Vev of is uw loyale zakenpartner die commerciële oplossingen biedt voor batchverwerking etiketten afdrukken.

Neem alstublieft een moment om lees dit gebruikershandleiding als onjuiste bediening kan resulteren in onbevredigend afdrukkwaliteit, verminderde gebruikerservaring of zelfs schade aan uw printer of blessure.

VEVOR Y468/Y468BT is een thermische etikettenprinter die gebruik maakt van thermisch label media zonder inkt, toner en lintje. Het kan diverse etiketten afdrukken voor logistiek, prijzen, barcodes, QR-codes, verzendadres, badges, enz.

Origineel instructies voor Thermaal Label PrintenLees alle instructies in de handleiding zorgvuldig door voordat u het apparaat gebruikt. VEVO R behoudt zich het recht voor duidelijk interpretatie van onze gebruikershandleiding. Het uiterlijk van de product zullen onderworpen zijn aan de product jij ontvangen. Vergeef me alsjeblieft ons dat we niet zullen u opnieuw informeren als er het is elke technologie of software

updates over onze product.
### **ITEM OVERZICHT**

#### Verpakking Lijst:

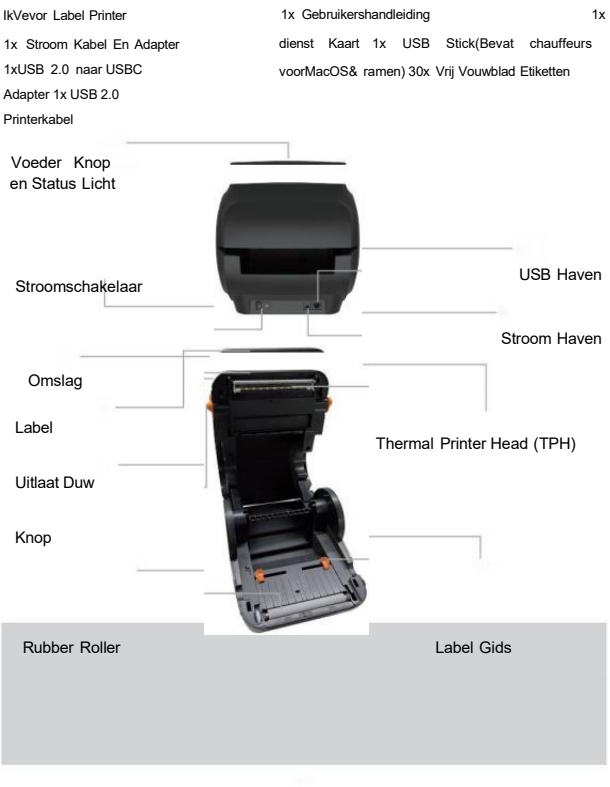

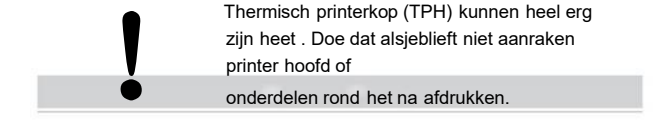

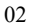

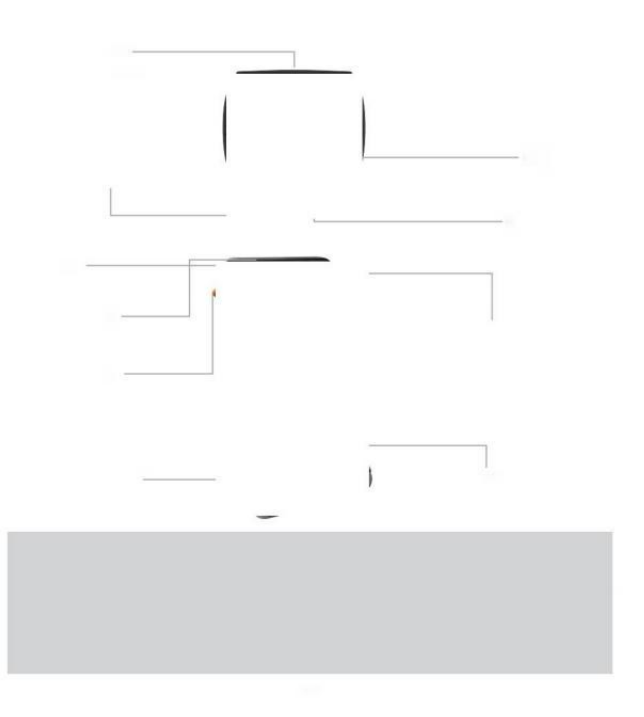

### VERBINDING MET UW PC/M- wisselstroom

1 Zorg ervoor dat de de stroom is UIT (Druk op "O" betekent (Uitschakelen)

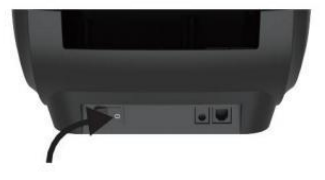

2. Sluit de USB kabel.

(Speciaal Opmerking: Voor Windows gebruikers, sluit hetzelfde aan USB haven op jouw computer naar vermijden produceren ( ongewenste duplicaten van de Vevor-printer in uw systeem).

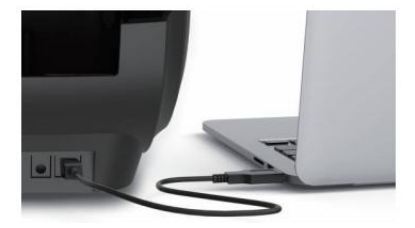

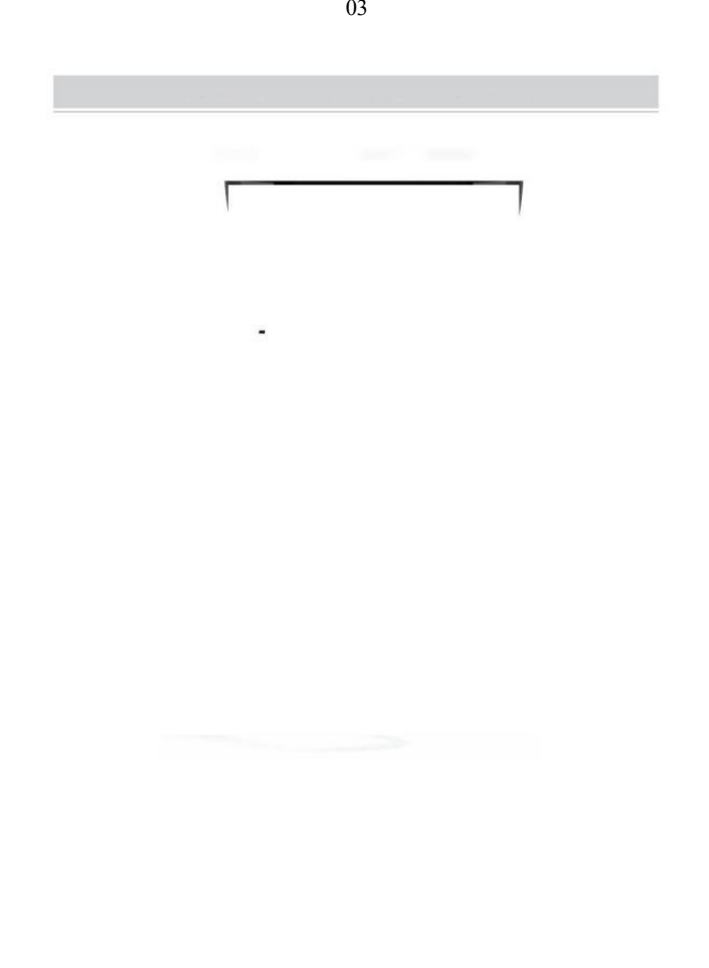

 Zorg ervoor dat de stroom adapter is strak aangesloten, sluit dan de stroomkabel naar de printers stroom haven en de stopcontacten.

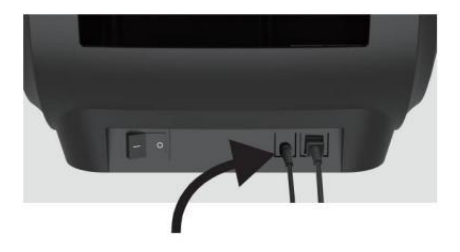

 Draai de AAN zetten (Druk op orňkäag betekent Stroom AAN), nu ziet u de bovenste feederknop knipperen.

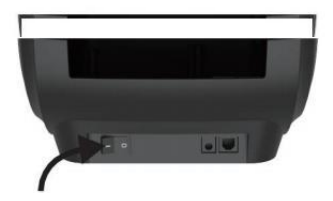

Moet de schakelaar uitzetten voor jou inpluggen de stroomkabel in stroompoort elk tijd of het kunnen oorzaak vonken!

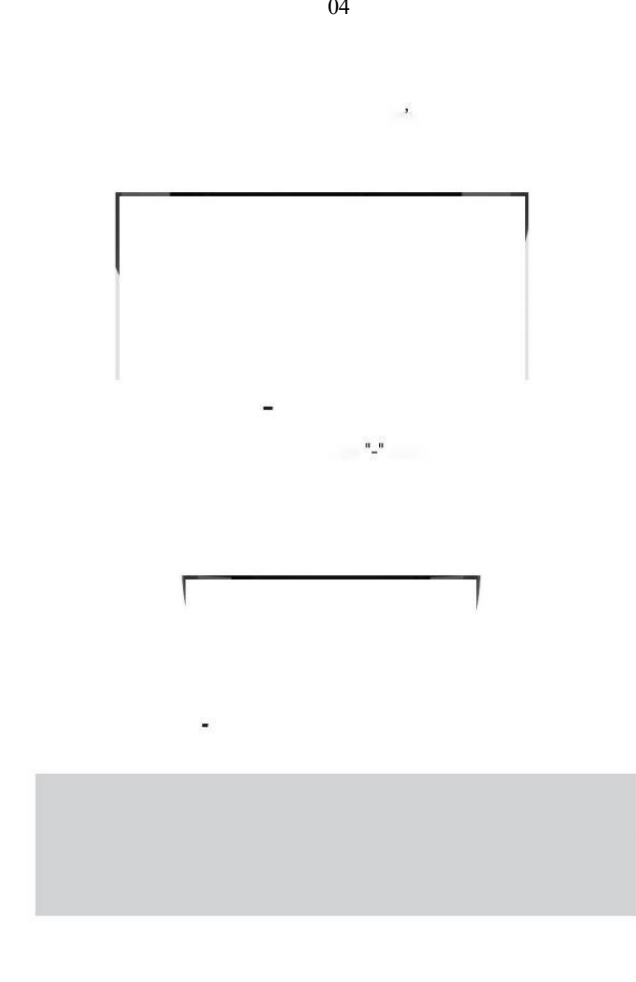

## LABELINSTELLING

Vevor is in staat om te werken met de bellen in verschillende maten, en Het behoeften naar leer je label kennen eigenschappen voor zijn eerste gebruik.

automatisch te starten Label Identificatie en run Intelligent Label Studie, Volg deze stappen:

#### 1. Kracht Op

Draai op de stroom en wacht op over 5 seconden tot de printer is geïnitialiseerd.

#### 2. Automatisch Label Identificatie

Invoegen de label van de achterkant van de printer, de printer zal grijpen de label En beweging rug en verder, Dan stop met de groente licht aan. Geen enkel label zal verspild worden tijdens dit procedure.

Zijn voorgesteld naar aa<del>npassen de lab</del>el gids naar overeenkomst de breedte van de label indien nodig voor de label is geduwd in.

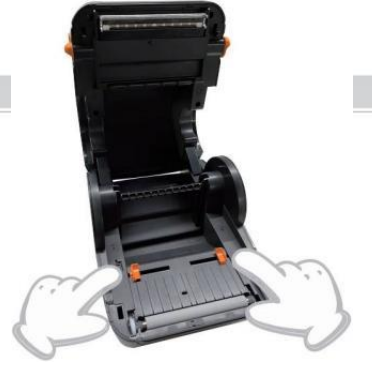

05

### 3. Intelligent Labelstudie

Druk op en Houd de feeder -knop ongeveer 3 seconden ingedrukt tot Jij hoor dan een pieptoon vrijgeven, het lab el zal beweging heen en weer meerdere keren om de grootte van het etiket te bestuderen , Dan Jij kan begin afdrukken.

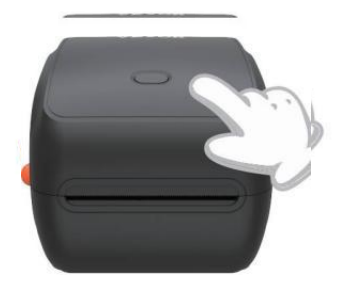

Sinds de printer moet o meet de lengte van de thermisch papier, een stapel etiketten met een minimaal 3 vellen is vereist om compleet de proces.

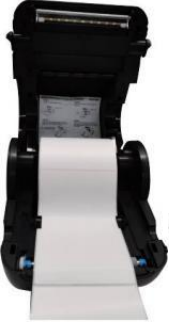

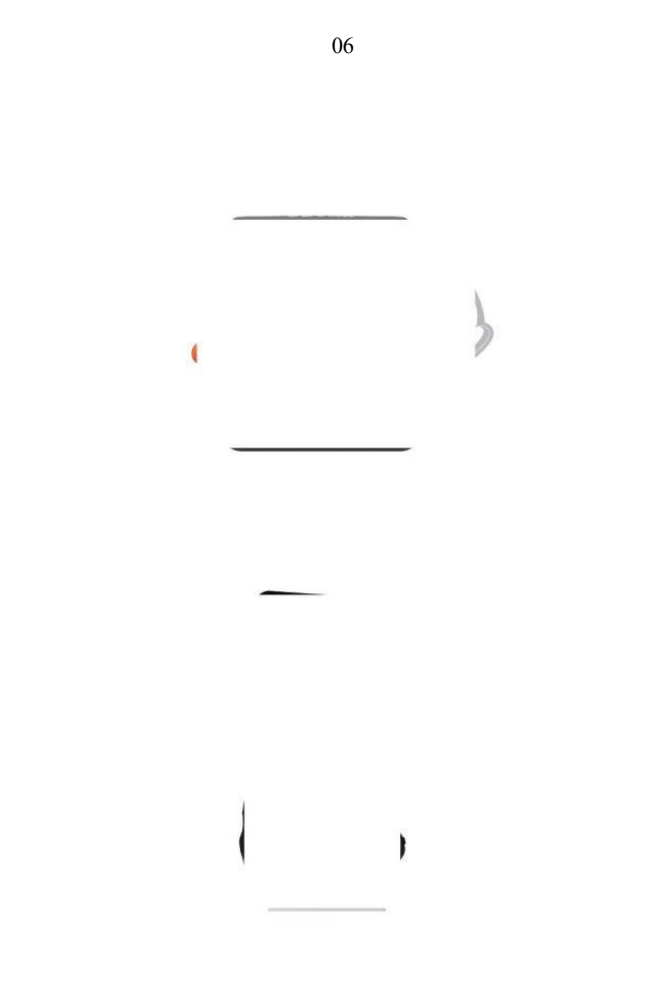

### **BESTUURDER INSTALLATIE**

5.1 Bestuurder Installatie voor MacOS

Download de driver voor Vevor Y468/Y468B T van onze officiële website <u>https://www.vevor.com/pages/dow nload-midden-etikettenprinter.of</u> vinden het van de USB-stick die meegeleverd wordt met de pakket.

1 Dubbelklik op het bestand "Vevor-Mac-Driver -Latest.pkg".

2. Klik op "Doorgaan" en volg 3. Klik op "Sluiten" om finish. het op het scherm instructies.

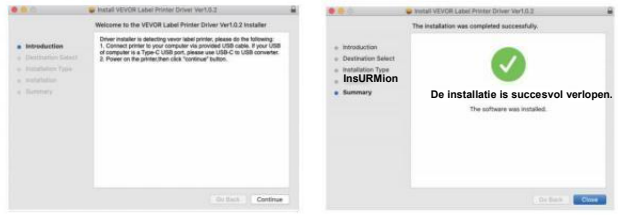

40pen"Systeem Voorkeuren", en klik op "Printers & Scanners".

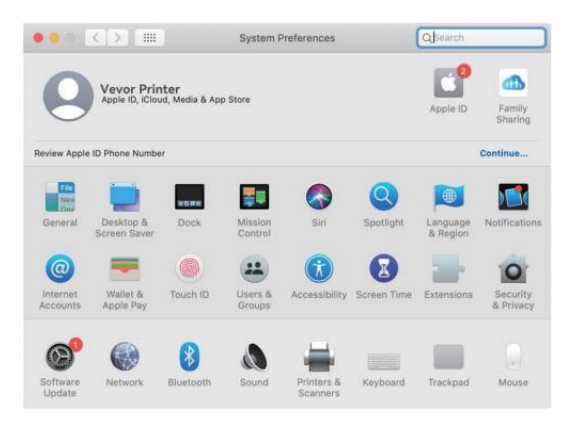

5. Vermogen op de printer, jij zal zien "VEVOR Y468/Y468BT" in de lijst,Nu kunt u afdrukken etiketten.

| VEVOR VAGRET      |                     | VEVOR Y468BT                 |                      |  |
|-------------------|---------------------|------------------------------|----------------------|--|
| - Idle, Last Used |                     | Open Print Queu              | e                    |  |
|                   |                     | Options & Suppli             | es                   |  |
|                   | Location:           | Vevor Label Printer          |                      |  |
|                   | Kindi<br>Statusi    | Label Printer 300DPI<br>Idle |                      |  |
|                   |                     |                              |                      |  |
| + -               | Share this printe   | r on the network             | Sharing Preferences. |  |
|                   | Default printer:    | Last Printer Used            | 0                    |  |
|                   | Default caper size: | LIS Letter                   | 13                   |  |

#### 5.2 Bestuurder Installatie voor Windows

Download de driver voor Vevor Y468/Y468B T van onze officiële website <u>https://www.vevor.com/pages/dow nloadmidden-etikettenprinter.of</u> vinden het van de USB-stick die meegeleverd wordt met de pakket.

 Open het bestand "Vevor-Windows-Driver-Latest exe" met een dubbelklik om de installatie te starten proces.

| Als de b | estand is ger | naamd "Vev  | o r-Windows-Dri | ver-Nieuwste.zip", 、 | Jij behoefte |
|----------|---------------|-------------|-----------------|----------------------|--------------|
| naar dec | omprimeren    | Het naar de | .exe-bestand.   |                      |              |

2. Klik op "Installeren" en volg de op het scherm instructies.

| A Setup - VEVOR Label Printer Installer Ver1.0.4                     | -        |       | ×  |
|----------------------------------------------------------------------|----------|-------|----|
| Ready to Install                                                     |          | F     |    |
| Setup is now ready to begin installing VEVOR Label Printer Installer | Ver1.0.4 | Č     |    |
| Click Install to continue with the installation.                     |          |       |    |
|                                                                      |          |       |    |
|                                                                      |          |       |    |
|                                                                      |          |       |    |
|                                                                      |          |       |    |
|                                                                      |          |       |    |
| English                                                              |          |       |    |
| Get help In                                                          | istal    | Cance | el |

3.Klik op "Volgende" en "voltooien" om de driver te voltooien installatie.

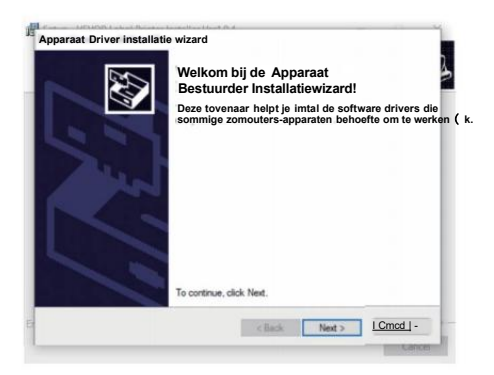

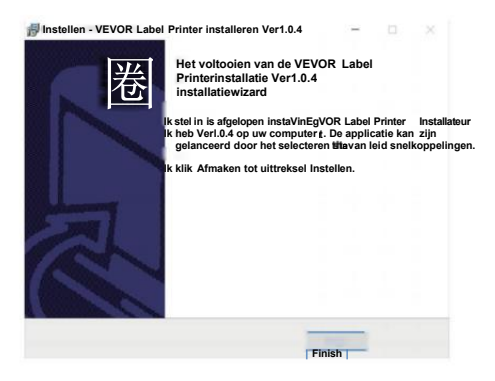

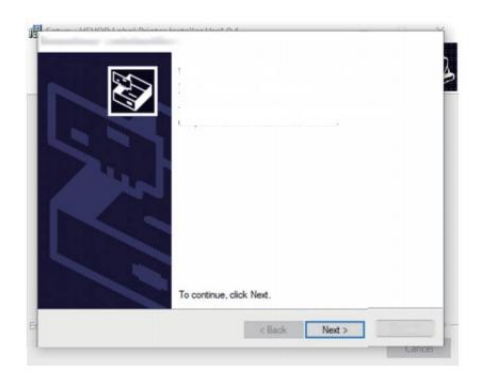

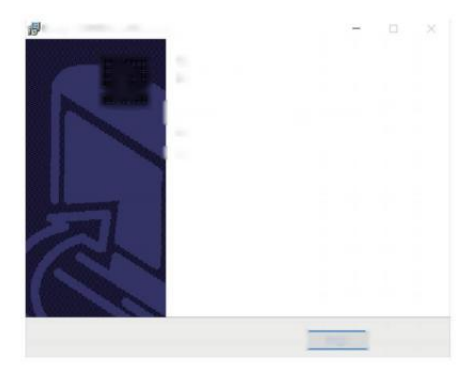

# MACOS & WINDOWS AFDRUKINSTELLINGEN

Vevor Y468/Y468BT is ingesteld voor de meest populaire maat van 4x6 duim (102 x 152 mm) standaard, daarom kunt u nodig hebben zorg ervoor dat de "Papier

Maat" is op de juiste manier ingesteld op uw computer en overeenkomend met de label papieren die je bent gebruiken. Stel dit als volgt in:

### 6.1 MacOS Afdrukinstellingen

Ik.Open de PDF-bestand met de naam "Voorbeeld Label.pdf dat gevonden kan worden in USB stok;

Selecteer "EestandWAfdrukken" (neem Vorige als een voorbeeld). File Edit View Go Tools Window Help Dreview New from Clipboard Open... 06250009993642 Open Recent > FRCM 98610 Close Window Close Selected PDF Document Q 38W Calin Duplicate PR Bename... AYTM John Move To\_ 99 1234 Revert To > CAR Import from iPhone SHIP TO: Take Screenshot Export... Export as PDF... Share DO NOT SHIP

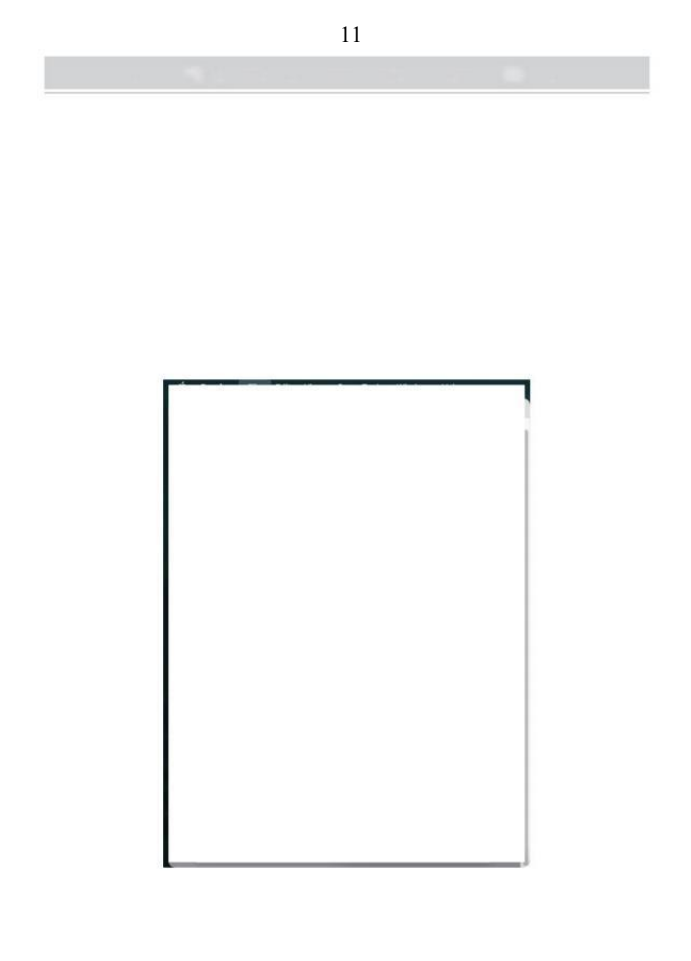

2. Kies 4,00x6,00" onder "Papierformaat " dropdown-menu menu.

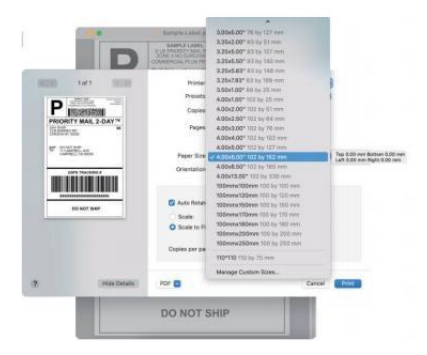

3. Selecteer "Printer" Functies", wijzig vervolgens de instellingen van de printer, bijv. Snelheid, Duisternis, Draaien.

|              |                       | flampin Label pill - 7 page |   |
|--------------|-----------------------|-----------------------------|---|
| 8033         | 1af 1 (111)           | Printer: Vevor Y468/Y46887  |   |
| Lange and    |                       | Presets: Default Settings   | 0 |
| P            | ELECTRONIC CONTRACTOR | Copies: 1 0                 |   |
| PRIORIT      | Y MAIL 2-DAY W        | Paper O Al                  |   |
| Carson to be | õe -                  | Proview                     |   |
| E. 1722      | Maria Article         | Dater Site   Layter         |   |
|              | 12200                 | Paper Handling              | 8 |
| l mui        | PE TEACHINE A         | Cover Page                  |   |
|              |                       | er Printer Epattaros        |   |
|              |                       | Dathress 8                  |   |
| 1.1.2        | AD HID'T BHIRP        | Seeed 6 inch/sec.           |   |
|              |                       | Rotatte 0                   |   |
|              |                       | Media Type: Gap             |   |
|              |                       | Gap Height 3mm              |   |
|              |                       | Gep-Offset Omm              |   |
|              |                       | Harizontal Orren            |   |
|              |                       | Vertical: Omm               |   |
|              |                       | Feed after Print Orran      |   |
|              | Links Derivity        | 202                         |   |
|              | THE PRINT             |                             | - |
|              |                       |                             |   |

### 6.2 Vensters Printerinstellingen

Neem Windows 10 als een voorbeeld:

1. Zoek "Vevor Y468/Y468BT" een lange de pad: Controle Paneel-»Hardware en Geluid^Apparaten en Drukkers

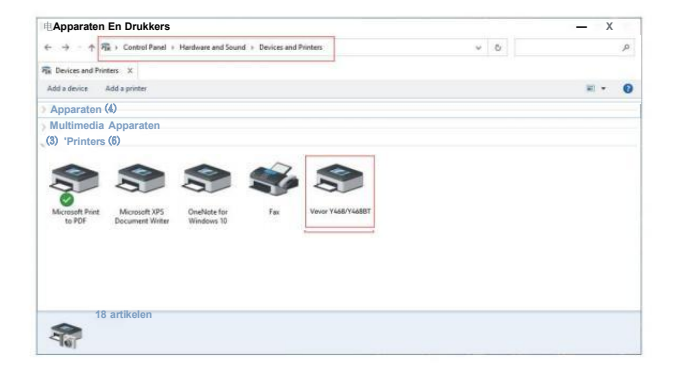

2. Klik met de rechtermuisknop op "Vevor Y468/Y468BT", kies "Afdrukken" Voorkeur ".

|                                                                                                    | Devices and Printers                      |                                               |     | >     |
|----------------------------------------------------------------------------------------------------|-------------------------------------------|-----------------------------------------------|-----|-------|
| B: Devices and Protein: X         Add a since: X       Add a prior: See what's prioring       Rome services       X         Devices (I)         Mattimedia Devices (I)         Description: (I)       See what's prioring       Not server properties: X       Not server properties: X         Devices (I)       See what's prioring       Not server properties: X       Not server properties: X         Devices (I)       See what's prioring       Not server properties: X       Not server properties: X         Devices (I)       See what's prioring       Not server properties: X       Not server properties: X         Not server properties: X       Y       Not server properties: X       Not server properties: X         Devices (I)       Y       Y       Not server properties: X       Not server properties: X         Not server properties: X       Y       Y       Not server properties: X       Y         Not server properties: X       Y       Y       Not server properties: X       Y         Not server properties: X       Y       Y       Not server properties: X       Y         Not server properties: X       Y       Y       Y       Y       Y         Not server properties: X       Y       Y       Y       Y       Y       Y <td> + 病 + Control Panel + Hardwa</td> <td>re and Sound &gt; Devices and Printers</td> <td>~ 0</td> <td>م</td>                                                                                                    | + 病 + Control Panel + Hardwa              | re and Sound > Devices and Printers           | ~ 0 | م     |
| Add e devices Add e prioters See what's prioting Priot server properties Remove device RET<br>Devices ()<br>Multimedia Devices (3)<br>Devices (3)<br>Multimedia Devices (3)<br>Devices (4)<br>Multimedia Devices (3)<br>Devices (4)<br>Multimedia Devices (3)<br>Devices (4)<br>Multimedia Devices (3)<br>Devices (4)<br>Multimedia Devices (4)<br>Multimedia Devices (5)<br>Devices (4)<br>Multimedia Devices (4)<br>Multimedia Devic                                                                                                    | Devices and Printers X                    |                                               |     |       |
| Devices (4)<br>Mutimedia Devices (3)<br>Devices (6)<br>Moreath Viris<br>tor 50 <sup>rd</sup> Moreath V/S<br>Devices of Viris<br>Devices of Viris<br>Devices of Vir                                                                                                    | dd a device Add a printer See what's p    | rinting Print server properties Remove device |     | H - 6 |
| Mutamedia Devices (8)                                                                                                    | Devices (4)                               |                                               |     |       |
| Monoch Prinz<br>16 707 Monoch 135<br>Coate Annota<br>Prinz<br>Monoch Prinz<br>Monoch Prinz<br>Mono                                                                      | Multimedia Devices (8)                    |                                               |     |       |
| Decisions         60         See work1 points         Not work1 points           More WTS         More WTS         Code         See work1 points         Not work1 points           More WTS         Decensed WS         Code         See work1 points         Not work1 points           More WTS         Decensed WS         Code         See work1 points         Not work1 points           More WTS         Decensed WS         Code         See work1 points         Not work1           Points points         Code         See Work1 points         Not work1           Points points         Code         See Work1 points         Not points           Points points         Code         See Work1 points         Not points           Points points         Code         See Work1 points         Not points                                                                                                    |                                           |                                               |     |       |
| See aduit points<br>See aduit points<br>See aduit points<br>See aduit points<br>See aduit points<br>Point points<br>Crate should<br>Professor<br>Total for aduit<br>Professor<br>Professor<br>Profess | Drukkore (6)                              |                                               |     |       |
| Moreoft Print<br>16 /90*         Moreoft XPS<br>Document Water         See with printing<br>Set if shift all printing<br>Printing printing         Moreoft<br>Printing printing           Code/<br>Printing printing         Code/<br>Printing printing         Moreoft<br>Printing printing           Code/<br>Printing         Code/<br>Printing         Moreoft<br>Printing           Weat TMEMBET         Model Weat TMEMBET                                                                                                    |                                           |                                               |     |       |
| Mongoh Pinz<br>to FDR Decument Water<br>to FDR Decument Water<br>Total Part of the Second Second Se                                                                                                    |                                           | See what's printing                           |     |       |
| to YDP Document Moter Wind Participartences Participartences Cente Antonia Cente Antonia Participartence TodatAntoni Participartence Participartence Participa                                                                                                    | Microsoft Print Microsoft XPS Onel        | Set as default printer                        |     |       |
| Very TREASET Look very TREASET                                                                                                    | to PDF Document Writer Wins               | Printing preferences                          |     |       |
| Crate shahout Crate shahout Property Todabout Property Todabout Property Property Pr                                                                                                    |                                           | Printer properties                            |     |       |
| Personia     Propries     Very TRATERYT Model Very TRATERYT                                                                                                    |                                           | Create shortcut                               |     |       |
| Toolaboot Property Ween TMRTMERT I folded tween TMRTMERT                                                                                                    |                                           | 😵 Remove device                               |     |       |
| Properties                                                                                                    |                                           | Tioubleshoot                                  |     |       |
| Verer VEEDTABEET Model: Verer VEEDTABEET                                                                                                    |                                           | Properties                                    |     |       |
|                                                                                                    | Vever VAGO/VAGDET Inforded Vever VAGD/VAG | 867                                           |     |       |
| Category Printer                                                                                                    | Catanana Balatar                          |                                               |     |       |

 Klik "Pagina "Instellen" en kies de juiste maat van uw label, en maken Zeker de gekozen maat is overeenkomend met de label papier waar je over gaat naar gebruik.

| ndeling Papie<br>Settings | r/Kwaliteit Pagina-instelling @p Hiaol-fitoon                                                                                                    |          |
|---------------------------|----------------------------------------------------------------------------------------------------|----------|
|                           |                                                                                                    |          |
|                           | Afdruksnelheid: 4 -                                                                                                    |          |
|                           | Afdrukken Dichtheid: sv                                                                                                    |          |
|                           | Papier Naam: 100mm x 150mm [300D P]                                                                                                    |          |
| Rotate                    | 100mm x 180 mm [300<br>DPI] 100mm x 190 mm<br>[300 DPI]                                                                                                    |          |
|                           | 100 mmrc2 200 m(2020 0 DP)<br>105 mm x 145 mm(300 DP)<br>105 mm x 150 mm(300 DP)<br>105 mm x 190 mm(300 DP)<br>105 mm x 200 mm(300 DP)<br>105 mm x 210 mm(300 DP)<br>76 mm x 130 mm(300 DP) |          |
|                           | O landschap 180                                                                                                    |          |
|                           |                                                                                                    | inter () |

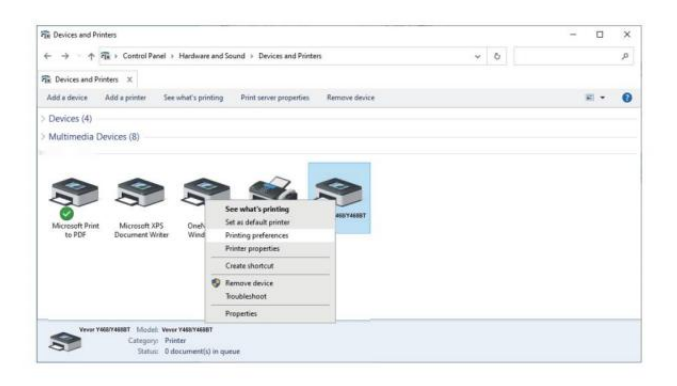

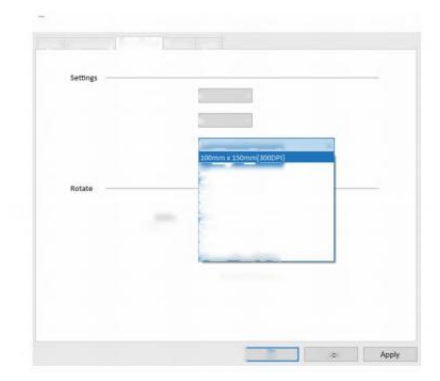

## DRAADLOZE INSTALLATIE

De draadloze functie werkt alleen met Y468 BT.

1. Zoek en download "Fl ashLabel' in de App Store (iOS-versie) of GooglePlay (Android) ,en volg dan de rest van de app. U kunt ook QRCode scannen hieronder naar laad APR opnieuw

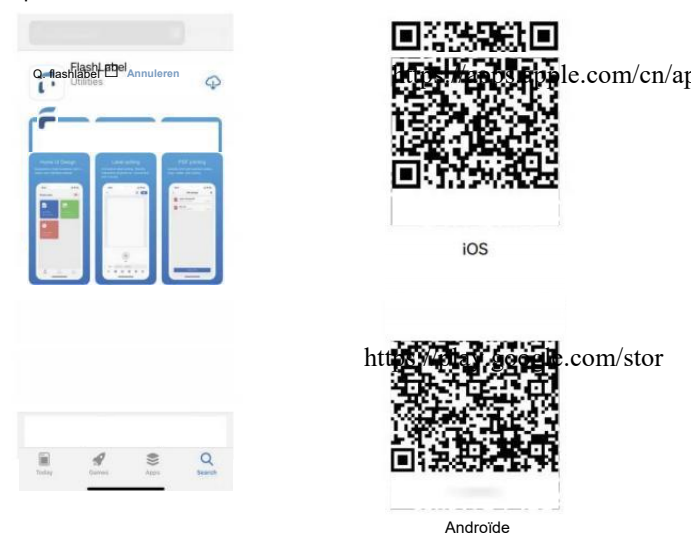

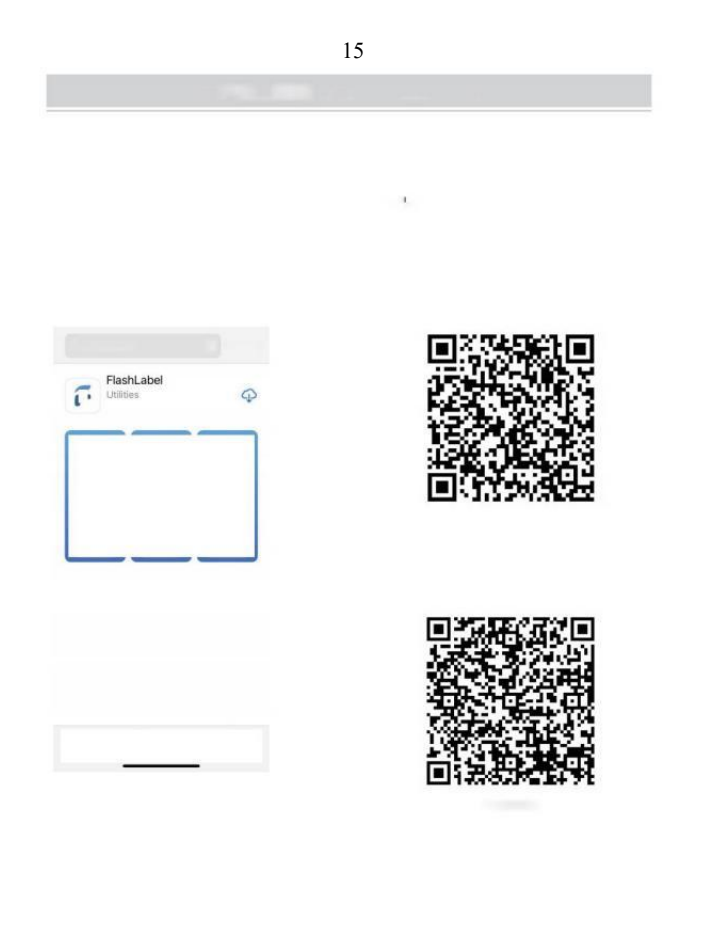

2.0pen "Flashl abel" de toepassing En klik de rood printer symbool qo de bovenste rechts naar Gebruik apparaat Draadloos.

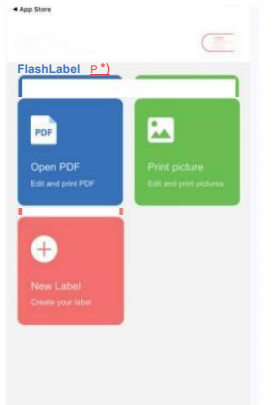

3 Sluit draadloos aan om de printer te koppelen. (Verschillende printers hebben ander apparaat namen aan (Vermijd verkeerd aangesloten.)

| AshLabel P *                                                                                                    | Verbinden apparaat Huidig apparaat Momenteel nie verbonden Ander apparaat |
|----------------------------------------------------------------------------------------------------|---------------------------------------------------------------------------|
|                                                                                                    | Click to find                                                             |
| Opmerking:<br>Android-gebruikers moet binnenkomen<br>"0000" in de draadloze instellingen voor<br>draadloos koppelen<br>voordat u verbinding maakt met de print | Wireless Printing request                                                 |

(Instelling< Draadloos<Kies de printer er<Koppelen)

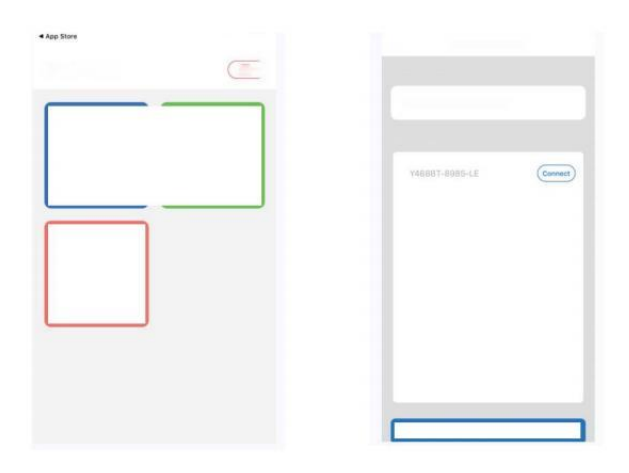

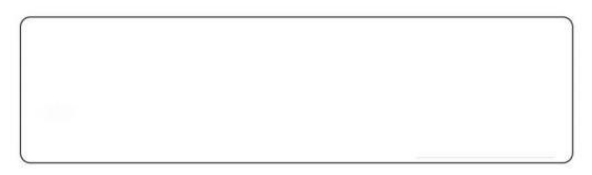

### GEBRUIKERSTIPS

- 1. Als je Laad de etiketten, de kant die loslaat moet naar omhoog. Of Het zou veroorzaken afdrukken leeg.
- Zorg ervoor dat er geen deeltjes op de oppervlak van etiketten naar Voorkom schade aan de TPH (Thermische Printer Hoofd).
- Voor Windows gebruikers, blijf alsjeblieft met behulp van dezelfde USB Poort op uw computer naar voorkomen produceren onverwacht gedupliceerd kopieën van de printer op uw computer.

4. Het etiketformaat van de Vevor Y468/Y468BT printer is standaard tot 4x6" (102mm x 152 mm). Elke keer dat u verschillende labelformaten wijzigt, voert u de volgende stappen uit: Intelligent Label Studieproces vóór afdrukken.

- In geval van etiketten blijf maar komen onverwachts, zomaar druk op de feederknop om pauzeer de printer, en wis de afdruktaak van uw computer.
- 6. Als er witte vlekken op zitten gedrukt etiketten, het geeft aan Dat de Printerkop moet worden schoongemaakt. Stop afdrukken en schoonmaken van de TPH (Thermische Printerkop) na afkoeling tot voorkomen brandwonden.
- 7. Wanneer de label is per ongeluk vastgelopen , open het deksel en haal de vastgelopen etiketten langzaam en geduldig . De printer zal hervatten na het schoonmaken.

Als u nog andere problemen heeft , neem contact op ons via de volgend methoden: E-mail: CustomerService@vev of.com

# LED-STATUS

| Lichtstatus          | Beschrijving              | Oplossing                                               |
|----------------------|---------------------------|---------------------------------------------------------|
| Groente              | Normaal                   | (Jij bent klaar om<br>afdrukken.)                       |
| 0                    | Breedless verbenden       | Jij bent klaar om<br>afdrukken<br>met behulp van        |
| Diauw                |                           | draadloos (van<br>toepassing naar Y 468<br>BT alleen ). |
| Knipperend Rood Snel | Dit gebeurt wanneer de    | Sluit de deksel op de<br>juiste manier                  |
| (Elke seconde)       | dekking is niet gesloten. |                                                         |
| Knipperend Rood      | Dit gebeurt vanwege naar  | Laden Etiketten                                         |
| (Elke 2 seconden)    | papiertekort.             |                                                         |
|                      | 10                        |                                                         |
|                      | 101                       | 41                                                      |
| Knipperend Rood En   | Dit gebeurt wanneer de    | Wachten tot het koelt af                                |
| (Elke seconde)       | printer hoofd             | naar beneden, de                                        |
|                      | is oververhit.            | afdrukken functie                                       |
|                      |                           | zullen cv zelf.                                         |
| Licht uit & Zoemer   | Lage spanning             | Overschakelen naar 24V-                                 |

belde

Als u nog andere problemen heeft, neem contact op ons via de volgende methoden: E-mail: <u>Custo merService@vevor.com</u>

| Sector Committee | 18         | (indexing)               |
|------------------|------------|--------------------------|
| (eng             | Margaret . | The second second second |
|                  | ×.         |                          |
| the second       |            |                          |
|                  |            |                          |
|                  |            |                          |
|                  | 1          |                          |
|                  |            |                          |
|                  | 1          |                          |
|                  |            |                          |

### **VOEDSEL KNOP INSTRUCTIES**

- 1. Eén keer drukken: Geef een leeg pagina / Pauze / Cv
- (1) Wanneer de printer is in gereedheidsstatus en daar Zijn Nee taken vasthouden, druk eenmaal op de invoerknop, de printer zal invoeren A leeg pagina.
- (2) Wanneer de printer draait, druk op eens zal pauzeer de klus, nogmaals drukken zal de baan. (Hoewel het is niet aanbevolen, als u dringend een ongewenste afdrukken taak, jij kunnen Schakel de stroom direct uit en vergeet niet te annuleren de afdrukken taak van de computer bij de dezelfde tijd ).
- Houd de knop 'betalen' ongeveer 1 seconde ingedrukt 3 seconden totdat jij hoor een pieptoon, Vevor zal de Intelligent Label Studieproces. Dit proces wordt aanbevolen elke keer dat u verander de label maten.
- 3. Houd de feederknop ongeveer 1 seconde ingedrukt 5 seconden totdat jij hoor twee pieptonen. Vevor zal een technische testpagina afdrukken . Als de test pagina ziet er goed uit, het geeft aan dat de printerkop is aan het werk op de juiste manier.
- Houd de voederknop ongeveer 1 seconde ingedrukt 15 seconden totdat jij hoor drie pieptonen. Dit zal de printer naar de fabriek instelling. Dit

proces is onschadelijk voor de printer en kan zijn gebruikt als je wilt dat printer om te herstellen van een onbekend fout.

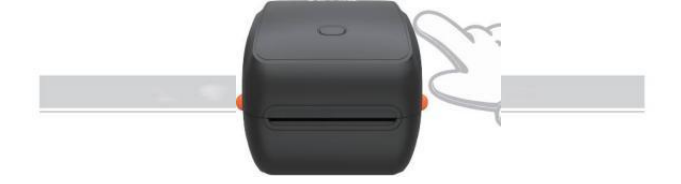

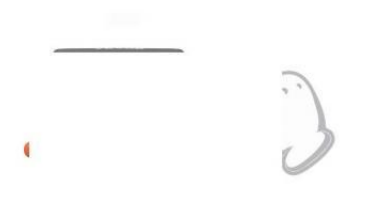

## VEILIGHEID KENNISGEVINGEN

- 1. DOEN NIET aanraken printkop na gebruik.
- 2. DOEN NIET demonteren of repareren eenheid alleen.
- 3. GEBRUIK ALLEEN goedgekeurde accessoires.
- Houd de printer uit de buurt van water, vuur of andere voorwerpen die vernietig de componenten.
- 5. Houd de Houd de printer buiten bereik van kinderen.
- 6. Gebruik de printer **NIET** als u eventuele onregelmatigheden vinden

die zou kunnen resulteren in elektrocutie of vuur.

7. Alsjeblieft **trek de stekker uit het stopcontact kracht** wanneer niet al lange tijd in gebruik.

## ONDERHOUD

Printerkop Schoonmaak Stappen:

- Alsjeblieft Zorg ervoor dat de printer is aangedreven uit en koeling omlaag vóór het schoonmaken;
- (2) Duw de Duw Knop aan de linkerkant om open de printer levend ;
- (3) Gebruik de Reinigingsdoekjes voor de printerkop om voorzichtig toepassen op de Thermisch Printer Hoofd (geen water of andere vloeistof mag worden toegepast).

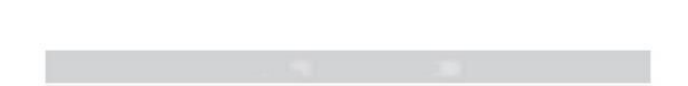

# SPECIFICATIES

| Model                   | Y468/Y468BT                                                                     |
|-------------------------|---------------------------------------------------------------------------------|
| Afdrukken Methode       | Directe thermische                                                              |
| Interfaces              | USB Kabel                                                                       |
| Oplossing               | 300 Dpi                                                                         |
| Maximaal Afdruksnelheid | 150 mm/s                                                                        |
| Stroomadapter           | 24V/2,5A                                                                        |
| N. gewicht              | 4,62 pond/2,1 kg                                                                |
| G. gewicht              | 5,94 pond/2,7 kg                                                                |
| TPH Afdrukken Leven     | 30 km                                                                           |
| Papierbreedte           | 40-110 mm (± 2 mm)                                                              |
| Papierdikte             | 0,06-0,25 mm                                                                    |
| Papier Hoogte           | NEE Beperkingen                                                                 |
| Opslag Omgeving         | Temperatuur: -20 tot 80 °C<br>Luchtvochtigheid:<br>5-95% (niet<br>condenserend) |
| Bediening Omgeving      | Temperatuur: -10 tot 50 °C<br>Vochtigheid: 10-<br>90% (niet<br>condenserend)    |
| Afmetingen              | L 251*B206*H183mm                                                               |

| Consequences and the second                                                                                                    |                   |
|----------------------------------------------------------------------------------------------------|-------------------|
|                                                                                                    |                   |
| Company of the Company of the Compan | 100 St.           |
|                                                                                                    |                   |
|                                                                                                    | No. and           |
|                                                                                                    |                   |
|                                                                                                    | - () - (          |
|                                                                                                    |                   |
| 1999 11 1998                                                                                                    | the second second |
| Annual Solitana                                                                                                    |                   |
| a second a second                                                                                                    |                   |
|                                                                                                    |                   |
|                                                                                                    |                   |
|                                                                                                    |                   |
|                                                                                                    |                   |
|                                                                                                    |                   |
|                                                                                                    |                   |
|                                                                                                    |                   |

# BESCHIKBAARHEID

Dit product is onderworpen aan de bepalingen van de Europese Richtlijn 2012/ 19/ EC. Het symbool met een doorgestreepte klikoafvalbak geeft aan dat de product vereist gescheiden afvalinzameling in de Europese

Unie. Dit geldt voor het product en alle accessoires gemarkeerd met dit symbool. Producten als zodanig gemarkeerd kunnen mag niet met het normale huisvuil worden weggegooid, maar moet worden ingeleverd naar A verzameling punt voor recyclen

elektrische en elektronische apparaten.

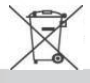

# LET OP

Let op: Dit apparaat voldoet aan Deel 15 van de FCC Regels. De werking is onderworpen aan de volgende twee voorwaarden: (1) Dit apparaat kan niet veroorzaken schadelijk interferentie, en (2) dit apparaat moet accepteren elk

interferentie ontvangen, met inbegrip van interferentie die kan leiden tot ongewenst operatie.
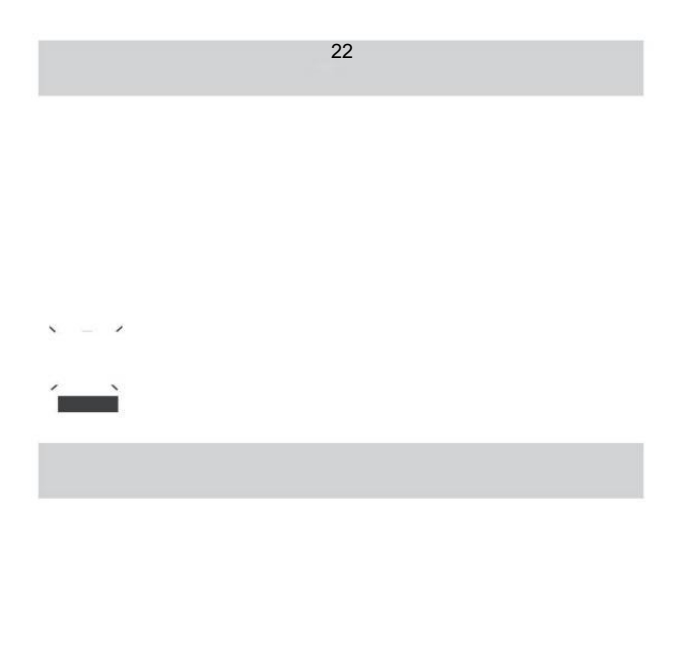

#### EU Importeur: WAITCHX

Adres: 250 bis boulevard Saint -Germain 75007 Parijs Verenigd Koninkrijk Importeur: VRIJ STEMMING BEPERKT Adres: 2 Heilige bron Rijstrook, Londen, Engeland, EG 2A 3ET

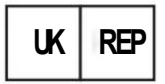

EUREPUKLTD EENHEID 2264,100 OCK STRAAT, ABINGDON OXFORDSHIRE ENGELS EN OX14 5DH

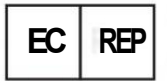

EUREPGmbH Onderlinge weg 1a, 85051 Ingolstad t, Duitsland

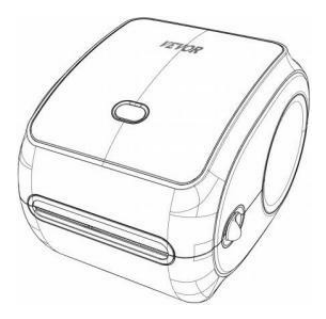

Fabrikant : Xiamen Afdrukken Toekomstige technologie Co" BEDRIJF

ADRES: Gebied C, Kamer 502, Nr. 17 kengping Weg. GuanKou Town, Jimei District, stad Xiamen

### Veel plezier met printen!

Als u vragen heeft, problemen of zorgen over dit product, neem dan contact op met VEVOR voor ondersteuning.

E-mail : Klantenservice@vevor.com

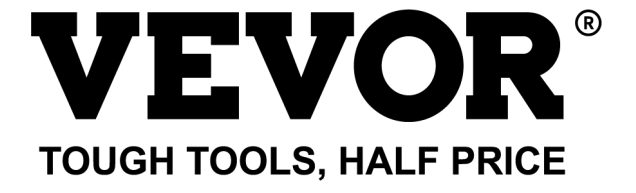

# VEVOR Y468/Y468BT ANVÄNDARGUIDE

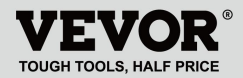

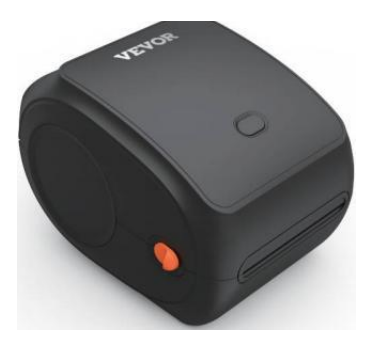

#### BEHOV HJÄLP? KONTAKTA USA!

Ha produkt frågor? Behov teknisk stöd? Behaga känsla gratis till kontakta oss: Teknisk support och e-garanticertifikat www.vevor.com/support

Detta är den ursprungliga instruktionen, läs alla instruktioner noggrant innan du använder den. VEVORförbehåller sig tydlig tolkning av vår användarmanual. Produktens utseende ska vara föremål för produkten du fått. Förlåt oss att vi inte kommer att informera dig igen om det finns någon teknik eller programvara uppdateringar på vår produkt.

# INNEHÅLL

| 1. Inledning                            | 01 |
|-----------------------------------------|----|
| 2. Objekt Översikt                      |    |
| 3. Anslut till PC/MAC                   | 03 |
| 4. Etikettinställningar                 | 05 |
| 5. Förare Installation                  | 07 |
| 6. MacOS & Windows Utskrift Inställning | 11 |
| 7. Trådlös installation                 | 15 |
| 8. Användartips                         | 17 |
| 9. LED status                           |    |
| 10. Matarknapp Instruktioner            | 19 |
| 11. Säkerhet Meddelanden                | 20 |
| 12. Underhåll                           |    |
| 13. Specifikationer                     | 21 |

### INTRODUKTION

Grattis till ditt köp av Vevor Printer. Vev eller är din lojal affärspartner som erbjuder kommersiella lösningar till batch etiketter utskrift.

Vänligen ta en ögonblick till läs detta bruksanvisning som felaktig funktion kan bli resultatet i otillfredsställande utskriftskvalitet, minskad användarupplevelse, eller även skada på din skrivare eller skada.

VEVOR Y468/Y468BT är en termisk etikettutskrift som använder termisk etikettmedia utan bläck, toner och band. Det kan det skriva ut olika etiketter för logistik, prissättning, streckkoder, QR-koder, leveransadress, märken, etc.

Original instruktioner för Th ermal Märka Skriv ut, läs alla manualer noggrant innan du använder dem. VEVO R reserver rensa tolkning av vår användarmanual. Utseendet på produkt skall vara föremål för produkt dig mottagen. Snälla förlåt oss att vi inte kommer informera dig igen om det finns jag är vilken teknik eller programvara som helst

uppdateringar på vår produkt.

# ARTIKELÖVERSIKT

#### Förpackning Lista:

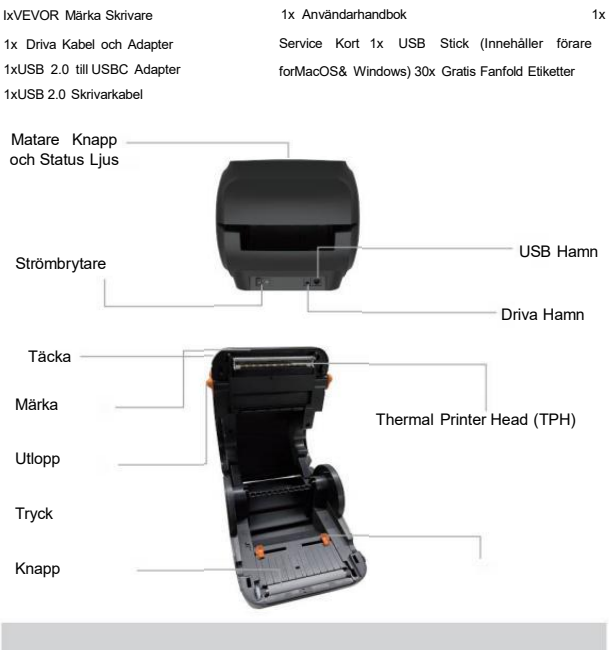

Rubber Roller

Märka Guide

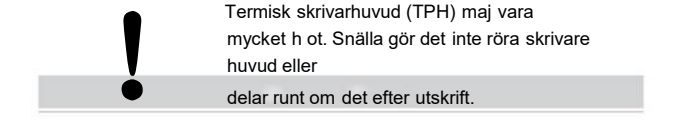

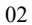

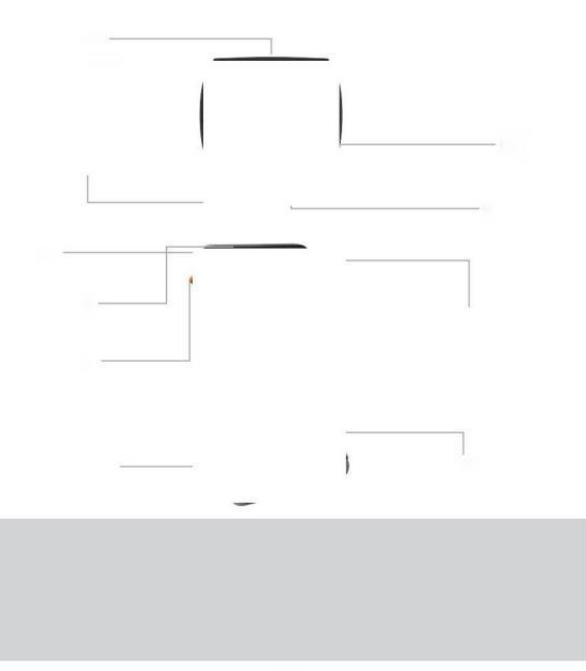

### ANSLUTA TILL DIN PC/M AC

1 .Se till att strömmen är AV(Tryck ner "O" betyder Stäng av)

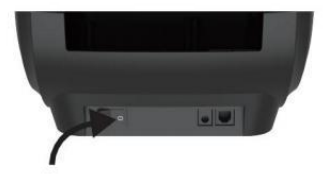

2. Anslut USB kabel.

(Särskild Notera: För Win dows användare, vänligen anslut detsamma USB hamn på din dator till aviod producerar oönskade dubbletter av Vevor-skrivaren i ditt system).

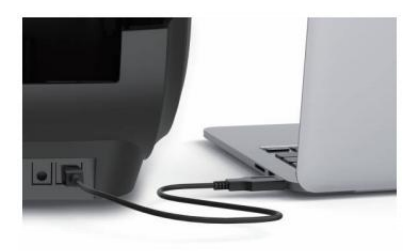

 Se till att strömmen adapter är tätt ansluten, anslut sedan strömkabel till skrivarna driva harňn och det elektriska uttaget ts.

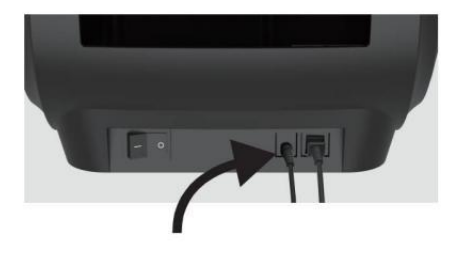

 Vrid på ström PÅ (Tryck på nedåt-Driva PÅ), nu kommer du att se den övre matarknappen blinka.

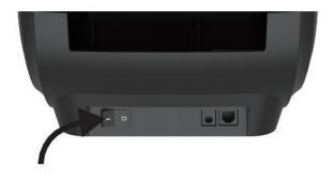

Måste stänga av strömbrytaren före dig pluggning de strömkabel i strömport varje tid eller det maj orsaka gnistor!

### ETIKETTSINSTÄLLNING

Vevor är kapabel att arbeta med la bels i olika storlekar och det behov till lär dig din etikett fastigheter innan dess första använda.

För att initiera Automat ic Märka Identifiering och körning Intelligent Märka Studera, följ dessa steg:

#### 1. Kraft På

Sväng på de driva och vänta på om 5 sekunder tills de skrivare är initieras.

#### 2. Automatisk Märka Identifiering

Infoga de märka från de baksida av skrivare, de skrivaren kommer hugg de märka och flytta tillbaka och vidare, sedan sluta med de grön ljus på. Inte en enda etikett kommer vara bortkastade under th är förfarande.

Dess föreslog till justera de märka guide till match bredden av märka om så behövs före märka är tryckte i.

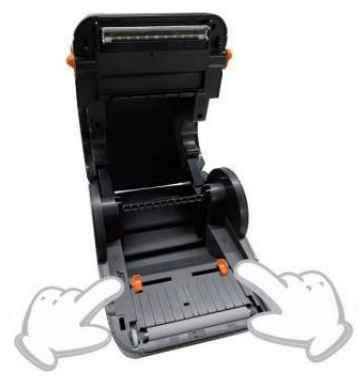

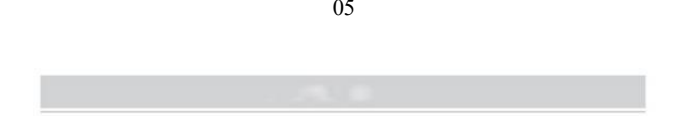

(

#### 3.Intelligent Etikettstudie

Tryck på och håll ned matningsknappen i cirka 3 sekunder tills du hör ett pip då släppa, labbet el kommer flytta fram och tillbaka flera gånger för att studera etikettens storlek, sedan du burk start utskrift.

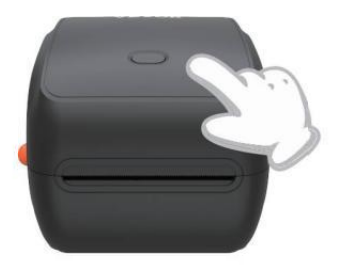

Sedan skrivare behöver o mäta längden på termisk papper, en bunt etiketter med h at minst 3 ark är krävs för att komplett de behandla.

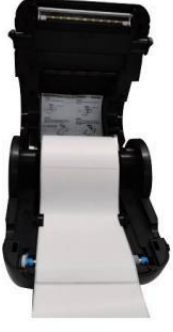

# FÖRARE INSTALLATION

#### 5.1 Drivrutin Installation för MacOS

Ladda ner drivrutinen för Vevor Y468/Y468B T från vår officiella webbplats <u>https://www.vevor.com/pages/dow nloadcenter-etikett-skrivare, eller</u> hitta det från USB-minne som kommer med paket.

1 .Dubbelklicka på filen "Vevor-Mac-Dr iver-Latest.pkg".

2. Klicka på "Fortsätt" och följ 3. Klicka på "Stäng" till avsluta. på skärmen instruktioner.

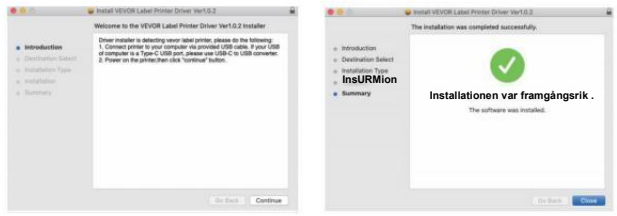

40pen" System Preferences" och klicka på "Printers & Scanners".

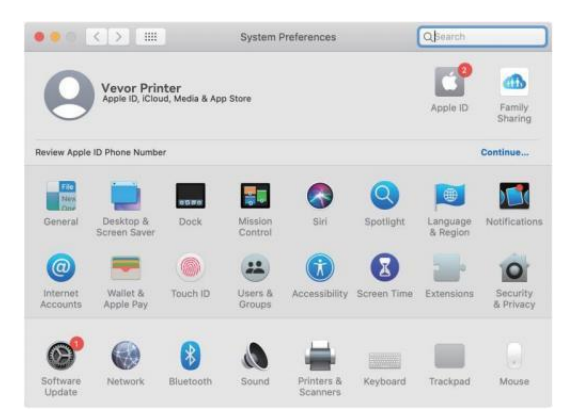

5. Ström på de skrivare, du blir sjuk se "VEVOR Y468/Y468BT" i de lista, nu kan du skriva ut etiketter.

| ••• • •                  | Printers & Scan     | ners                         | Q Search             |   |
|--------------------------|---------------------|------------------------------|----------------------|---|
| Printers<br>VEVOR Y468BT |                     | VEVOR Y468BT                 |                      |   |
| Idle, Last Used          |                     | Open Print Queu              | ie                   |   |
|                          |                     | Options & Suppli             | es                   |   |
|                          | Location            | Vevor Label Printer          |                      |   |
|                          | Kindi<br>Statusi    | Label Printer 300DPI<br>Idle |                      |   |
| 1                        | Share this printe   | er on the network            | Sharing Preferences. |   |
| + -                      | Default printer:    | Last Printer Used            | 0                    |   |
|                          | Default paper size: | US Letter                    | 0                    | 2 |

#### 5.2 Förare Installation för Windows

Ladda ner drivrutinen för Vevor Y468/Y468B T från vår officiella webbplats <u>https://www.vevor.com/pages/dow nloadcenter-etikett-skrivare, eller</u> hitta det från USB-minne som kommer med paket.

 Öppna filen "Vevor-Windows-Driver-Latest exe" med ett dubbelklick för att starta installationen behandla.

| Om de filen heter  | "Vevo r-Windows-Driver-Latest.zip", | du | behov t | till | dekomprimera |
|--------------------|-------------------------------------|----|---------|------|--------------|
| det till .exe-fil. |                                     |    |         |      |              |

2. Klicka på "Installera" och följ anvisningarna o nskärm instruktioner.

| A Setup - VEVOR Label Printer Installer Ver1.0.4                     | -        |      | ×  |
|----------------------------------------------------------------------|----------|------|----|
| Ready to Install                                                     |          | F    |    |
| Setup is now ready to begin installing VEVOR Label Printer Installer | Ver1.0.4 | Č    |    |
| Click Install to continue with the installation.                     |          |      |    |
|                                                                      |          |      |    |
|                                                                      |          |      |    |
|                                                                      |          |      |    |
|                                                                      |          |      |    |
|                                                                      |          |      |    |
|                                                                      |          |      |    |
| English -                                                            |          |      |    |
| Get help In                                                          | stal     | Canc | el |

3. Klicka på "Nästa" och "slutför" för att slutföra drivrutinen installation.

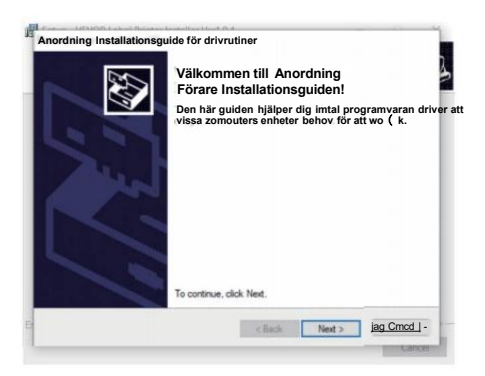

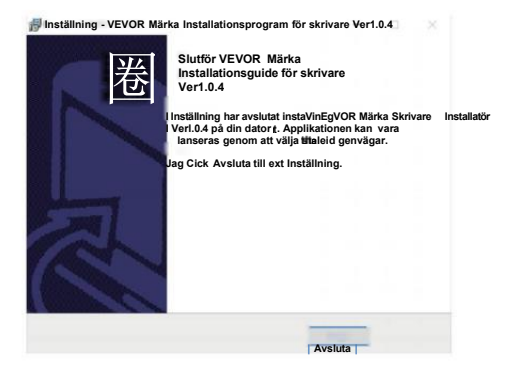

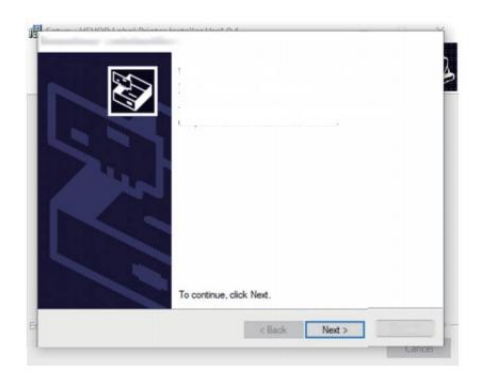

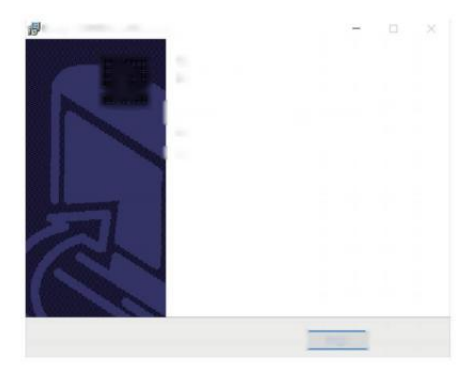

### MACOS & WINDOWS UTSKRIFTSINSTÄLLNINGAR

Vevor Y468/Y468BT är inställd för mest populär storlek på 4x6 tum (102 x 152 mm) som standard, där innan du behöver se till att "Papper Storlek" är korrekt inställd i din dator och motsvarande märka papper du är använder. Ställ in enligt följande:

#### 6.1 MacOS Utskriftsinställningar

- I.Öppna PDF-fil med namnet "Sample Label.pdf som finns i USB stick;
  - Välj "FileWPrint" (ta Förhandsvisa som en exempel).

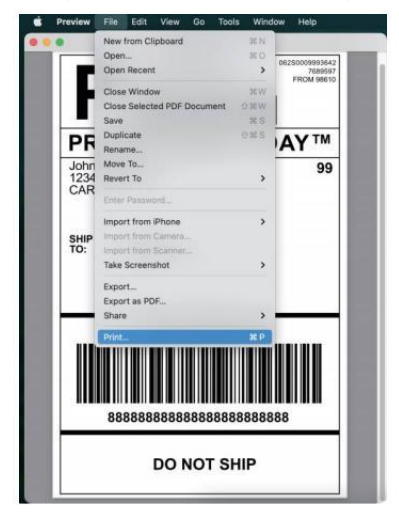

2. Välj 4,00x6,00" under "Pappersstorlek " rullgardinsmenyn meny.

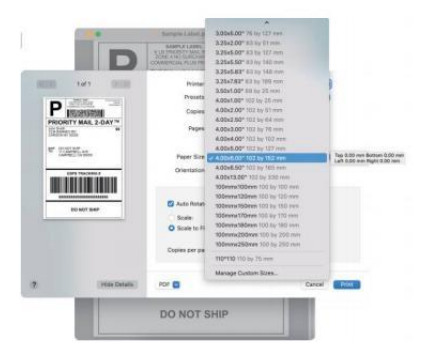

3. Välj "Skrivare Funktioner", ändra sedan inställningarna för skrivaren, till exempel Hastighet, Mörker, Rotera.

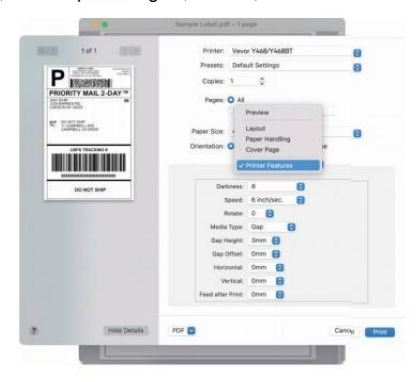

### 6.2 Windows Skrivarinställningar

Ta Windows 10 som en exempel:

1. Hitta "Vevor Y468/Y468BT" en lång väg: Kontrollera Panel-»Hårdvara och Ljud^Enheter och Skrivare

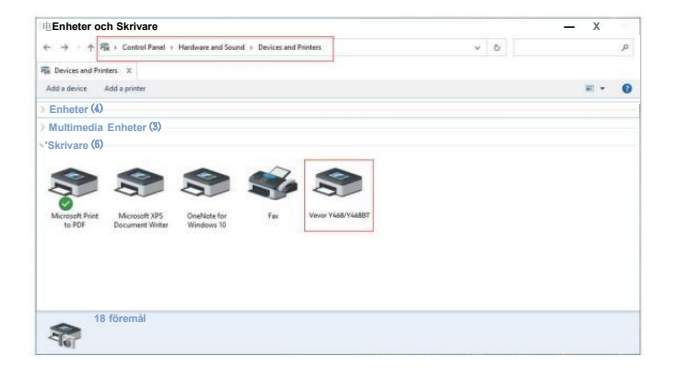

2. Högerklicka på "Vevor Y468/Y468BT", välj "Utskrift P referens".

|                                                         |                                                                                 |     | - 0 |
|---------------------------------------------------------|---------------------------------------------------------------------------------|-----|-----|
| + - + - Control Panel + Ha                              | rdware and Sound > Devices and Printers                                         | ~ 0 |     |
| E Devices and Printers 🛛 🛪                              |                                                                                 |     |     |
| Add a device Add a printer See who                      | at's printing Print server properties Remove device                             |     | H • |
| Devices (4)                                             |                                                                                 |     |     |
| Multimedia Devices (8)                                  |                                                                                 |     |     |
| Skrivare (6)                                            |                                                                                 |     |     |
| Microsoft Print Microsoft XPS<br>to PDF Document Writer | See what's printing<br>OneN Set as default printer<br>Wind Printing preferences |     |     |
|                                                         | Printer properties                                                              |     |     |
|                                                         | Create shortcut                                                                 |     |     |
|                                                         | Remove device     Troubleshoot                                                  |     |     |
|                                                         |                                                                                 |     |     |
|                                                         |                                                                                 |     |     |

 Klicka "Sida Setup" och välja rätt storlek av din etikett och göra säker den utvalda storlek är motsvarande märka papper du handlar om till använda.

| Layout Papper/ | Kvalitet Sidinstä | illning @p Hiaol fiton                              |          |
|----------------|-------------------|-----------------------------------------------------|----------|
| Settings -     |                   |                                                     |          |
|                | Utskriftsha       | stighet: 4 -                                        |          |
|                | Skriva ut D       | ensitet: sv                                         |          |
|                | Papper Na         | mn: 100 mm x 150 mm[300D Pl]                        | $\nabla$ |
|                |                   | 100 mm x 180                                        |          |
| Rotate -       |                   | 190 mm[300DPI]                                      |          |
|                |                   | 100mmx2 200 m(2000 PIDPI)<br>105mm x 145mm(300 DPI) |          |
|                | 0                 | 105mm x 150mm[300DPI]<br>105mm x 190mm[300DPI]      |          |
|                | (C)               | 105mm x 200mm(300DPI)<br>105mm x 210mm[300DPI]      |          |
|                | $\sim$            | 76mm x 130mm[300DPI]                                |          |
|                |                   | O inscape 180                                       |          |
|                |                   |                                                     |          |
|                |                   |                                                     |          |
|                |                   |                                                     |          |

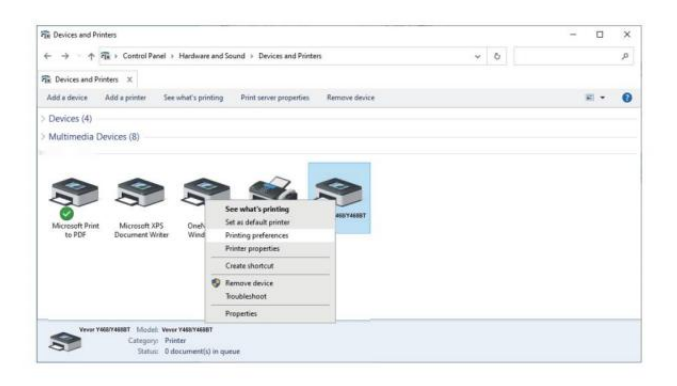

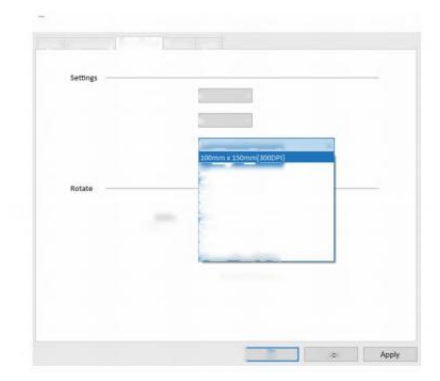

# TRÅDLÖS INSTALLATION

Trådlös funktion fungerar endast med Y468 BT.

1. Vänligen sök och ladda ner "Fl ashLabel'on App Store (IOS) eller GooglePlay (Android) ,och följ sedan resten av appen. Du kan också skanna QRCode nedan till ladda ner APR

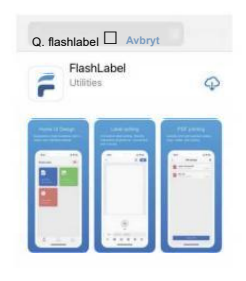

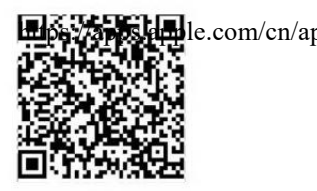

iOS

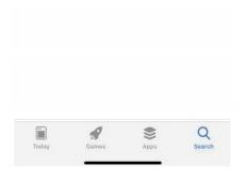

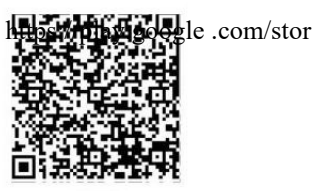

Android

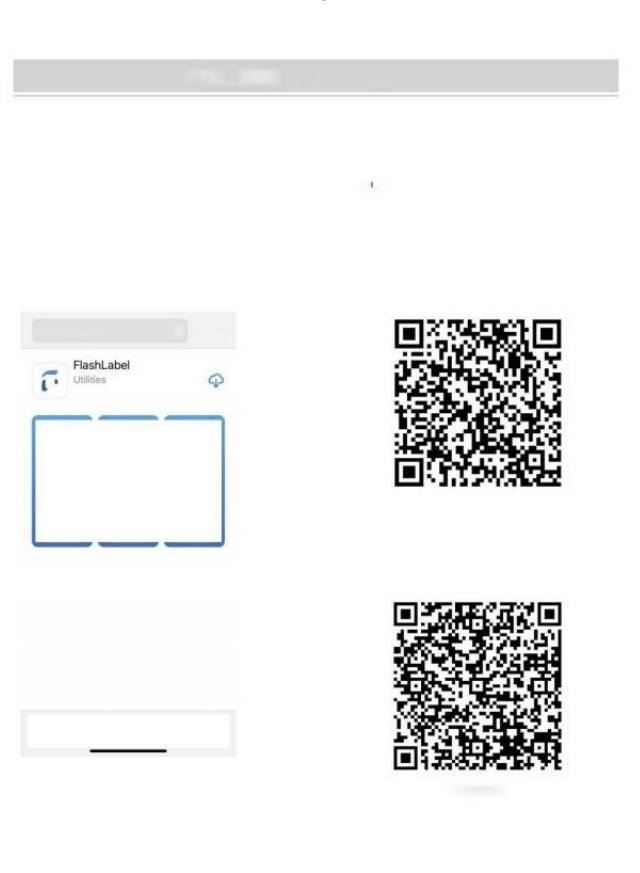

2,0 penna "FlashLabel" köra app och klick de röd skrivare symbol på de övre rätt till använd enheten trådlöst. 3. Anslut trådlöst för att para ihop skrivaren.(Olika pr inters ha annan enhet namn till undvik ansluten fel.)

|                                                                                                    | < Anslut anordning                                                                                                    |
|----------------------------------------------------------------------------------------------------|----------------------------------------------------------------------------------------------------|
|                                                                                                    | Aktuell enhet                                                                                                    |
| ashLabel p*)                                                                                                    | Inte ansluten för närvarande                                                                                                    |
| Por<br>Open PDF Print picture                                                                                          | Annan enhet<br>Y46887-8985-LE                                                                                                    |
| +<br>New Label                                                                                                    |                                                                                                    |
|                                                                                                    | Click to find                                                                                                    |
|                                                                                                    | Wireless Printing request                                                                                                    |
| ► Notera:                                                                                                    | Wireless Printing request                                                                                                    |
| Notera:<br>Android-användare behöver komma in                                                                          | Wireless Printing request                                                                                                    |
| <ul> <li>Notera:</li> <li>Android-användare behöver komma in<br/>"0000" i Trådlös inställningar för Trådlös</li> </ul> | Wireless Printing request<br>Jinuary 0000 or 1234<br>We constant latters are gradient<br>We may also need to enter this PN4 on<br>the other device. |
| Notera:<br>Android-användare behöver komma in<br>"0000" i Trådlös inställningar för Trådlös<br>parning                 | Wareless Printing request                                                                                                    |

4. Ladda filen till print (PDF, Foto, Anpassa etiketter kan vara tryckt).

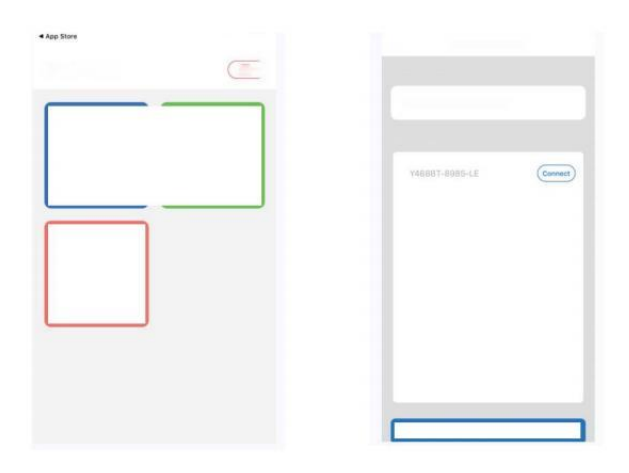

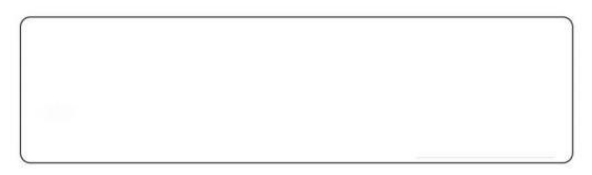

### ANVÄNDARTIPS

- 1. När du ladda etiketterna, den avdragna sidan ska vara vänd upp. Eller det skulle orsaka utskrift tom.
- Se till att det finns inga partiklar på de yta av etiketter till undvik skador på TPH (Thermal Skrivare Huvud).
- För Windows användare, snälla behåll använder samma USB Port på din dator till undvika producerar oväntad duplicerat kopior av de

skrivare på din dator.

4. Etikettstorleken på Vevor Y468/Y468BT-skrivaren är fel till 4x6" (102 mm x 152 mm). Varje gång du ändrar olika etikettstorlekar, vänligen kör Intelligent Etikett Studieprocess före pr inting.

- I falletiketter fortsätt komma ut oväntat, bara tryck på matarknappen för att pausa skrivaren och rensa utskriftsjobb från din dator.
- 6. Om det finns vita fläckar på tryckt etiketter, det indikerar att de skrivarhuvudet behöver rengöras. Stopp skriva ut och rengöra TPH (Termisk Skrivarhuvud) efter kylning till undvika brännskador.
- 7. När märka har fastnat på samma sätt, öppna locket och ta ut det fastnade etiketter långsamt och tålmodigt . Skrivaren kommer att återupptas efter rengöring.

Om du har några andra problem, vänligen kontakta oss via de följande metoder: E-post: CustomerService@vev or.com

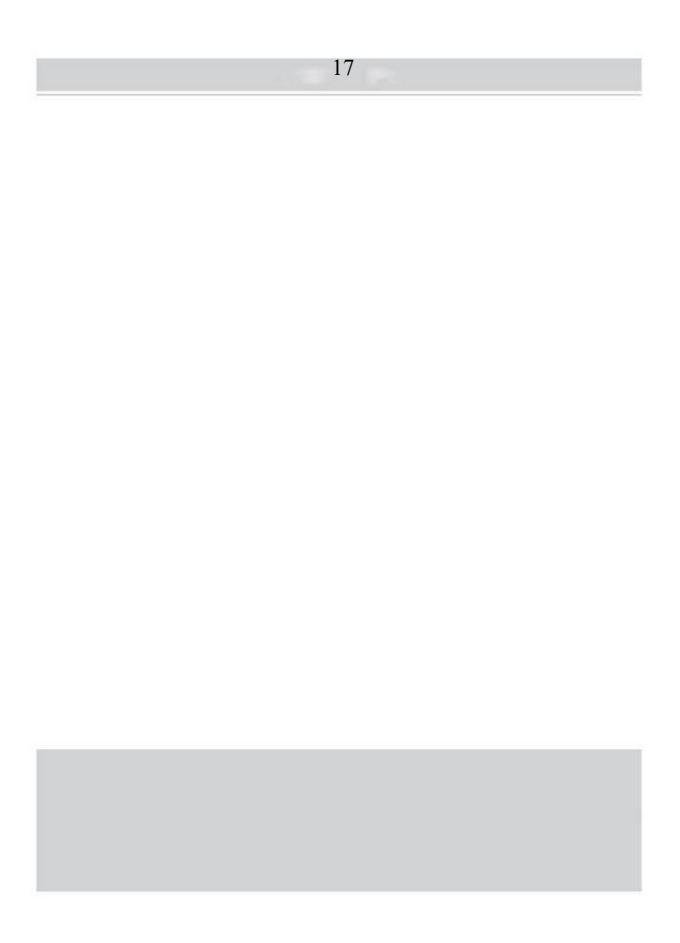

## LED STATUS

| Ljusstatus                                 | Beskrivning                                   | Lösning                                                                     |
|--------------------------------------------|-----------------------------------------------|-----------------------------------------------------------------------------|
| Grön                                       | Normal                                        | (Du är redo att skriva ut.)                                                 |
| Blå                                        | Trådlöst ansluten                             | Du är redo att skriva ut<br>använder trådlöst<br>(tillämpligt till Y 468 BT |
| Blinkande Röd Snabb<br>(Varannan)          | Detta händer när de<br>locket är inte stängd. | Stäng lock ordentligt                                                       |
| Blinkande Röd Långsamt<br>(Var 2 sekunder) | Detta händer förfallen till<br>pappersbrist.  | Ladda Etiketter                                                             |
| Blinkande Röd och Grön<br>(Varannan)       | Detta händer när<br>skrivare<br>huvud är      | Vänta tills det svalnar<br>ner, den utskriftjobb<br>vilja resume sig.       |
| Ljus av & Summer<br>ringde                 | Låg spänning                                  | Byt till 24V adapter                                                        |

Om du har några andra problem, vänligen kontakta oss via de följande metoder: E-post: <u>Custom merService@vevor.com</u>

| Contraction ( | Same and Same        | (indusing)                      |
|---------------|----------------------|---------------------------------|
| - feet        | Ballane .            | "line-second states"            |
|               |                      | 1993-000 (1993)<br>1993<br>1993 |
| -             | a.<br>And the second |                                 |
|               |                      |                                 |
|               | 1.<br>117<br>117     |                                 |
|               |                      | 10<br>10                        |

### FEDDER KNAPP INSTRUKTIONER

- 1. Tryck en gång: Mata a tom sida / Pausa / Resume
- När skrivaren är i redo status och det är inga håller jobb, tryck på matarknappen en gång, så matar skrivaren a tom sida.
- (2) När skrivaren är igång, tryck en gång kommer pausa jobbet, tryck en gång till för att återuppta jobb. (Även om det är det inte rekommenderad, om du akut vill stoppa en oönskad utskrift uppgift, du maj stäng av strömmen direkt och glöm inte att avbryta den e skriva ut uppgift från dator på de samma tid ).
- Tryck och håll ned avgiftsknappen i ungefär 3 sekunder tills du hör ett pip, Vevor kommer köra Intelligent Etikettstudieprocess. Denna process rekommenderas varje gång du byt märka storlekar.
- Tryck och håll ned matningsknappen i ungefär 5 sekunder tills du hör två pip. Vevor kommer skriva ut en teknisk testsida. Om testet sida ser bra ut, det indikerar att skrivarhuvud arbetar ordentligt.
- 4. Tryck och håll ned matarknappen i ungefär 15 sekunder tills du hör tre pip. Detta kommer att återställa skrivare till fabriken miljö. Detta behandla är ofarlig för skrivaren och kan vara begagnad om du vill ha skrivare att återställa från en okänd fel.

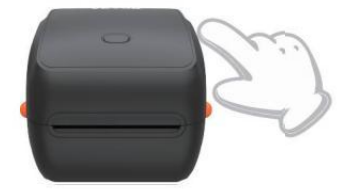

### SÄKERHET MEDDELANDEN

- 1. DO Rör INTE vid skrivarhuvud efter använda.
- 2. DO Plocka INTE isär eller reparera enhet själv.
- 3. ANVÄND ENDAST godkända tillbehör.
- Behåll skrivaren borta från vatten, eld eller andra föremål som kan förstör komponenterna.
- 5. Behåll skrivaren borta från barn.
- 6. ANVÄND INTE skrivaren om du hitta eventuella oegentligheter kunde resultera i elstöt eller eld.
- 7. Behaga koppla ur makt när inte används under lång tid.

### UNDERHÅLL

Skrivarhuvud Rengöring Steg:

- (1) Behaga se till att skrivaren är drivs av och kyl- ner före rengöring;
- (2) Tryck på Tryck Knapp på vänster sida till öppna de skrivare li d;
- (3) Använd Rengöring av skrivarhuvuden för att försiktigt tillämpas på Termisk Skrivare Huvud (inget vatten eller annan vätska bör tillämpas).
# SPECIFIKATIONER

| Modell                 | Y468/Y468BT                                                                   |
|------------------------|-------------------------------------------------------------------------------|
| Utskrift Metod         | Direkt termisk                                                                |
| Gränssnitt             | USB Kabel                                                                     |
| Upplösning             | 300 dpi                                                                       |
| Max Utskriftshastighet | 150 mm/s                                                                      |
| Strömadapter           | 24 V/2,5A                                                                     |
| N. vikt                | 4,62 lbs/2,1 kg                                                               |
| G. vikt                | 5,94 lbs/2,7 kg                                                               |
| TPH Utskrift Liv       | 30 km                                                                         |
| Pappersbredd           | 40-110 mm (±2 mm)                                                             |
| Papperstjocklek        | 0,06-0,25 mm                                                                  |
| Papper Höjd            | INGA Begränsningar                                                            |
| Lagring Miljö          | Temperatur: -20 till 80 °C<br>Luftfuktighet: 5-<br>95 % (ej<br>kondenserande) |
| Drift Miljö            | Temperatur: -10 till 50 °C<br>Fuktighet: 10-90<br>% (ej<br>kondenserande)     |
| Mått                   | L251*B206*H183mm                                                              |

| Consequences and the second                                                                                                    |                   |
|----------------------------------------------------------------------------------------------------|-------------------|
|                                                                                                    |                   |
| Company of the Company of the Compan | 100 St.           |
|                                                                                                    |                   |
|                                                                                                    | No. and           |
|                                                                                                    |                   |
|                                                                                                    | - () - (          |
|                                                                                                    |                   |
| 1999 11 1998                                                                                                    | the second second |
| Annual Solitane                                                                                                    |                   |
| a second a second                                                                                                    |                   |
|                                                                                                    |                   |
|                                                                                                    |                   |
|                                                                                                    |                   |
|                                                                                                    |                   |
|                                                                                                    |                   |
|                                                                                                    |                   |
|                                                                                                    |                   |

# FÖRFOGANDE

Detta produkten är föremål för e bestämmelser i europeiska Direktiv 2012/ 19/ EC. Symbolen som visar en papperskorg som korsas igenom indikerar att produkt kräver separat sophämtning i Europeiska

Union. Detta gäller produkten och allt tillbehör märkt med detta symbol. Produkter markerade som sådana maj får inte slängas tillsammans med vanligt hushållsavfall, utan måste tas till a samling punkt för återvinning

elektriska och elektroniska enheter.

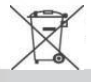

# UPPMÄRKSAMMA

Var uppmärksam på: Denna enhet överensstämmer med Del 15 av FCC Regler. Driften är föremål för följande två villkor: (1)Denna enhet kanske inte orsakar skadlig störningar, och (2)denna enhet måste acceptera några

interferens mottagna, inklusive störningar som kan orsaka oönskade drift.

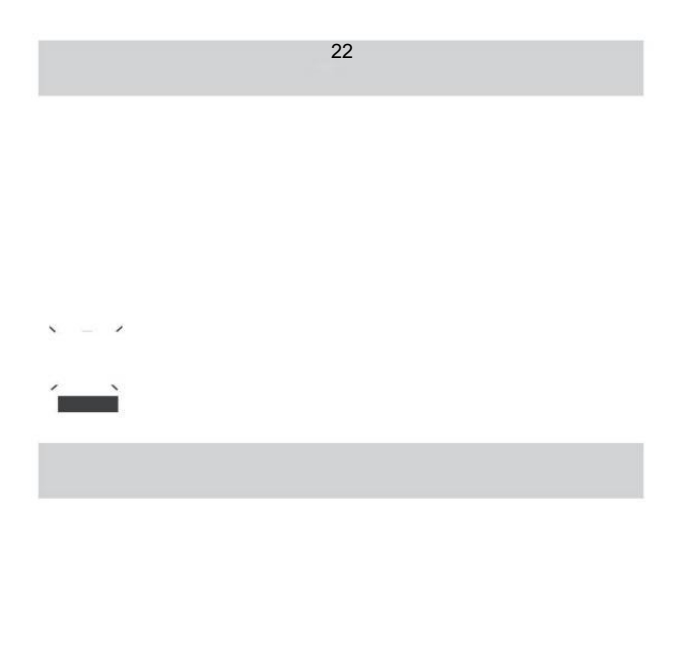

EU Importör: WAITCHX

Adress: 250 bis boulevard Saint -Germain 75007 Paris Storbritannien Importör: GRATIS HUMÖR LTD Adress: 2 Holywell Körfält, London, England, EC 2A 3ET

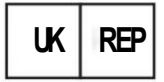

EUREPUKLTD ENHET 2264,100 OCK STREET, ABINGDON OXFORDSHIRE ENGL OCH OX14 5DH

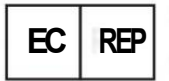

EUREPGmbH Unterlettenweg 1a, 85051 Ingolstad t, Tyskland

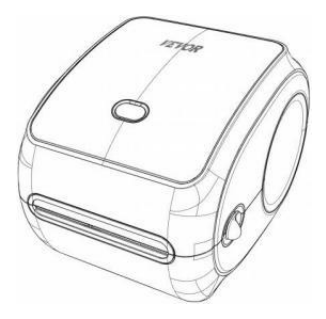

Tillverkare : Xiamen Skriva ut Future Technology Co" LTD.

ADRESS: Område C,Rum502,No.17 kengping Road.GuanKou Town, Jimei District, Xiamen City

### Njut av ditt tryck!

Om du har några frågor, problem eller farhågor om detta produkt, kontakta VEVOR för support.

E-post: CustomerServi ce@vevor.com

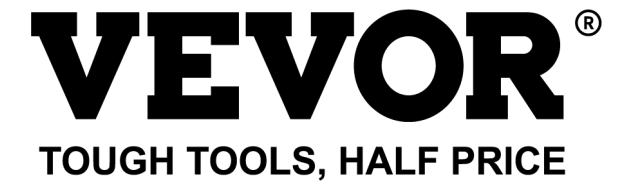

# Vevor Y468/Y468BT GUÍA DEL USUARIO

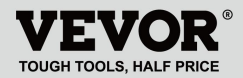

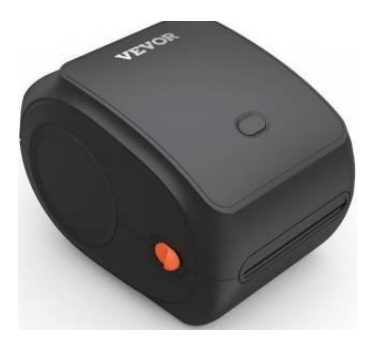

#### NECESIDAD ¿AYUDA? CONTACTO ¡A NOSOTROS!

Tener producto ¿preguntas? Necesidad técnico ¿apoyo? Por favor sentir gratis a contacto a nosotros: Soporte técnico y certificado de garantía electrónica www.vevor.com/support

Estas son las instrucciones originales, lea atentamente todas las instrucciones del manual antes de operar. VEVORSe reserva el derecho de interpretar nuestro manual de usuario. La apariencia del producto estará sujeta a El producto que recibiste. Por favor, perdónanos por no informarte nuevamente si hay alguna tecnología o software actualizaciones en Nuestro producto.

### CONTENIDO

| 1. Introducción                           | 01    |
|-------------------------------------------|-------|
| 2. Artículo Descripción general           |       |
| 3. Conectarse a PC/MAC                    |       |
| 4. Configuración de la etiqueta           |       |
| 5. Conductor Instalación                  | 07    |
| 6. MacOS y Windows Impresión Configuracio | ón 11 |
| 7. Instalación inalámbrica                | 15    |
| 8. Consejos para el usuario               | 17    |
| 9. LED estado                             | 18    |
| 10. Botón de alimentación Instrucciones   | 19    |
| 11. Seguridad Avisos                      | 20    |
| 12. Mantenimiento                         | 20    |
| 13. Presupuesto                           |       |

### INTRODUCCIÓN

Felicitaciones por su compra de la impresora Vevor. Vev o es su Socio comercial leal que ofrece soluciones comerciales a granel. etiquetas impresión.

Por favor, tómate un momento para Lee esto guía del usuario como Operación incorrecta Puede resultar en insatisfactorio calidad de impresión , experiencia de usuario reducida o incluso daños a su impresora o lesión.

Vevor Y468/Y468BT es una impresora de etiquetas térmica que utiliza térmico medios de etiqueta sin tinta, tóner y cinta. Puede Imprima varias etiquetas para logística, precios, códigos de barras, códigos QR, dirección de envío, insignias, etc.

Original Instrucciones para Térmica Etiqueta Lea atentamente todas las instrucciones del manual antes de utilizarlo. VEVO R se reserva el derecho de modificarlo. claro interpretación de nuestro manual de usuario. La apariencia del producto deber estar sujeto a la producto tu recibió. Por favor perdona nosotros que no lo haremos informarle nuevamente Si hay ¿ Es cualquier tecnología o software?

actualizaciones sobre nuestro producto.

## DESCRIPCIÓN GENERAL DEL ARTÍCULO

#### Embalaje Lista:

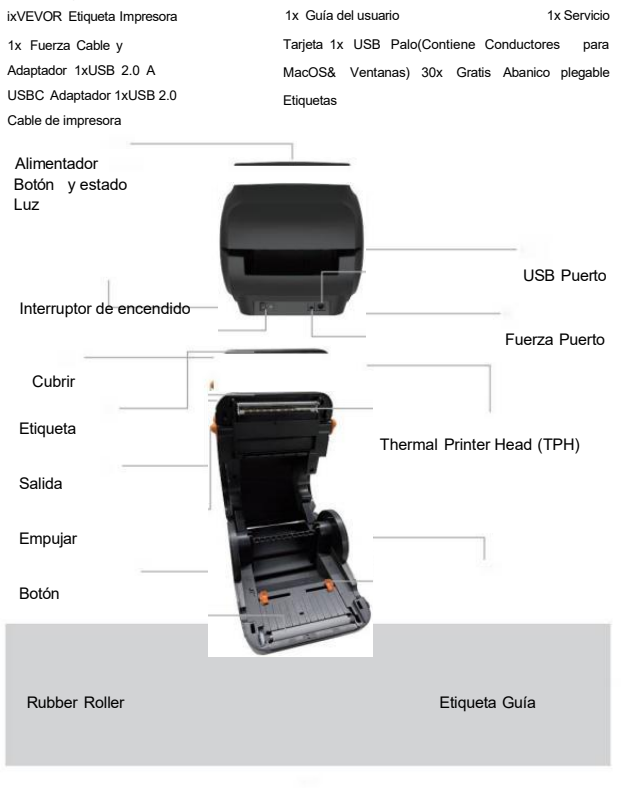

Térmico cabezal de impresión (TPH) puede ser muy caliente . Por favor hazlo No toques el impresora cabeza o partes alrededor eso despues impresión.

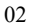

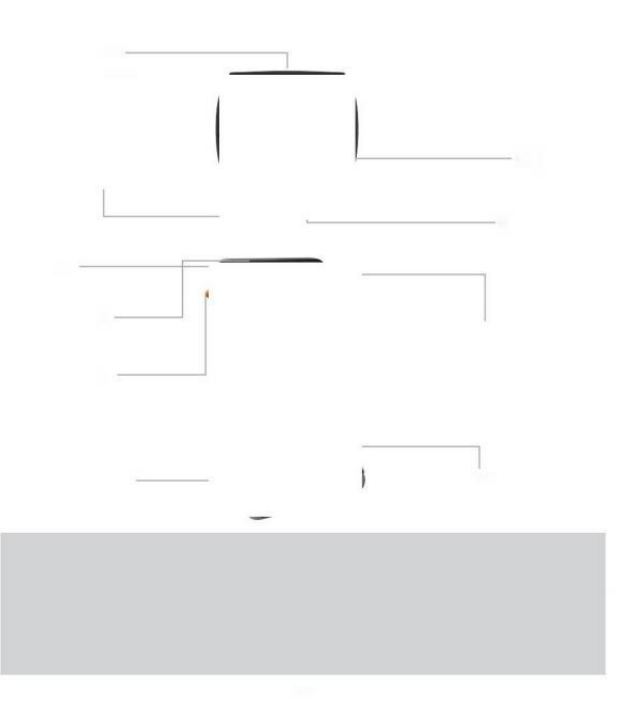

### CONECTA CON TU PC/M CA

1 .Asegúrese de que La energía está apagada (presione "O" significa Apagado)

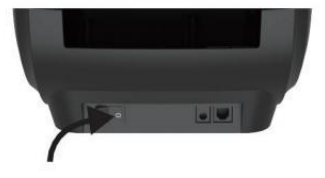

2. Conecte el USB cable.

(Especial Nota: Para Windows usuarios, Por favor, conecte el mismo USB puerto en su computadora a evitar productor d u p l i c a d o s no deseados de la impresora Vevor en su sistema).

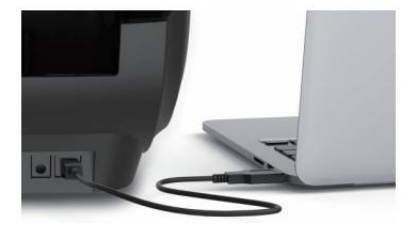

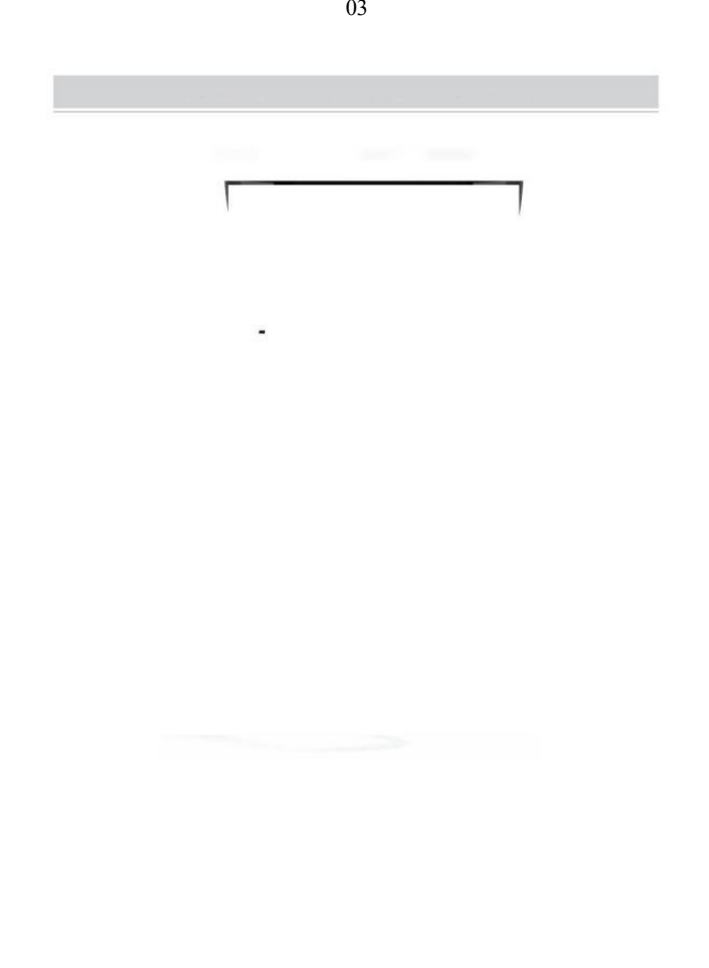

 Asegúrese de que la alimentación adaptador es estrechamente conectado, Luego conecta el Cable de alimentación a las impresoras fuerza puerto y las tomas eléctricas.

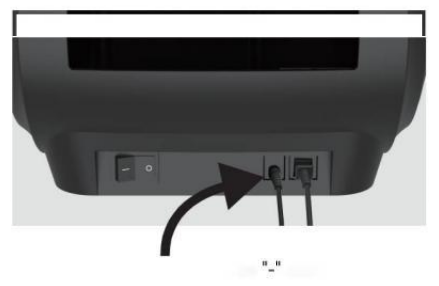

 Girar el ENCENDIDO (Presionar hacia abajo significa Fuerza ENCENDIDO), ahora verá el botón del alimentador superior parpadeando.

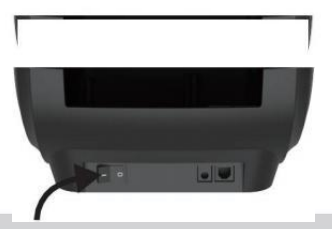

Debe apagar el interruptor Antes de ti tapando

el cable de alimentación en puerto de alimentación cada tiempo o eso puede causa ¡moscas!

,

04

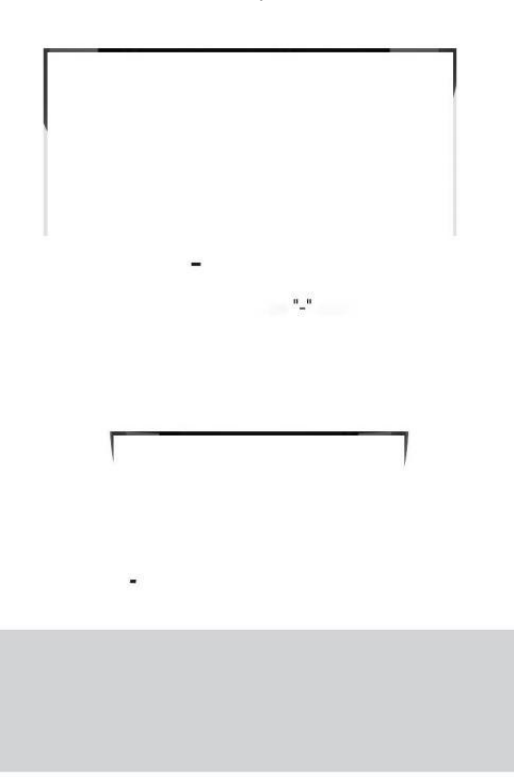

### **CONFIGURACIÓN DE ETIQUETA**

Vevor es capaz de trabajar con Las etiquetas en varios tamaños, y él necesidades a Aprende tu etiqueta propiedades antes de su primera usar.

Para iniciar Automático Etiqueta Identificación y ejecución Inteligente Etiqueta Estudiar, Por favor siga estos pasos:

#### 1. Poder En

Doblar en el fuerza y esperar acerca de 5 artículos de segunda clase hasta el impresora es inicializado.

#### 2. Automático Etiqueta Identificación

Insertar el etiqueta de el trasero del impresora, el La impresora lo hará agarrar el etiqueta y mover atrás Y adelante, entonces Parar con el verde luz encendido. Ni una sola etiqueta lo hará ser desperdiciado durante esto procedimiento.

Es sugerido a ajustar el etiqueta guía a fósforo El ancho del etiqueta Si es necesario Antes de la etiqueta es empujado en.

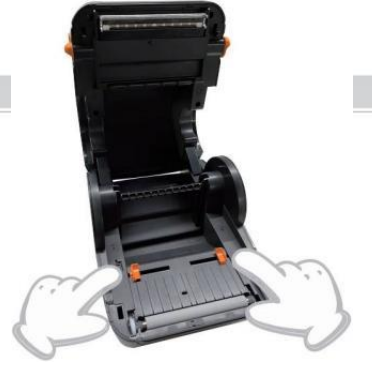

05

#### 3.inteligente Estudio de etiquetas

Prensa y Mantenga presionado el botón de alimentación durante aproximadamente 3 segundos hasta tú escucha un pitido entonces liberación, el laboratorio lo hará mover de aquí para allí varias veces para estudiar el tamaño de la etiqueta, entonces tú poder comenzar impresión.

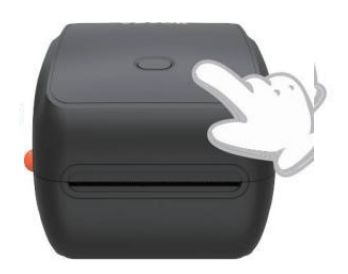

Desde el impresora necesita a medir el longitud de la térmico papel, una pila de etiquetas con h en al menos 3 hojas es requerido para completo el

proceso.

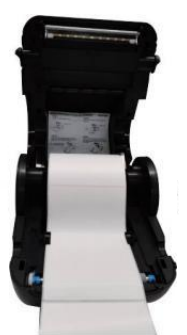

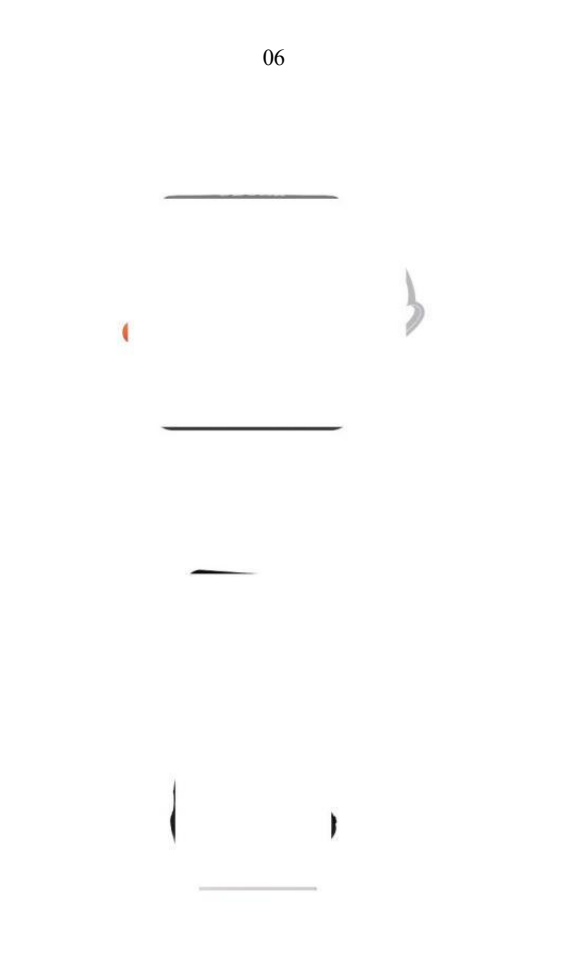

### CONDUCTOR INSTALACIÓN

5.1 Conductor Instalación para MacOS

Descargue el controlador para Vevor Y468/Y468B <u>T</u> desde nuestro sitio web oficial <u>https://www.vevor.com/pages/download-</u> <u>impresora de etiquetas central o</u> encontrar Es desde el Memoria USB que viene con el paquete.

1 .Haga doble clic en el archivo "Vevor-Mac-Dr iver-Latest.pkg".

2. Haga clic en "Continuar" y siga 3. Haga clic en "Cerrar" para finalizar.

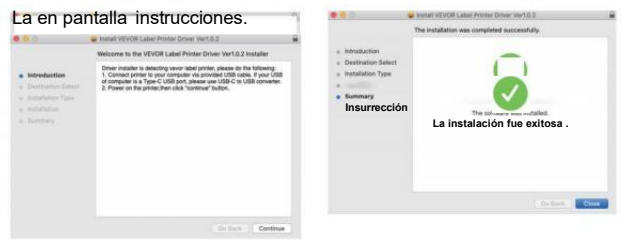

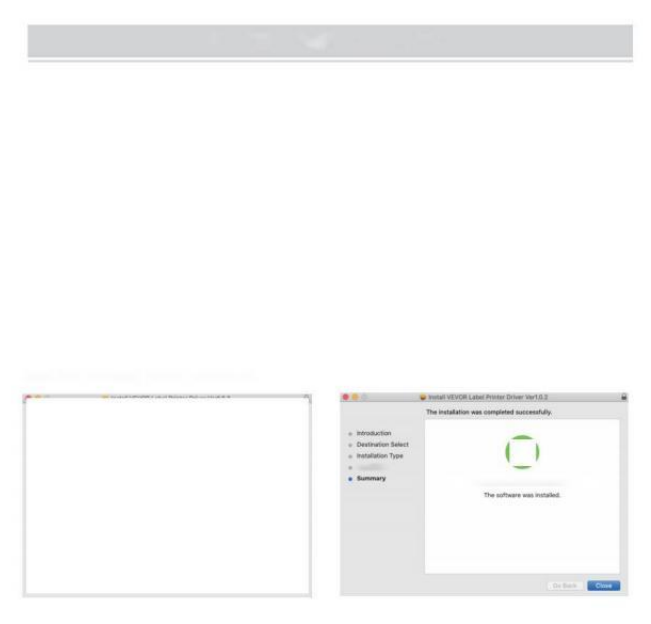

Sistema "40pen" Preferencias" y haga clic <sup>en</sup> "Impresoras y escáneres".

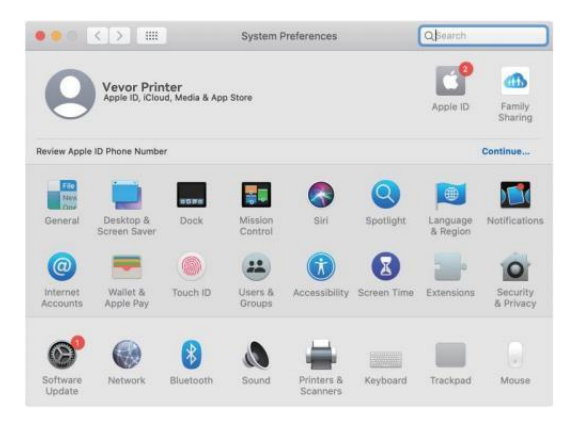

5.Poder en el impresora, Vas a ver "VEVOR Y468/Y468BT" en el lista, Ahora puedes imprimir etiquetas.

| Printers          |                     | VEVOR Y468BT         |                      |  |
|-------------------|---------------------|----------------------|----------------------|--|
| - Idle, Last Used |                     | Open Print Que       | Je                   |  |
|                   |                     | Options & Suppl      | ies                  |  |
|                   | Location:           | Vevor Label Printer  |                      |  |
|                   | Kindt               | Label Printer 300DPI |                      |  |
|                   | Status:             | Idle                 |                      |  |
|                   | Share this printe   | er on the network    | Sharing Preferences. |  |
| +   -             | Defendi esisten     | Last Drinter Hand    |                      |  |
|                   | Gerauit printer:    | Last Printer Used    |                      |  |
|                   | Default paper size: | US Letter            | 6                    |  |

5.2 Conductor Instalación para Windows

Descargue el controlador para Vevor Y468/Y468B <u>T</u>desde nuestro sitio web oficial <u>https://www.vevor.com/pages/download-</u> <u>impresora de etiquetas central o</u> encontrar Es desde el Memoria USB que viene con el paquete.

1. Abra el archivo "Vevor-Windows-Driver-Latest exe" con un doble clic para iniciar la instalación . proceso.

Si el El archivo se llama "Vevo r-Windows-Driver-Latest.zip", tú necesidad a descomprimir él hacia Archivo .exe.

2. Haga clic en "Instalar" y siga las instrucciones. En pantalla instrucciones.

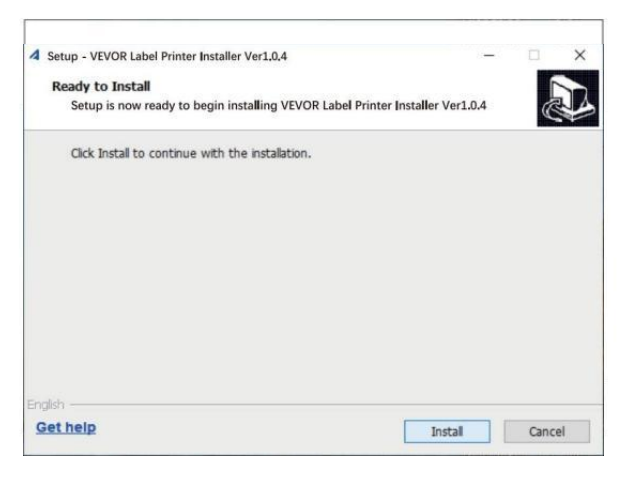

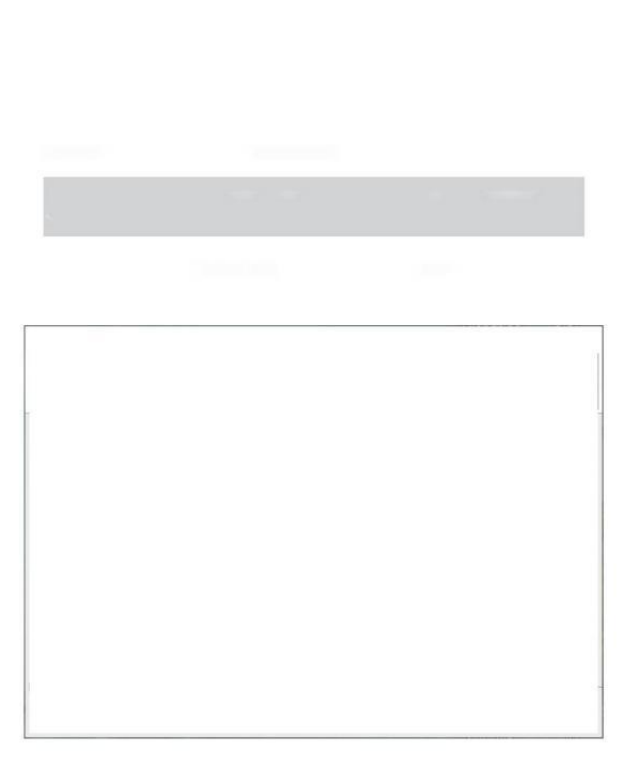

3. Haga clic en "Haga clic en "Siguiente" y "Finalizar" para completar el controlador. instalación.

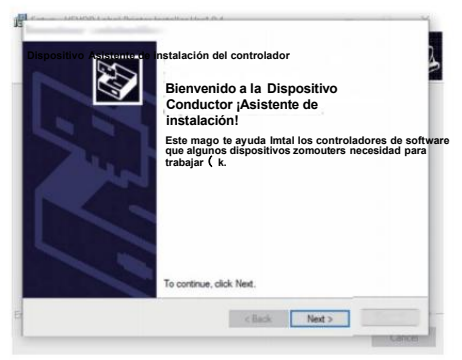

I Cmd | -

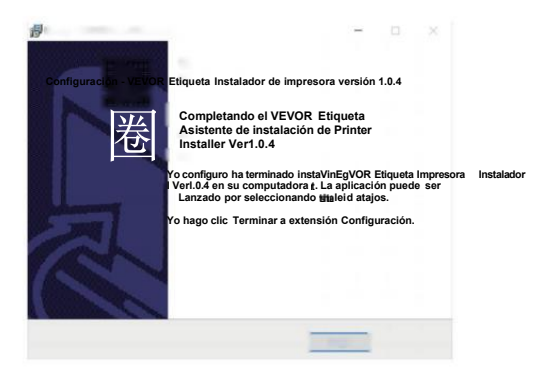

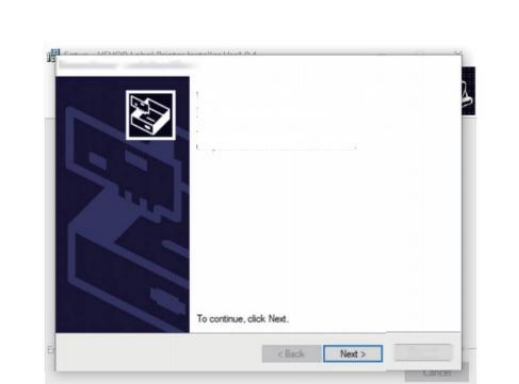

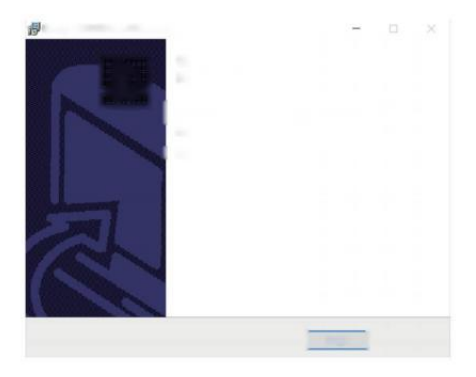

### MACOS Y WINDOWS CONFIGURACIÓN DE IMPRESIÓN

Vevor Y468/Y468BT está configurado para mayoría Tamaño popular de 4x6 pulgadas (102 x 152 mm) de forma predeterminada, por lo tanto, Necesitar Asegúrese de que el "Papel

Tamaño" está configurado apropiadamente en su computadora, y correspondiente con el etiqueta papeles que eres usando. Por favor configure lo siguiente:

### 6.1 Sistema operativo Mac Configuración de impresión

I.Abrir el Archivo PDF llamado "Muestra Etiqueta.pdf que se puede

encontrar en USB palo; Seleccione ArchivoWPrint" (tome Vista previa como un ejemplo).

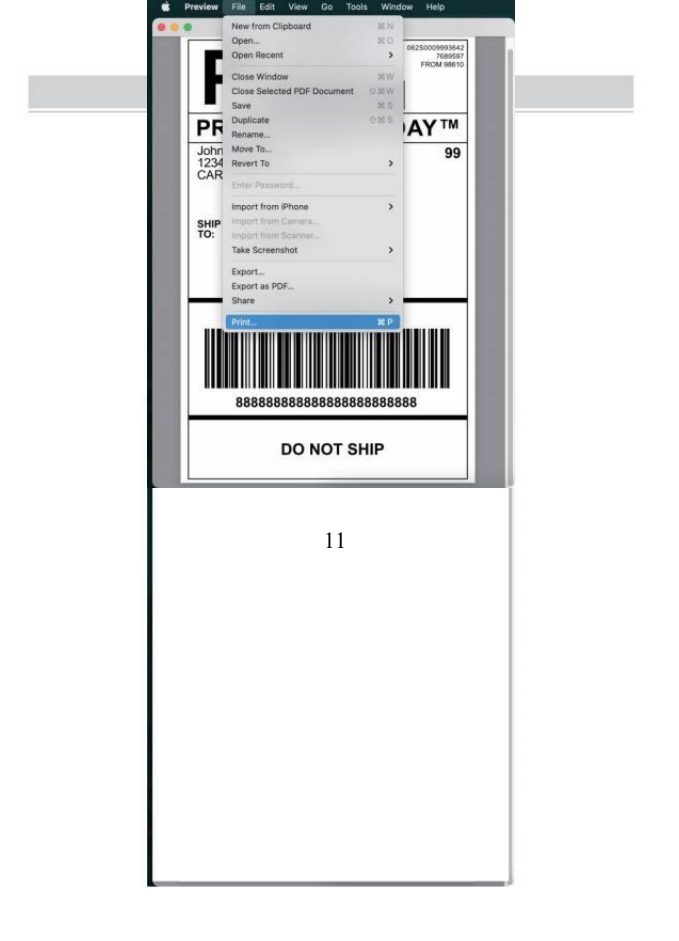

2. Seleccione 4,00 x 6,00" en "Tamaño del papel ". desplegable menú.

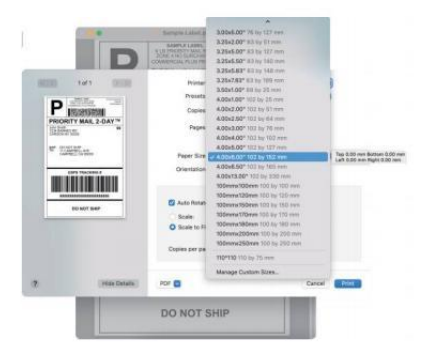

3. Seleccione "Impresora" Características", luego cambie la configuración de la impresora, p.ej Velocidad, Oscuridad, Girar.

|                                         | 1at1 (0100)         | Printer: Vevor Y468/Y46887 | 8   |
|-----------------------------------------|---------------------|----------------------------|-----|
|                                         |                     | Presets: Default Settings  | 0   |
| P                                       | INCOMENTAL INCOMENT | Copies: 1                  |     |
| PRIORI                                  | TY MAIL 2-DAY       | Paper: O Až                |     |
| Gentant                                 | Wite :              | Preview                    |     |
| 1 11 11 11 11 11 11 11 11 11 11 11 11 1 | and the second      | Paper Size / Layted        | 8   |
| -                                       |                     | Paper Handling             | 0   |
| l mi                                    |                     | Cover Page                 |     |
|                                         |                     | Constant contrast          |     |
|                                         | DO NOT SHIP         | Dationeus 8                |     |
| -                                       |                     | Speed 6 inch/sec.          |     |
|                                         |                     | Rotate 0 😝                 |     |
|                                         |                     | Media Type: Gap            |     |
|                                         |                     | Gap Height 3mm             |     |
|                                         |                     | Gap-Offset Omm             |     |
|                                         |                     | Harizontal. Orren 🗃        |     |
|                                         |                     | Vertical: Omm 😝            |     |
|                                         |                     | Feed after Print Orran     |     |
|                                         |                     |                            |     |
|                                         | Hide Details        | PDF                        | 100 |

#### 6.2 Ventanas Configuración de la impresora

Tomar Windows 10 como un ejemplo:

1. Busque "Vevor Y468/Y468BT" A lo largo del camino: Control Panel-»Hardware y Sonido^Dispositivos y Impresoras

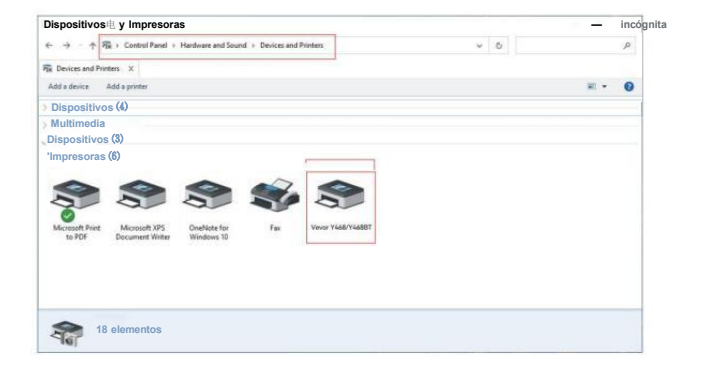

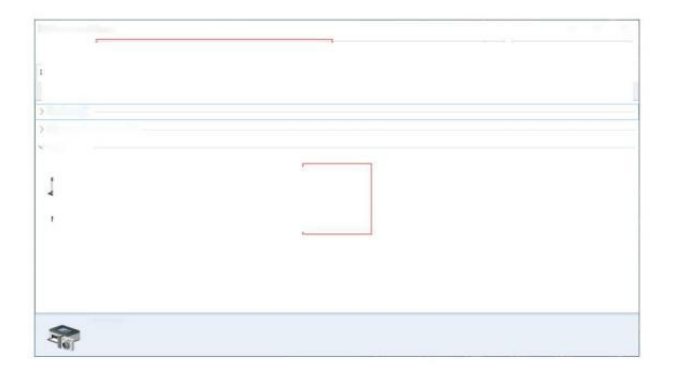

2. Haga clic derecho en "Vevor Y468/Y468BT", seleccione "Imprimir" Preferencia ".

| THE DEVICES HID FINITES                                             |                                                                                                    |     |   |   | ×  |
|---------------------------------------------------------------------|----------------------------------------------------------------------------------------------------|-----|---|---|----|
| ← → ↑ 🛱 > Control Panel > Hardware and Sound > Devices and Printers |                                                                                                    | × 0 |   |   | ,р |
| E Devices and Printers X                                            |                                                                                                    |     |   |   |    |
| Add a device Add a printer See what's                               | printing Print server properties Remove device                                                                                                    |     | R | • |    |
| Devices (4)                                                         |                                                                                                    |     |   |   |    |
| Multimedia Devices (8)                                              |                                                                                                    |     |   |   |    |
|                                                                     |                                                                                                    |     |   |   |    |
|                                                                     |                                                                                                    |     |   |   |    |
| Microsoft Print<br>to PDF Document Writer W                         | See what's printing<br>any set as default printer<br>printing preferences                                                                                               |     |   |   |    |
| Microsoft Print Microsoft XPS On<br>to PDF Decument Writer Wi       | See what's printing movement<br>of Set is default printer<br>Printing preferences<br>Printer properties                                                                 |     |   |   |    |
| Microsoft Print<br>to PDF Decument Writer W                         | See what's policiting any vessel<br>of a default printer<br>Printer properties<br>Create shortcar                                                                       |     |   |   |    |
| Mocord Print Mocord 195 Document Witer W                            | See what's privilegy<br>Set as default privile<br>Priviter progenities<br>Create shartcod<br>Create shartcod<br>Tentor progenities<br>Create shartcod<br>Tendor between |     |   |   |    |

|                                                                                                    | _ VEVOR Impresión Preferencias                                                                                                    |
|----------------------------------------------------------------------------------------------------|----------------------------------------------------------------------------------------------------|
| 3. Haga clic "Página<br>Configuración" y<br>Elige lo adecuado<br>tamaño de tu etiqueta, y<br>hacer seguro El elegido<br>tamaño es<br>correspondiente a la<br>etiqueta papel del que se | Disposición Papel/Calidad Página de configuración ()del Hitono de pianol<br>Velocidad de impresión: 4<br>Imprimir Densidad: =<br>Papel Nombor: 100 mm x 180 mm [300 P] ↓<br>Rester<br>100 mm x 180 mm [300 P]<br>100 mm x 180 mm [300 P] |
| trata a usar.                                                                                                    | a Apply                                                                                                    |

| DE ACUERDO ¿ Puede 🗆 1?
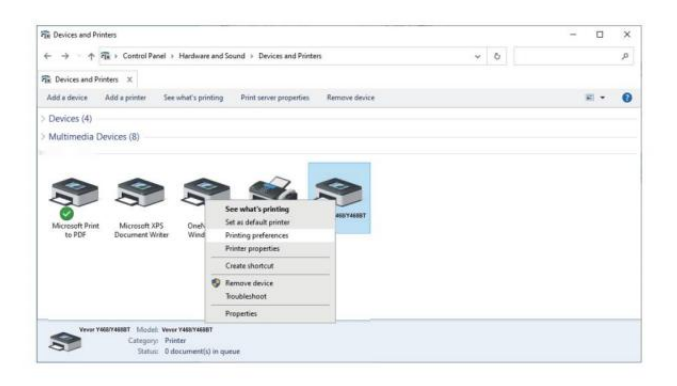

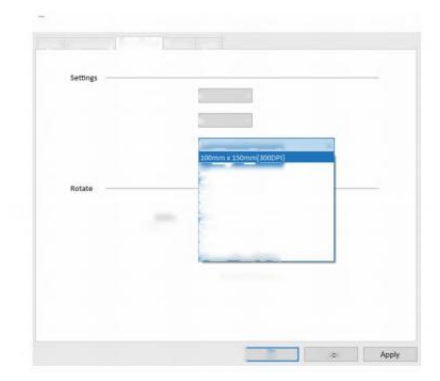

### INSTALACIÓN INALÁMBRICA

La función inalámbrica solo funciona con Y468 BT.

 Busque y descargue "FlashLabel" en la App Store. (IOS) o GooglePlay (Android) y luego sigue el resto de la aplicación.
 También puedes escanear el código QR Abajo a Descargar APR

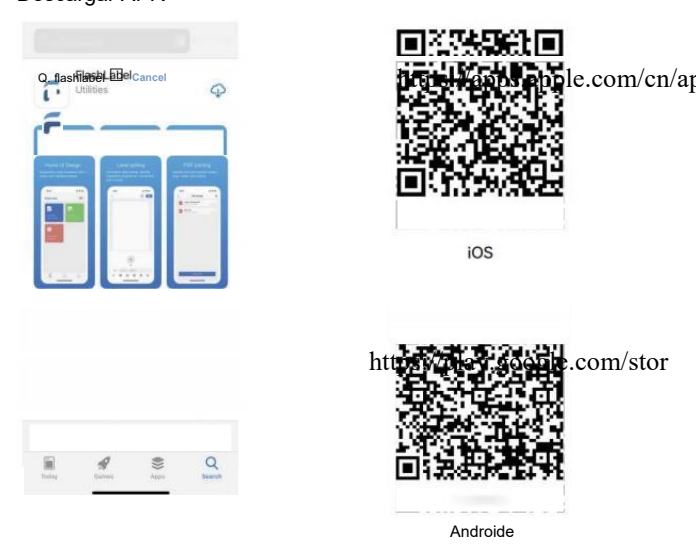

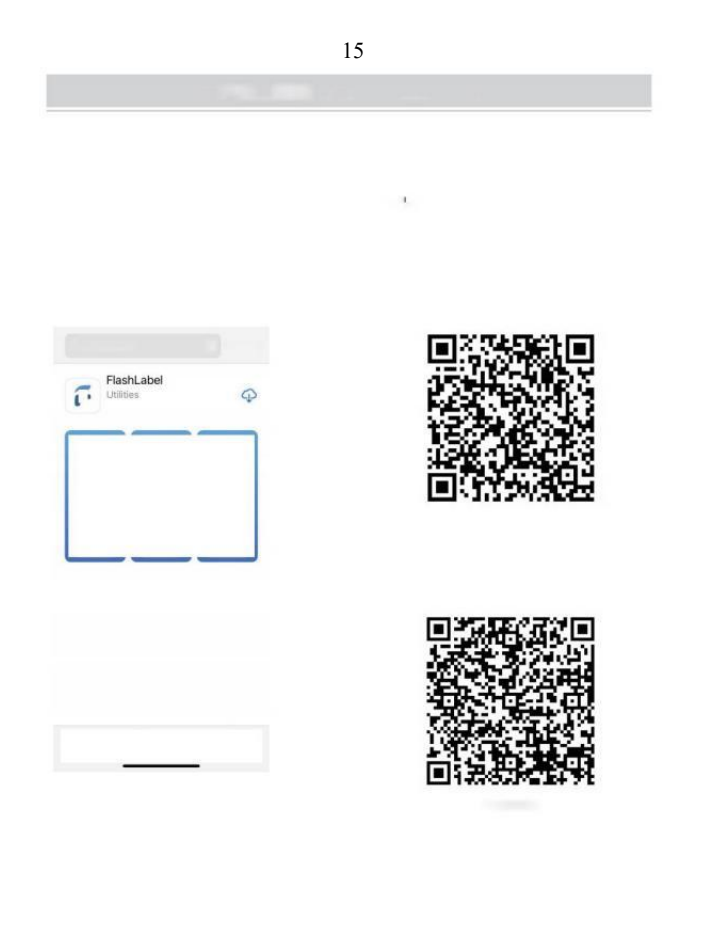

2.0pluma "Etiqueta Flash" eiecutar el aplicación v hacer clic el roio impresora símbolo en el superior bien el dispositivo а Utilice inalámbrico

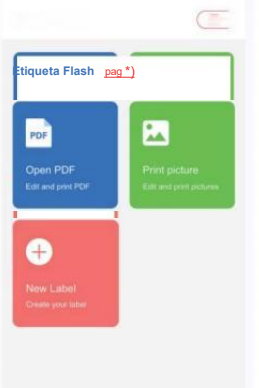

3 Conecte la conexión inalámbrica para empareiar la impresora. (Diferentes impresoras ) tener dispositivo diferente nombres a Evite conexiones incorrectas.)

| Iqueta Flash pag *) PoF Open PDF First picture First picture First picture First picture                                                                         | < Conectar dispositivo<br>Dispositivo actual<br>No conectado actualmente<br>Viente formational<br>Otro dispositivo                                                                   |
|----------------------------------------------------------------------------------------------------|----------------------------------------------------------------------------------------------------|
| Prov Label<br>Create you label                                                                                                    |                                                                                                    |
|                                                                                                    | Click to find                                                                                                    |
| Nota:<br>Usuarios de Android Necesita entrar<br>"0000" En la configuración inalámbrico<br>para emparejamiento inalámbrico<br>Antes de conectarse a la impresora. | Wireless Printing request  I hundly (0000 or 1234  Prisonian kition or upsholi)  Wo may also need to exister this PN on the de where elevice.  Alson excess to pour content and cell |

(Configuración < Inalámbrico < Seleccionar impresora

4.Cargue el archivo a Imprimir (PDF, foto, etiquetas personalizadas se pueden impreso).

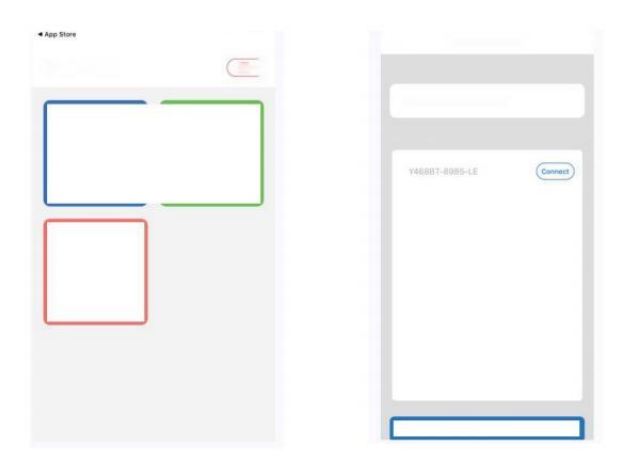

- 1. Cuando tu Cargue las etiquetas, el lado que se despega debe quedar hacia arriba. O él causaría impresión blanco.
- Asegúrese de que haya Sin partículas en el superficie de etiquetas a evitar daños al TPH (sistema térmico) Impresora Cabeza).
- Para Windows usuarios, Por favor, manténgalo usando el mismo USB Puerto en tu computadora a evitar productor inesperado duplicado copias de el impresora en su computadora.

4. El tamaño de etiqueta de la impresora Vevor Y468/Y468BT es por defecto hasta 4x6" (102 mm x 152 mm). Cada vez que cambie diferentes tamaños de etiquetas, ejecute el Inteligente Proceso de estudio de etiquetas antes Impresión.

- En caso de etiquetas Sigue saliendo inesperadamente, justo Presione el botón de alimentación para pausar el impresora y borre el trabajo de impresión desde su computadora.
- 6. Si hay manchas blancas en impreso etiquetas, es indica eso el El cabezal de la impresora necesita limpieza. Detenerse impresión y limpieza del TPH (Térmico Cabezal de impresora) después de enfriarse a evitar quemaduras.
- Cuando el etiqueta se atasca accidentalmente, Por favor abra la tapa y saque el atascado. etiquetas lentamente y Con paciencia . La impresora se reanudará. Después de la limpieza.

Si tienes otros problemas , Por favor póngase en contacto nosotros vía el siguiente métodos: Correo electrónico: CustomerService@vev or.com

## ESTADO DEL LED

| Estado de la luz        | Descripción                | Solución                                           |
|-------------------------|----------------------------|----------------------------------------------------|
| Verde                   | Normal                     | (Eres preparado para                               |
|                         | Consciendo do forma        | Eres preparado para<br>imprimir<br>usando conexión |
| Azu                     | inalámbrica                | inalámbrica (aplicable) a<br>Y 468 BT solo ).      |
| Brillante Rojo Rápido   | Este sucede cuando el      | Cerrar el tapa                                     |
| (Uno de cada dos)       | La cubierta es no cerrado. | adecuadamente                                      |
| Brillante Rojo Despacio | Este sucede pendiente a    | Carga Etiquetas                                    |
| (Cada 2 artículos de    | escasez de papel.          |                                                    |
| segunda clase)          |                            |                                                    |
|                         |                            |                                                    |
|                         |                            |                                                    |
| Brillante Rojo y Verde  | Este sucede cuando el      | Esperar hasta Se enfría                            |
| (Uno de cada dos)       | impresora                  | Abajo, el impresión                                |
|                         | cabeza es                  | trabajo voluntad                                   |
|                         | sobrecalentad              | reanudar sí mismo.                                 |
|                         | 0.                         |                                                    |
| Luz apagado & Zumbador  | Bajo voltaje               | Cambiar a adaptador de<br>24 V                     |

sonó

Si tienes otros problemas, Por favor póngase en contacto nosotros vía el siguientes métodos: Correo electrónico: <u>Custo</u> <u>merService@vevor.com</u>

| -             | 18 | Parlament in some    |
|---------------|----|----------------------|
|               |    | The statement of the |
| 101 mg 200000 | -  |                      |
|               |    |                      |
|               |    |                      |
|               | 2  |                      |
|               |    | (1)<br>(1)           |
|               |    |                      |
|               |    |                      |

### FEDERACIÓN BOTÓN INSTRUCCIONES

- 1. Presione una vez: Alimentar a un blanco página / Pausa / Reanudar
- Cuando el La impresora es en estado listo y allá son No Para retener trabajos, presione el botón de alimentación una vez, la impresora alimentará a blanco página.
- (2) Cuando el La impresora está funcionando, presione una vez lo hará pausar el trabajo, Presione una vez más para reanudar la trabajo. (Aunque es no recomendado, Si desea detener urgentemente un evento no deseado impresión tarea, tu puede Apaga la corriente directamente y no olvides cancelar. el imprimir tarea desde computadora en el mismo tiempo ).
- 2. Mantenga presionado el botón de alimentación durante aproximadamente 3 artículos de segunda clase hasta que tu escucha un pitido, Vevor lo hará ejecutar el Inteligente Proceso de estudio de etiquetas. Este proceso se recomienda cada vez que cambiar el etiqueta tamaños.
- 3. Mantenga presionado el botón del alimentador durante aproximadamente 5 artículos de segunda clase hasta que tu escucha dos pitidos.Vevor lo hará imprimir una página de prueba técnica. Si la prueba página se ve bien, se ve bien indica que el cabezal de impresora esta trabajando adecuadamente.
- Mantenga presionado el botón de alimentación durante aproximadamente 15 artículos de segunda clase hasta que tu Escucha tres pitidos. Esto restablecerá el impresora a la fabrica configuración. Este

proceso es inofensivo para la impresora y puede ser usado Si quieres el impresora para recuperarse de un desconocido error.

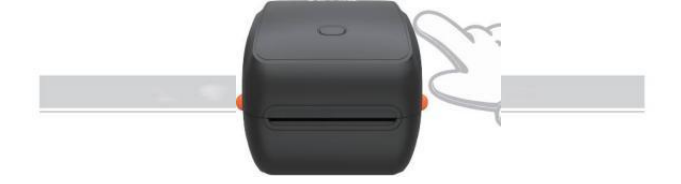

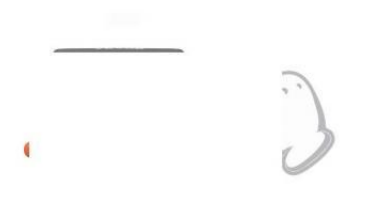

### SEGURIDAD AVISOS

- 1. HACER NO toque el cabezal de impresión después usar.
- 2. HACER NO desmonte ni repare el unidad por ti mismo
- 3. UTILICE ÚNICAMENTE accesorios aprobados.
- Mantener el impresora lejos del agua, fuego u otros objetos que puedan destruir los componentes.
- 5. Mantener el Mantenga la impresora fuera del alcance de los niños.
- 6. **NO** utilice la impresora si Encuentra cualquier irregularidad que podría Resultar en electrocución o fuego.
- 7. Por favor Desconecte el poder cuando no En uso durante mucho tiempo.

### MANTENIMIENTO

Cabezal de impresora Limpieza Pasos:

- Por favor Asegúrese de que la impresora esté motorizado Apagado y enfriamiento abajo antes de limpiar;
- (2) Empuja el Empujar Botón en el lado izquierdo para abierto el impresora tapa d;

(3) Utilice el Toallitas limpiadoras de cabezales de impresora para limpiar suavemente aplicar sobre el

Térmico Impresora Cabeza (no debe contener agua ni ningún otro líquido) se aplicará).

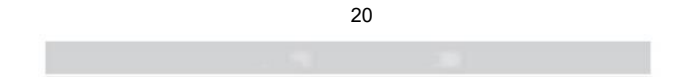

### PRESUPUESTO

| Modelo                        | Y468/Y468BT                                                           |
|-------------------------------|-----------------------------------------------------------------------|
| Impresión Método              | Térmica directa                                                       |
| Interfaces                    | USB Cable                                                             |
| Resolución                    | 300 ррр                                                               |
| Máximo Velocidad de impresión | 150 mm/s                                                              |
| Adaptador de corriente        | 24 V/2,5 A                                                            |
| N. peso                       | 4,62 libras/2,1 kg                                                    |
| G. peso                       | 5,94 libras/2,7 kg                                                    |
| TPH Impresión Vida            | 30 kilómetros                                                         |
| Ancho del papel               | 40-110 mm (±2 mm)                                                     |
| Grosor del papel              | 0,06-0,25 mm                                                          |
| Papel Altura                  | NO Limitaciones                                                       |
| Almacenamiento Ambiente       | Temperatura: -20 a 80 °C<br>Humedad: 5-<br>95% (sin<br>condensación)  |
| Operante Ambiente             | Temperatura: -10 a 50 °C<br>Humedad: 10-<br>90% (sin<br>condensación) |
| Dimensiones                   | Largo 251 x Ancho 206 x<br>Alto 183 mm                                |

| Consequences and the second                                                                                                    |                       |
|----------------------------------------------------------------------------------------------------|-----------------------|
|                                                                                                    |                       |
| Company of the local sectors of the local sectors o | 100 St.               |
|                                                                                                    |                       |
|                                                                                                    | No. and               |
|                                                                                                    | AL 14                 |
|                                                                                                    | stand by              |
|                                                                                                    |                       |
| 1999 1 1998 1 1 1 1 1 1 1 1 1 1 1 1 1 1                                                                                                    | the second second     |
| Annual Solitane                                                                                                    |                       |
| and any                                                                                                    |                       |
|                                                                                                    |                       |
|                                                                                                    |                       |
|                                                                                                    |                       |
|                                                                                                    |                       |
|                                                                                                    |                       |
|                                                                                                    |                       |
|                                                                                                    | and the second second |

### DESECHO

Este El producto está sujeto a la disposiciones de la Unión Europea Directiva 19/2012 CE. El símbolo que muestra un contenedor de basura con ruedas tachado indica que el producto requiere recogida selectiva de residuos en el europeo

Unión. Esto se aplica al producto y a todos los accesorios marcado con este símbolo. Productos marcado como tal puede No debe desecharse con la basura doméstica normal, sino que debe llevarse consigo. a/a recopilación punto para reciclaje

dispositivos eléctricos y electrónicos .

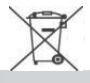

### PRESTE ATENCIÓN A

Preste atención a: Este dispositivo cumple con Parte 15 de los Comisión Federal de Comunicaciones (FCC) Reglas. El funcionamiento está sujeto a las dos condiciones siguientes: (1) Este dispositivo Puede que no cause dañino interferencia, y (2) este dispositivo debe aceptar cualquier

interferencia recibida, incluidas las interferencias que puedan causar no deseado operación.

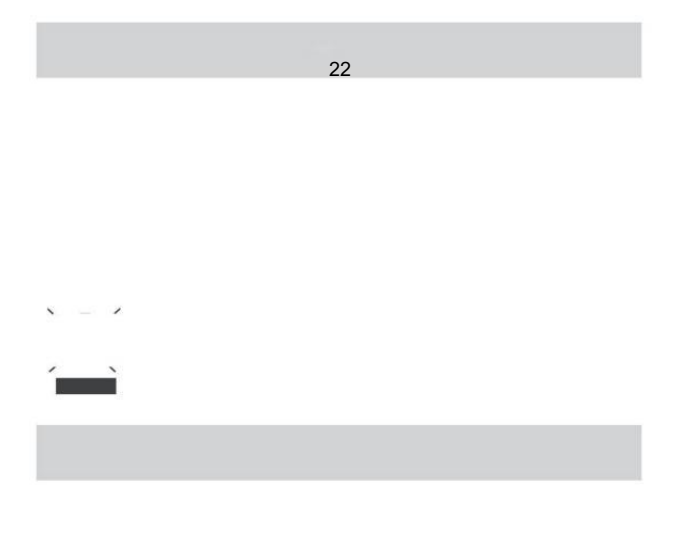

#### UE Importador: WAITCHX

Dirección: 250 bis boulevard Saint -Germain 75007 París Reino Unido Importador: GRATIS ÁNIMO LIMITADO Dirección: 2 Pozo sagrado Carril, Londres, Inglaterra, CE 2A 3ET

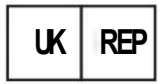

EUREPUK LTD. UNIDAD 2264,100 CALLE OCK, ABINGDON OXFORDSHIRE INGLES Y OXICO 14 5DH

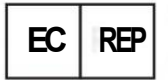

Empresa de consultoría de gestión de proyectos de la UE Camino inferior 1a, 85051 Ingolstad t, Alemania

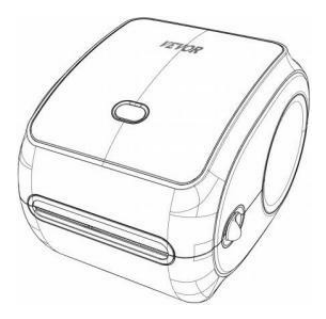

**Fabricante :** Xiamen Imprimir Compañía de Tecnología del Futuro LIMITADO.

DIRECCIÓN: Área C, Sala 502, No.17 Kengping Carretera, ciudad de GuanKou, Jimei Distrito, ciudad de Xiamen

#### ¡Disfruta de tu impresión!

Si tienes alguna pregunta, Problemas o inquietudes sobre este producto, comuníquese con VEVOR para obtener asistencia.

Correo electrónico: CustomerServi ce@vevor.com

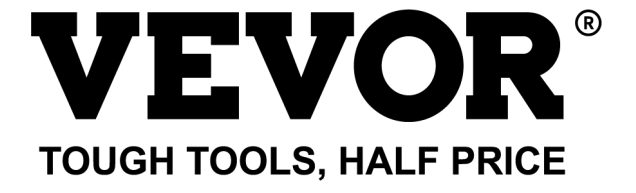

# VEVOR Y468/Y468BT GUIDA PER L'UTENTE

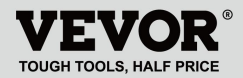

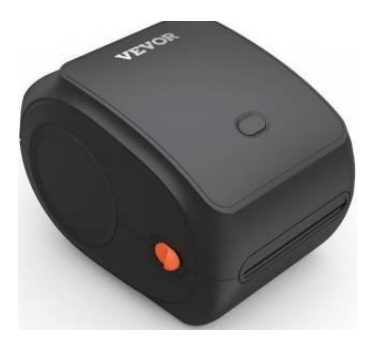

#### **BISOGNO AIUTO? CONTATTO NOI!**

Avere prodotto domande? Bisogno tecnico supporto? Per favore Tatto gratuito A contatto noi: Supporto tecnico e certificato di garanzia elettronica www.vevor.com/support

Questa è l'istruzione originale, si prega di leggere attentamente tutte le istruzioni del manuale prima di utilizzare. VEVORsi riserva la chiara interpretazione del nostro manuale utente. L'aspetto del prodotto sarà soggetto a il prodotto che hai ricevuto. Perdonaci se non ti informeremo più se ci sarà qualche tecnologia O software aggiornamenti su il nostro prodotto.

### CONTENUTO

| 1. Introduzione                      | 01 |
|--------------------------------------|----|
| 2. Articolo Panoramica               | 02 |
| 3. Connettiti a Per PC/MAC           |    |
| 4. Impostazione etichetta            | 05 |
| 5. Autista Installazione             | 07 |
| 6. MacOS e Windows Stampa Impostare  | 11 |
| 7. Installazione wireless            | 15 |
| 8. Suggerimenti per l'utente         | 17 |
| 9. LED stato                         |    |
| 10. Pulsante alimentatore Istruzioni | 19 |
| 11. Sicurezza Avvisi                 | 20 |
| 12. Manutenzione                     | 20 |
| 13. Specifiche                       |    |

### INTRODUZIONE

Congratulazioni per l'acquisto della stampante Vevor. Vev o è il tuo partner commerciale fedele che offre soluzioni commerciali a lotti etichette stampa.

Per favore, prendi un momento di leggi questo guida utente come operazione non corretta può risultare In insoddisfacente qualità di stampa , esperienza utente ridotta o Anche danni alla stampante o infortunio.

VEVOR Y468/Y468BT è una stampante termica per etichette che utilizza termico etichettare il supporto senza inchiostro, toner e nastro. Può stampare varie etichette per la logistica, i prezzi, codici a barre, codici QR, indirizzo di spedizione, badge, ecc.

Originale istruzioni per Termico Etichetta Stamparesi prega di leggere attentamente tutte le istruzioni del manuale prima di utilizzare. VEVO R si riserva chiaro interpretazione del nostro manuale utente. L'aspetto del prodotto deve essere soggetto al prodotto tu ricevuto. Per favore perdonami noi che non lo faremo informarti di nuovo se c'è è una tecnologia o un software

aggiornamenti sul nostro prodotto.

### PANORAMICA DELL'ARTICOLO

#### Imballaggio Lista:

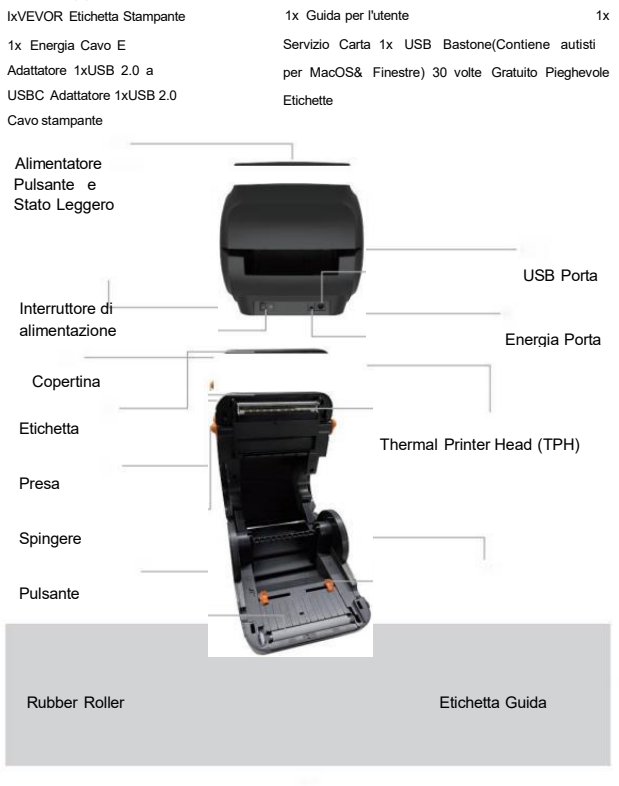

Termico testina di stampa (TPH) Maggio essere molto caldo . Per favore, fallo non toccare il stampante testa o parti intorno dopo di lui stampa.

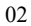

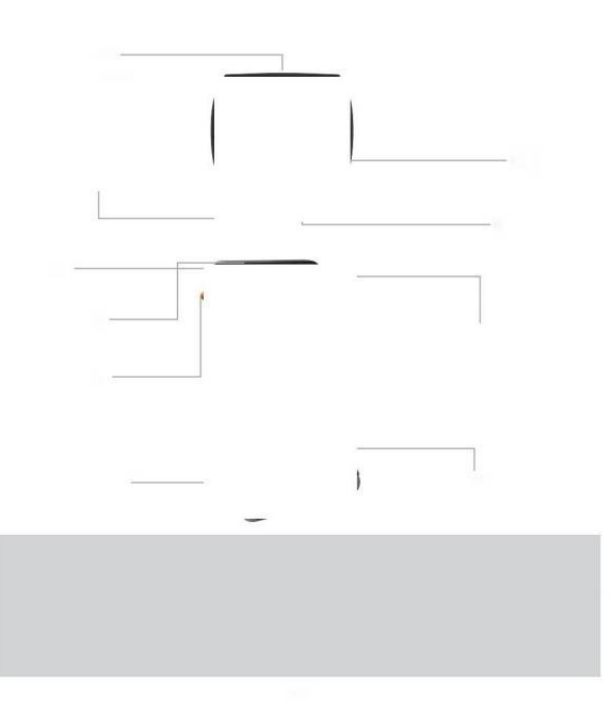

### CONNETTITI AL TUO PC/MAC AC

1 .Assicurarsi che l'alimentazione è SPENTA (premere "O" significa Spegnimento)

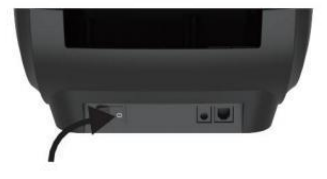

2. Collegare il USB cavo.

(Speciale Nota: Per Windows utenti, per favore collega lo stesso USB porta SU tuo computer A evitare produrre duplicati indesiderati della stampante Vevor nel tuo sistema).

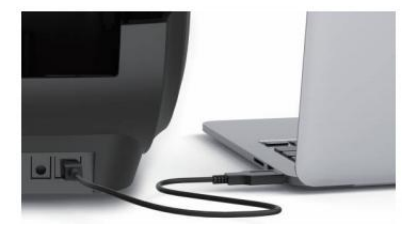

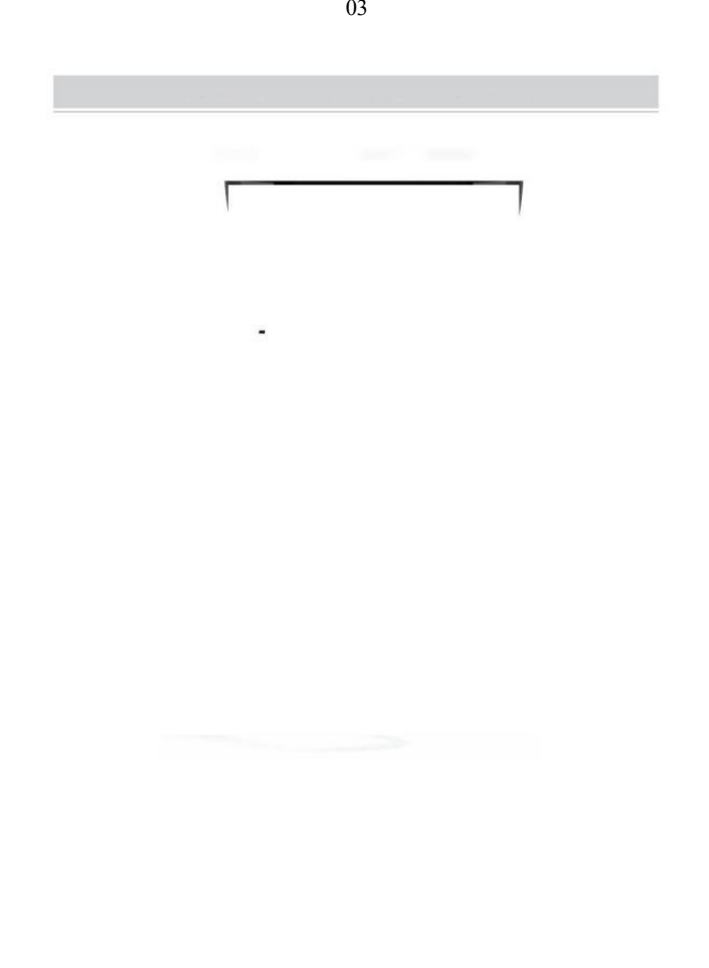

 Assicurarsi che l'alimentazione adattatore È strettamente collegato, quindi collegare il cavo di alimentazione per le stampanti energia porta e le prese elettriche.

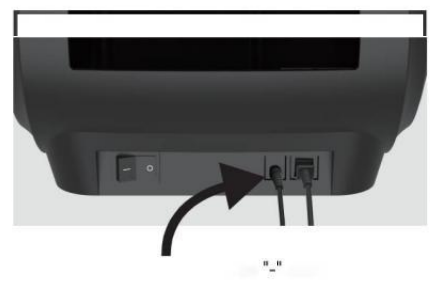

 Girare il accensione (Premere verso il basso significa Energia ON), ora vedrai lampeggiare il pulsante dell'alimentatore superiore.

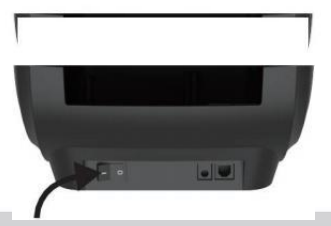

Bisogna spegnere l'interruttore prima di te tappare

IL cavo di alimentazione in porta di alimentazione ogni tempo o esso Maggio causa scintille!

,

04

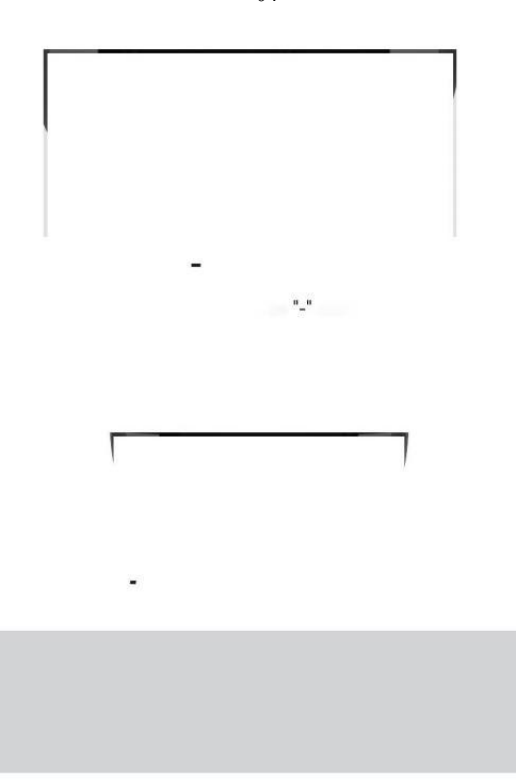

### IMPOSTAZIONE DELL'ETICHETTA

Vevor è in grado di lavorare con le etichette in varie dimensioni, e Esso esigenze A impara la tua etichetta proprietà prima del suo primo utilizzo.

Per avviare Automat ic Etichetta Identificazione e corsa Intelligente Etichetta Studio, si prega di seguire questi passaggi:

#### 1. Potere SU

Giro SU IL energia e aspettare Di 5 secondi Fino a IL stampante È inizializzato.

#### 2. Automatico Etichetta Identificazione

Inserire IL etichetta da IL didietro del stampante, IL la stampante lo farà preda IL etichetta E mossa Indietro e avanti, Poi fermati con IL verde leggero su. Non una sola etichetta sarà essere sprecato durante questo procedura.

Suo suggerito A regolare IL etichetta-guida A incontro la larghezza del etichetta se necessario prima del etichetta È spinto In.

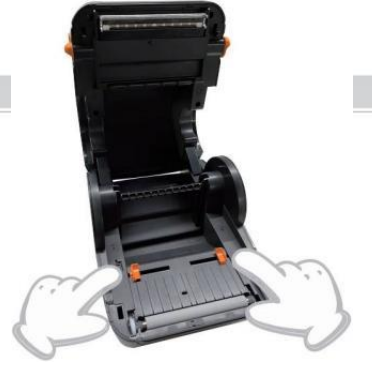

05

#### 3.Intelligente Studio dell'etichetta

Premere e tenere premuto il pulsante dell'alimentatore per circa 3 secondi Fino a Voi senti un segnale acustico quindi rilascio, il laboratorio el mossa avanti e indietro più volte per studiare la dimensione dell'etichetta , Poi Voi Potere inizio stampa.

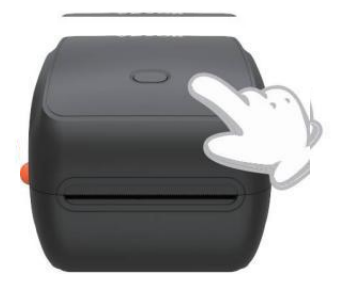

Dal momento che il stampante ha bisogno di misurare il lunghezza del termico carta, una pil<u>a di etic</u>hette con h a almeno 3 fogli È richiesto di completare IL

processo.

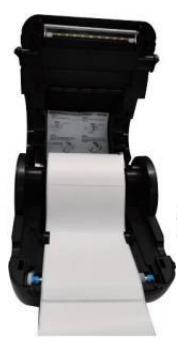

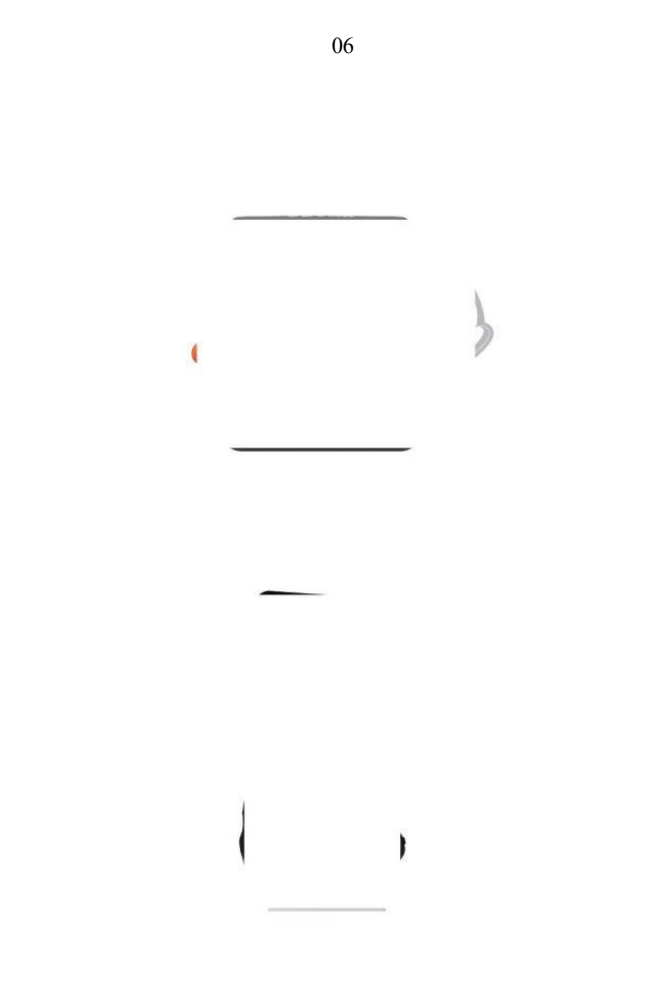

### AUTISTA INSTALLAZIONE

5.1 Conducente Installazione per MacOS

Scarica il driver per Vevor Y468/Y468B T dal nostro sito Web ufficiale <u>https://www.vevor.com/pages/dow nload-</u> <u>stampante-etichetta-centrale, o</u> Trovare da il Chiavetta USB in dotazione con il pacchetto.

1 Fare doppio clic sul file "Vevor-Mac-Driver -Latest.pkg".

2.Fare clic su "Continua" e seguire 3.Fare clic su "Chiudi" per fine. sullo schermo istruzioni.

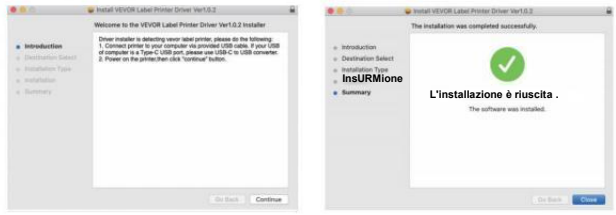
Sistema 40pen Preferenze", quindi fare clic su "Stampanti e scanner".

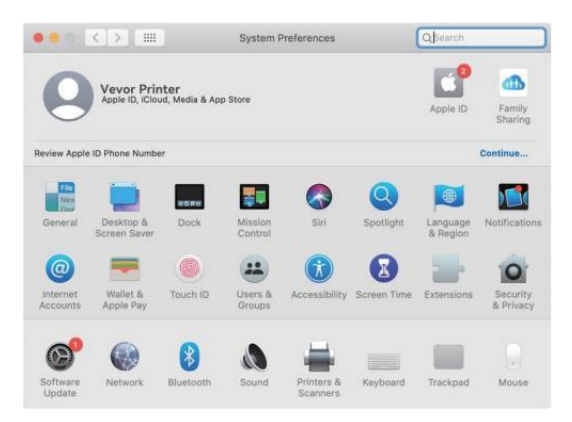

5.Potenza SU IL stampante, desideri Vedere "VEVOR Y468/Y468BT" In IL elenco, ora puoi stampa etichette.

| Printers        |                     |                      |                     |
|-----------------|---------------------|----------------------|---------------------|
| VEVOR Y468BT    |                     | VEVOR Y468BT         |                     |
| Idle, Last Used |                     | Open Print Queu      | e                   |
|                 |                     | Options & Suppli     | es                  |
|                 | Location:           | Vevor Label Printer  |                     |
|                 | Kindt               | Label Printer 300DPI |                     |
|                 | Status:             | Idle                 |                     |
|                 | Share this printe   | er on the network    | Sharing Preferences |
| + -             |                     |                      |                     |
|                 | Default printer:    | Last Printer Used    |                     |
|                 | Default naner size: | LIS Letter           | 10                  |

5.2 Autista Installazione per Windows

Scarica il driver per Vevor Y468/Y468B T dal nostro sito Web ufficiale <u>https://www.vevor.com/pages/dow nloadstampante-etichetta-centrale, o</u> Trovare da il Chiavetta USB in dotazione con il pacchetto.

file "Vevor-Windows-Driver-Latest exe" con un doppio clic per avviare l' installazione processo.

Se IL il file è denominato "Vevo r-Windows-Driver-Latest.zip", Voi Bisogno A decomprimere Esso al File .exe.

2. Fare clic su "Installa" e seguire le istruzioni sullo schermo istruzioni.

| A Setup - VEVOR Label Printer Installer Ver1.0.4                     | -        |       | ×  |
|----------------------------------------------------------------------|----------|-------|----|
| Ready to Install                                                     |          | F     |    |
| Setup is now ready to begin installing VEVOR Label Printer Installer | Ver1.0.4 | Č     |    |
| Click Install to continue with the installation.                     |          |       |    |
|                                                                      |          |       |    |
|                                                                      |          |       |    |
|                                                                      |          |       |    |
|                                                                      |          |       |    |
|                                                                      |          |       |    |
| English                                                              |          |       |    |
| Get help In                                                          | istal    | Cance | el |

3.Fare clic su "Avanti" e "fine" per completare il driver installazione.

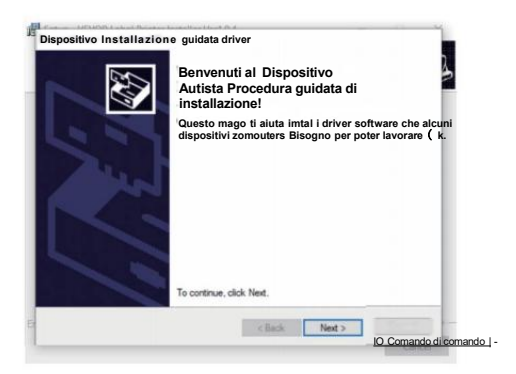

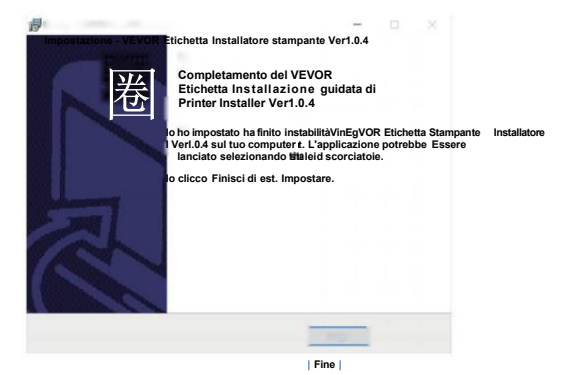

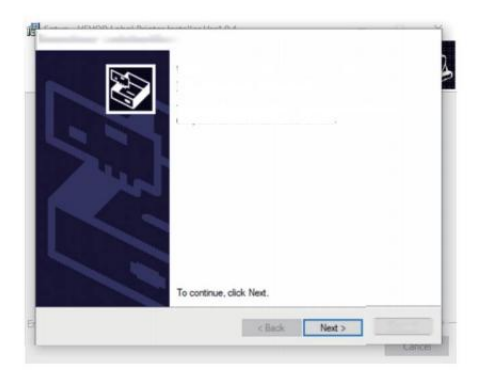

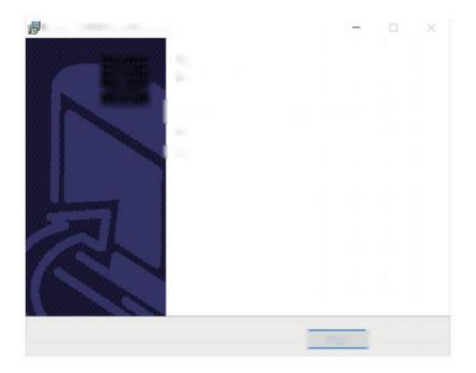

# MACOS e WINDOWS IMPOSTAZIONE DI STAMPA

Vevor Y468/Y468BT è impostato per il maggior parte dimensione popolare di 4x6 pollici (102 x 152 mm) per impostazione predefinita, quindi bisogno di assicurarsi che il "Carta Misurare" è impostato in modo appropriato nel tuo computer e corrispondente con il etichetta documenti che sei utilizzando. Si prega di impostare come segue:

#### 6.1 MacOS Impostazione di stampa

I.Aprire il File PDF denominato "Campione Label.pdf che può

Selezionare "FileWPrint" (prendi Prev jew come UN esempio). File Edit View Go Tools Window Help Dreview New from Clipboard Open... 06250009993642 Open Recent > FRCM 98610 Close Window Close Selected PDF Document 0.38W Calin Duplicate PR Bename... AYTM John Move To\_ 99 1234 Revert To > CAR Import from iPhone SHIP TO: Take Screenshot Export... Export as PDF... Share DO NOT SHIP

essere trovato In USB bastone;

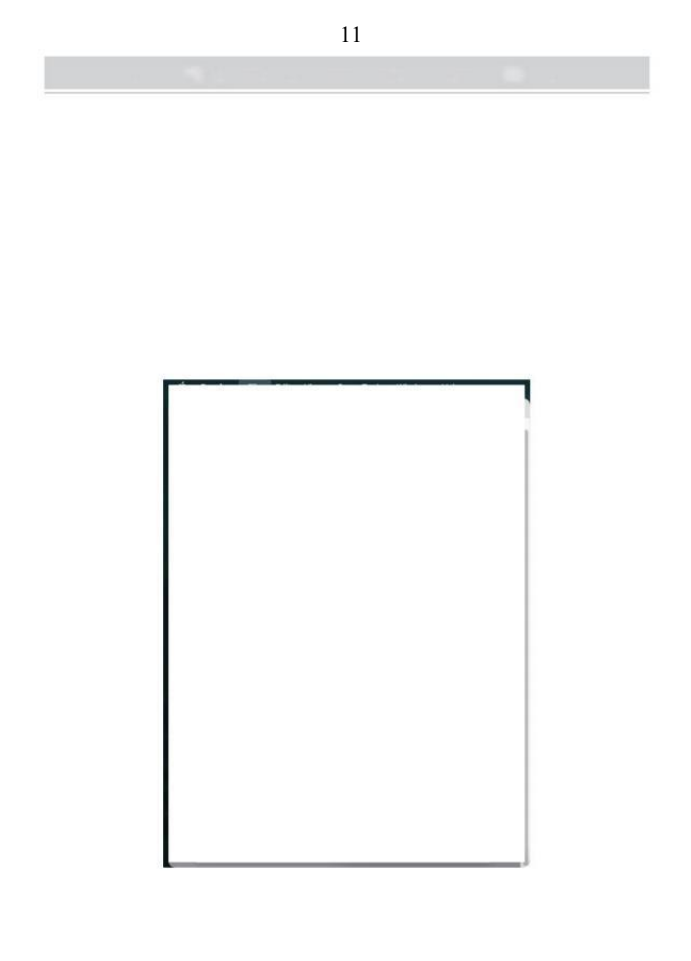

2. Scegli "4,00x6,00" in "Formato carta " cadere in picchiata menu.

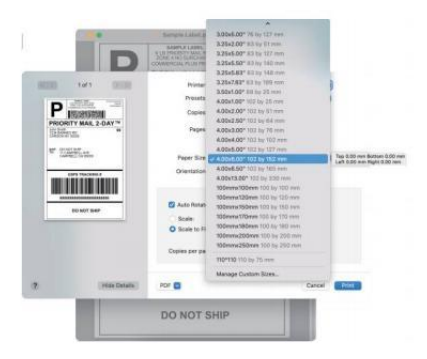

3.Seleziona "Stampante" Caratteristiche", quindi modificare le impostazioni della stampante, per esempio Velocità, Oscurità, Ruotare.

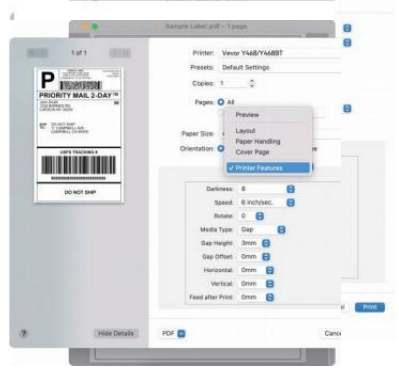

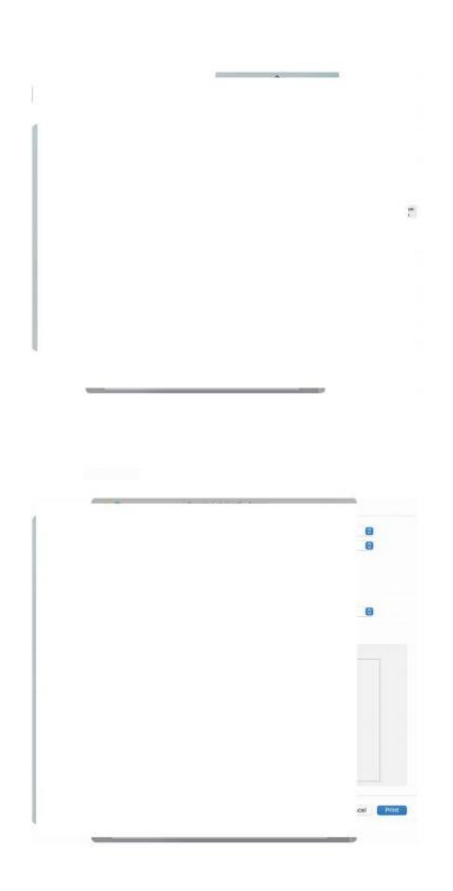

#### 6.2 Finestre Impostazione della stampante

Prendi Windows 10 come un esempio:

1. Trova "Vevor Y468/Y468BT" un lungo il sentiero: Controllare Pannello -»Hardware e dispositivi audio e Stampanti

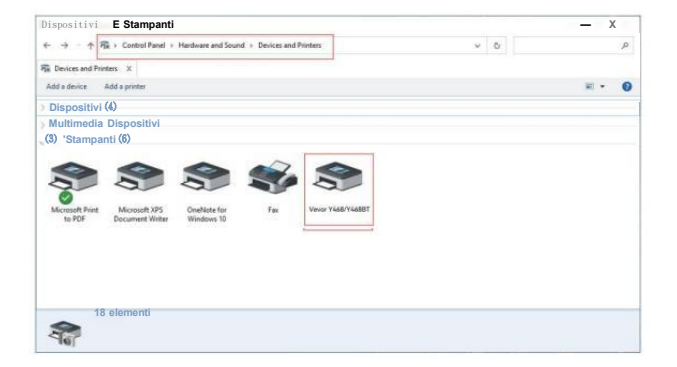

2. Fare clic con il tasto destro del mouse su "Vevor Y468/Y468BT", scegliere "Stampa" Riferimento P ".

| R Devices and Profess IX Add a priorter See what's prioring Prior source properties Remove device Devices (d) Second Prior Book State Second Prior Book State Second Prior Boo                                                                                                    |      | 3 |
|----------------------------------------------------------------------------------------------------|------|---|
| Add a view See what's printing Perd some properties Remove decice Centers (Add a printer See what's printing See what's printing See what's printi                                                                                                    |      |   |
| Devices (4)<br>Mattimedia Devices (3)<br>Stammanti (6)<br>Mouselt 195<br>to 50°<br>Mouselt 205<br>Decument Water<br>Decument Water<br>Decument Mater<br>Decument Mater<br>Decument                                                                                                    | - 19 | 1 |
| Muttimedia Devices (8)                                                                                                    |      |   |
| Starwanti (0)<br>Moreaft Firer<br>10/5/5/ Moreaft 20/5<br>Control Firer<br>Document Nition<br>Control Firer<br>Document Nition<br>Control Firer<br>Document Nition<br>Control Firer<br>Document Nition<br>Control Firer<br>Control Firer<br>Contro                                                                                                    |      |   |
| Stermann (6)<br>Mounde Fine<br>10 F07<br>10 F07<br>10 |      |   |
| Accord Print Accord Parts Decement Write Control Print Print                                                                                                    |      |   |
| Mocrosoft Prine Mocrosoft JPS Count of the Water performance<br>to PFP Decement Water Print performance<br>Print perspection<br>Count Monotor<br>Print perspection<br>Print perspection<br>Print Per                                                                                                    |      |   |
| Moreadi Trini Moreadi 195 Could Set is differed pretere<br>to FSP Decoment Motor Printing preferences<br>Printing preferences<br>Caste Antroit Could Printing Preferences<br>Caste Antroit Printing Preferences<br>Printing preferences<br>Preferences<br>Preferences                                                                                                    |      |   |
| to FOR Document Writer Write Pointing partnersce<br>Printer parameters<br>Coate shartout<br>@ Remove device<br>Progenies                                                                                                    |      |   |
| Poder properties<br>Carlas bahcos<br>® Remove device<br>Toudischoot<br>Progenies                                                                                                    |      |   |
| Create de honcut  Terrer de honce  Terrer de honce  Terrer de honce  Terrer de honce  Properties                                                                                                    |      |   |
| Remove device     Tonolabehoot     Properties                                                                                                    |      |   |
| Terublehoot<br>Properties                                                                                                    |      |   |
| Properties                                                                                                    |      |   |
|                                                                                                    |      |   |
| Vervar Y468/Y4688T Infodet: Vervar Y468/Y4688T                                                                                                    |      |   |
| Category Prieter                                                                                                    |      |   |

|        | Disposizione Carta/Qualità Impo<br>Settings | stazione della pagina ûp ⊯aol <u>h</u> tone                                                                                                    |       |
|--------|---------------------------------------------|----------------------------------------------------------------------------------------------------|-------|
| to     | Velocità di si<br>Stampa Den                | tampa: 4 -<br>sità: ev                                                                                                    |       |
| iro il | Carta Nome:<br>Rotate                       | 100mm x 150mm[300D PI] ▽<br>100mm x 180mm [300DPI]<br>100mm x 190mm [300DPI]                                                                         |       |
| chetta | C                                           | 100-mm v2 200 m/30(300 PDP)<br>105mm x 145mm[300DP]<br>105mm x 150mm[300DP]<br>105mm x 200mm[300DP]<br>105mm x 200mm[300DP]<br>105mm x 130mm[300DP]] |       |
| ).     |                                             | Lo paesaggio 180                                                                                                    |       |
|        |                                             |                                                                                                    | Apply |

 Fare clic "Pagina Impostazione" e scegliere quello giusto misurare Di la tua etichetta e Fare Sicuro il prescelto misurare È corrispondente al etichetta carta di cui ti stai occupando A utilizzo.

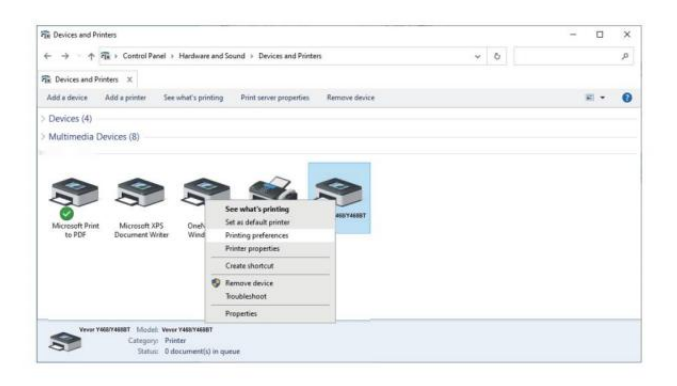

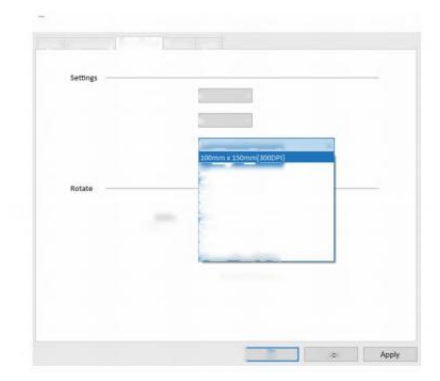

# INSTALLAZIONE WIRELESS

La funzione wireless funziona solo con Y468 BT.

1. Cerca e scarica "FlashLabel" dall'App Stbre (IOS) o GooglePlay (Android) , quindi segui il resto dell'app. Puoi anche scansionare il QRCode sotto a Scarica APR

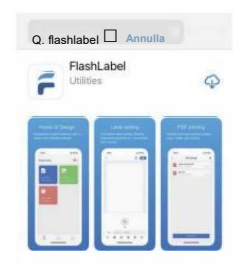

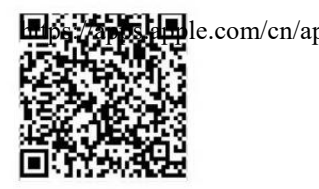

iOS

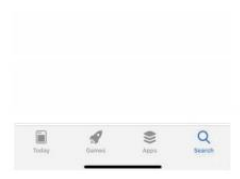

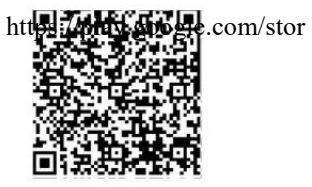

Android

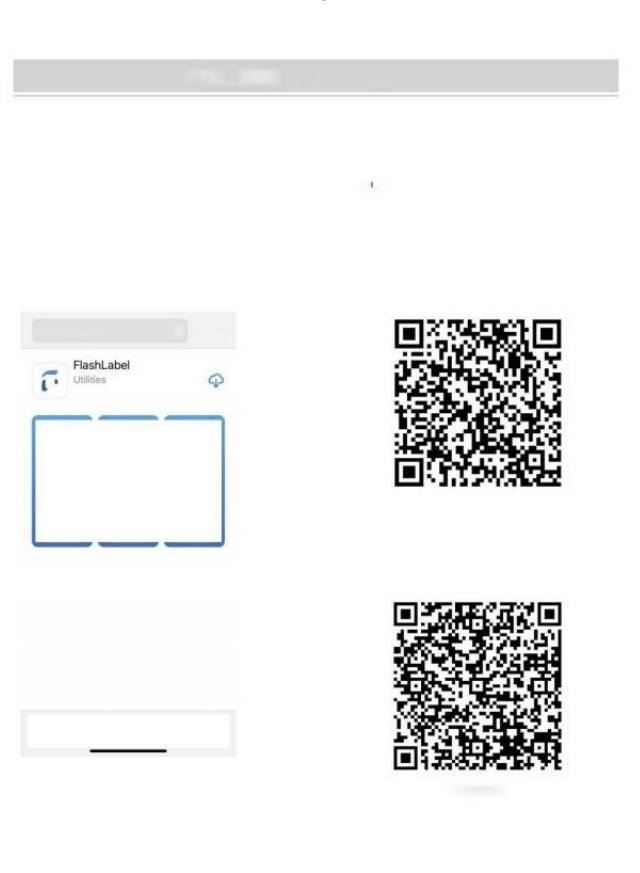

2.0pen "Etichetta Flash" eseguire il applicazione E clic II stampante rosso simbolo SU IL superiore Giusto Δ utilizzare il dispositivo Wireless

tichetta Flash P\*) PDF Ŧ

la stampante in modalità wireless per associarla. (Sta mpanti diverse Avere dispositivo diverso nomi a evitare connessioni sbagliate.)

| DSITIVO VVIreless.                                                                                  |                                                                                                    |
|----------------------------------------------------------------------------------------------------|----------------------------------------------------------------------------------------------------|
| < Conne                                                                                             | tti dispositivo                                                                                                    |
| Dispositi                                                                                           | vo corrente                                                                                                    |
| chetta Flash P*) Non cor                                                                            | nnesso al momento                                                                                                    |
| POF<br>Open PDF<br>Cit and post port<br>Cit and post postants                                       | positivo<br>17-005-LE connet                                                                                         |
| + Rev Label                                                                                         |                                                                                                    |
|                                                                                                    | Click to find                                                                                                    |
|                                                                                                    | Wireless Printing request                                                                                            |
| Nota:                                                                                               | Dausty 6000 or 1234                                                                                                  |
| Utenti Android bisogna entrare "0000"<br>nelle impostazioni Wireless per<br>l'associazione Wireless | <ul> <li>PN contains letters ar symbols</li> <li>You may also need to enter this PIN on the other device.</li> </ul> |
| prima di connettersi al stampante.                                                                  | Allow access to your contacts and call<br>history                                                                    |
| (Impostazione< Wireless <sceqli <asso<="" la="" stampante="" td=""><td>CANCEL OK</td></sceqli>      | CANCEL OK                                                                                                    |

4.Caricare il file su stampa(PDF,Foto,Le etichette personalizzate possono essere stampato).

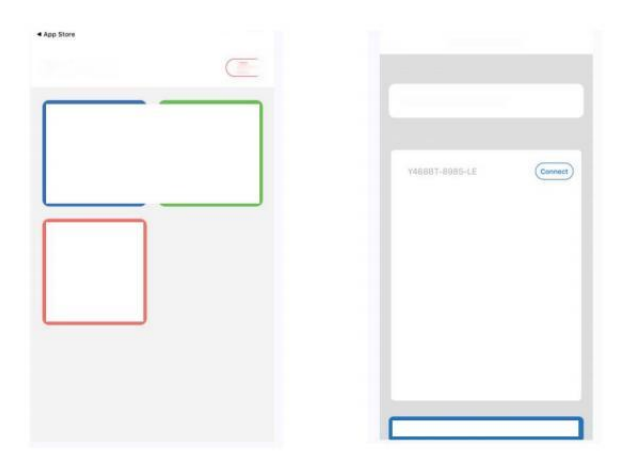

- 1. Quando tu caricare le etichette, il lato staccabile deve essere rivolto verso su. O Esso causerebbe stampa vuoto.
- Assicurati che ci siano nessuna particella su IL superficie Di etichette A evitare danni al TPH (Termico Stampante Testa).
- Per Windows utenti, per favore tieni usando lo stesso USB Porta sul tuo computer A Evitare produrre inaspettato duplicato copie Di IL

stampante sul tuo computer.

4. La dimensione dell'etichetta della stampante Vevor Y468/Y468BT è predefinito a 4x6" (102mm x 152 mm). Ogni volta che si modificano le dimensioni delle etichette, eseguire il Intelligente Etichettare il processo di studio prima stampa .

- In caso di etichette continua a uscire inaspettatamente, semplicemente premere il pulsante dell'alimentatore per mettere in pausa il stampante e cancellare il stampa lavoro dal tuo computer.
- 6. Se ci sono macchie bianche su stampato etichette, esso indica Quello IL la testina della stampante necessita di pulizia. Stop stampa e pulisci il TPH (Termico Testina di stampa) dopo il raffreddamento Evitare ustioni.
- 7. Quando il etichetta si è inceppato accidentalmente, per favore apri il coperchio e togli il pezzo inceppato etichette lentamente e pazientemente. La stampante riprenderà dopo la pulizia.

Se hai altri problemi , per favore contattaci noi tramite IL seguente metodi: E-mail: CustomerService@vev or.com

# STATO LED

| Stato della luce                 | Descrizione                | Soluzione                                                     |
|----------------------------------|----------------------------|---------------------------------------------------------------|
| Verde                            | Normale                    | (Sei pronto a stampa.)                                        |
| Blu                              | Connessione wireless       | Sei pronto a stampa<br>utilizzando la<br>connessione wireless |
|                                  |                            | soltanto ).                                                   |
| Lampeggiante Rosso<br>Veloce     | Questo succede Quando      | Chiudere il coperchio<br>correttamente                        |
| (Ogni secondo)                   | la copertura è non Chiuso. |                                                               |
| Lampeggiante Rosso<br>Lentamente | Questo succede dovuto A    | Carico Etichette                                              |
| (Ogni 2 secondi)                 | carenza di carta.          |                                                               |
|                                  |                            |                                                               |
|                                  |                            | 1                                                             |
| Lampeggiante Rosso E<br>Verde    | Questo succede quando il   | Aspettare Fino a si<br>raffredda                              |
| (Ogni secondo)                   | stampante                  | giù, il stampa lavoro                                         |
|                                  | Testa È                    | Volere riprendere si.                                         |
|                                  | surriscaldato.             |                                                               |
| Leggero spento e Cicalino        | Bassa tensione             | Passare all'adattatore da<br>24 V                             |

ha suonato

Se hai altri problemi, per favore contattaci noi tramite IL seguenti metodi: <u>E</u>-mail: <u>CustomerService@vevor.com</u>

| Sec. Sector   | Same realized                                                                                                    | (indexing)                                                                                                    |
|---------------|----------------------------------------------------------------------------------------------------|----------------------------------------------------------------------------------------------------|
| - female      | Name of Concession, Name of Concession, Name o | The second second second second second second second second second second second second second second second se |
|               | ×.                                                                                                    |                                                                                                    |
| toring second | a.<br>And the second second                                                                                                    |                                                                                                    |
|               |                                                                                                    |                                                                                                    |
|               |                                                                                                    |                                                                                                    |
|               |                                                                                                    |                                                                                                    |

## FEDERATORE PULSANTE ISTRUZIONI

- 1. Premere una volta: Nutrire un vuoto pagina / Pausa / Riprendere
- (1) Quando il la stampante è in stato pronto e Là Sono NO in attesa dei lavori, premere una volta il pulsante dell'alimentatore, la stampante alimenterà UN vuoto pagina.
- (2) Quando il la stampante è in funzione, premere una volta sarà mettere in pausa il lavoro, premere ancora una volta riprenderà la lavoro. (Sebbene è non raccomandato, se vuoi fermare urgentemente un evento indesiderato stampa compito, tu Maggio spegni direttamente l'alimentazione e non dimenticare di annullare
  - IL stampa compito dal computer A IL Stesso tempo ).
- 2. Premere e tenere premuto il pulsante di alimentazione per circa 3 secondi finché tu senti un segnale acustico, Vevor lo farà eseguire il Intelligente Processo di studio delle etichette. Questo processo è consigliato ogni volta che cambiare il etichetta dimensioni.
- 3. Premere e tenere premuto il pulsante dell'alimentatore per circa 5 secondi finché tu senti due segnali acustici. Vevor stampare una pagina di prova tecnica. Se il test pagina sembra buono, indica che il testina di stampa sta lavorando correttamente.
- Premere e tenere premuto il pulsante dell'alimentatore per circa 15 secondi finché tu sentire tre segnali acustici. Questo ripristinerà il stampante in fabbrica collocamento. Questo

processo È innocuo per la stampante e può Essere usato se vuoi il stampante per il ripristino da un sconosciuto errore.

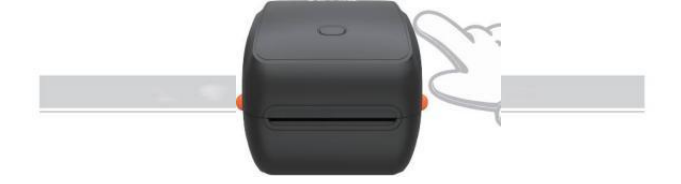

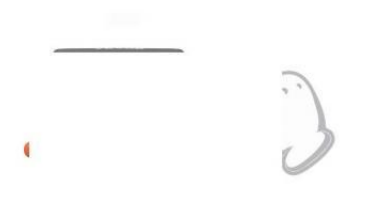

## SICUREZZA AVVISI

- 1. FARE NON toccare il testina di stampa Dopo utilizzo.
- 2. FARE NON smontare o riparare il unità da solo.
- 3. UTILIZZARE SOLO accessori approvati.
- Mantieni il stampante lontano da acqua, fuoco o altri oggetti che potrebbero distruggere i componenti.
- 5. Mantieni il stampante lontano dalla portata dei bambini.
- 6. NON utilizzare la stampante se trovare eventuali irregolarità che

Potevo provocare elettrocuzione o fuoco.

7. Per favore staccare la spina potere quando non in uso da molto tempo.

## MANUTENZIONE

Testina di stampa Pulizia Passaggi:

- Per favore assicurarsi che la stampante sia alimentato spento e raffreddamento giù prima della pulizia;
- (2) Spingere il Spingere Pulsante sul lato sinistro per aprire IL stampante io d;

(3) Utilizzare il Salviette per la pulizia della testina della stampante per fare domanda a sul

Termico Stampante Testa (non deve essere aggiunta acqua o altri liquidi) essere applicato).

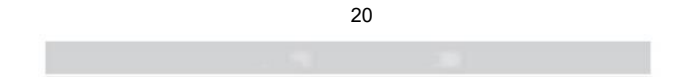

# SPECIFICHE

| Modello                     | Modello Y468/Y468BT                                                  |
|-----------------------------|----------------------------------------------------------------------|
| Stampa Metodo               | Termico diretto                                                      |
| Interfacce                  | USB Cavo                                                             |
| Risoluzione                 | 300 punti per pollice                                                |
| Massimo Velocità di stampa  | 150 mm/secondo                                                       |
| Adattatore di alimentazione | 24 V/2,5 A                                                           |
| N. peso                     | 4,62 libbre/2,1 kg                                                   |
| G. peso                     | 5,94 libbre/2,7 kg                                                   |
| TPH Stampa Vita             | 30 chilometri                                                        |
| Larghezza della carta       | 40-110 mm (± 2 mm)                                                   |
| Spessore della carta        | 0,06-0,25 mm                                                         |
| Carta Altezza               | NO Limitazioni                                                       |
| Magazzinaggio Ambiente      | Temperatura: da -20 a 80 °C<br>Umidità: 5-95%<br>(senza<br>condensa) |
| Operativo Ambiente          | Temperatura: da -10 a 50 °C<br>Umidità: 10-90%<br>(senza condensa)   |
| Dimensioni                  | L251*W206*H183mm                                                     |

| Consequences and the second                                                                                                    |                   |
|----------------------------------------------------------------------------------------------------|-------------------|
|                                                                                                    |                   |
| Company of the Company of the Compan | 100 St.           |
|                                                                                                    |                   |
|                                                                                                    | No. and           |
|                                                                                                    |                   |
|                                                                                                    | - () - (          |
|                                                                                                    |                   |
| 1999 11 1998 11 1998 11 1998 11 1998 11 1998 11 1998 11 1998 11 1998 11 1998 11 1998 11 1998 11 1998 11 1998 1                                                                                                    | the second second |
| Annual Solitana                                                                                                    |                   |
| A second second                                                                                                    |                   |
|                                                                                                    |                   |
|                                                                                                    |                   |
|                                                                                                    |                   |
|                                                                                                    |                   |
|                                                                                                    |                   |
|                                                                                                    |                   |
|                                                                                                    |                   |

# DISPOSIZIONE

Questo il prodotto è soggetto a disposizioni della Comunità Europea Direttiva 2012/ 19/ CE. Il simbolo raffigurante un bidone della spazzatura barrato indica che il prodotto richiede la raccolta differenziata dei rifiuti nel europeo

Unione. Ciò vale per il prodotto e per tutti accessori contrassegnato con Questo simbolo. Prodotti contrassegnato come tale Maggio non vanno smaltiti insieme ai normali rifiuti domestici, ma vanno smaltiti A UN collezione punto per riciclaggio

dispositivi elettrici ed elettronici .

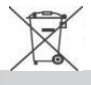

# PRESTARE ATTENZIONE A

Prestare attenzione a: Questo dispositivo è conforme a Parte 15 del Commissione federale delle comunicazioni Regole. Il funzionamento è soggetto alle due condizioni seguenti: (1) Questo dispositivo non può causare dannoso interferenza, e (2) questo dispositivo deve accettare Qualunque

interferenza ricevuto, comprese le interferenze che possono causare indesiderato operazione.

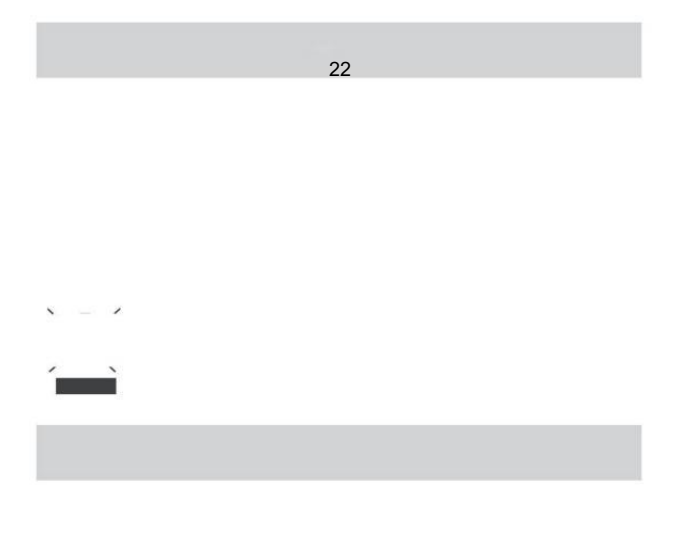

Unione Europea Importatore: WAITCHX Indirizzo: 250 bis boulevard Saint -Germain 75007 Parigi Regno Unito Importatore: GRATUITO UMORE Società a responsabilità limitata Indirizzo: 2 Pozzo Santo Sentiero, Londra, Inghilterra, CE 2A 3ET

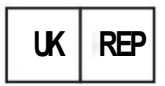

EUREPUKLTD UNITÀ 2264,100 OCK STREET, ABINGDON OXFORDSHIRE INGLESE E OX14 5DH

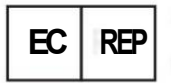

EUREPGmbH Unterlettenweg 1a, 85051 Ingolstad , Germania

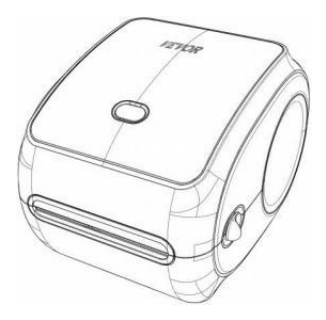

**Produttore :** Xiamen Stampa Società di tecnologia futura SOCIETÀ LIMITATA

INDIRIZZO: Area C, Stanza 502, No. 17 Kengping Strada. Città di GuanKou, Jimei Distretto, città di Xiamen

### **Buona stampa!**

Se hai domande, problemi o preoccupazioni su Questo prodotto, contattare VEVOR per assistenza.

E-mail: CustomerServi ce@vevor.com